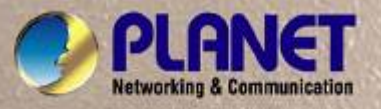

# **User's Manual**

# IGS-8044MT 4-Port 10/100/1000T + 4G TP/SFP Combo Managed Industrial Switch (-40~75 Degree C)

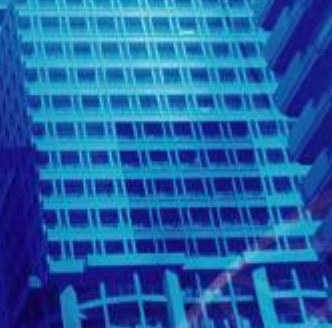

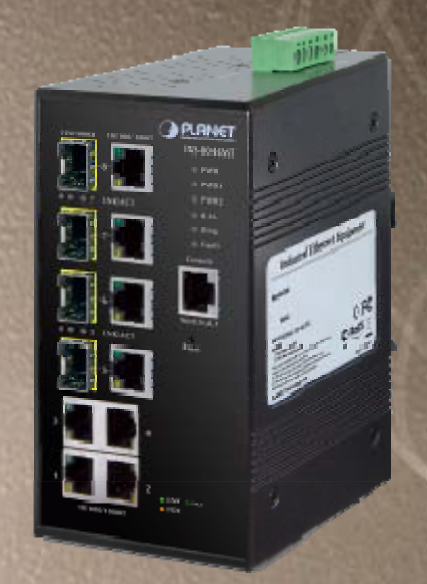

## Trademarks

Copyright © PLANET Technology Corp. 2012.

Contents subject to which revision without prior notice.

PLANET is a registered trademark of PLANET Technology Corp. All other trademarks belong to their respective owners.

## Disclaimer

PLANET Technology does not warrant that the hardware will work properly in all environments and applications, and makes no warranty and representation, either implied or expressed, with respect to the quality, performance, merchantability, or fitness for a particular purpose.

PLANET has made every effort to ensure that this User's Manual is accurate; PLANET disclaims liability for any inaccuracies or omissions that may have occurred.

Information in this User's Manual is subject to change without notice and does not represent a commitment on the part of PLANET. PLANET assumes no responsibility for any inaccuracies that may be contained in this User's Manual. PLANET makes no commitment to update or keep current the information in this User's Manual, and reserves the right to make improvements to this User's Manual and/or to the products described in this User's Manual, at any time without notice. If you find information in this manual that is incorrect, misleading, or incomplete, we would appreciate your comments and suggestions.

## **FCC Warning**

This equipment has been tested and found to comply with the limits for a Class A digital device, pursuant to Part 15 of the FCC Rules. These limits are designed to provide reasonable protection against harmful interference when the equipment is operated in a commercial environment. This equipment generates, uses, and can radiate radio frequency energy and, if not installed and used in accordance with the Instruction manual, may cause harmful interference to radio communications. Operation of this equipment in a residential area is likely to cause harmful interference in which case the user will be required to correct the interference at whose own expense.

## **CE Mark Warning**

This is a Class A product. In a domestic environment, this product may cause radio interference, in which case the user may be required to take adequate measures.

## **WEEE Warning**

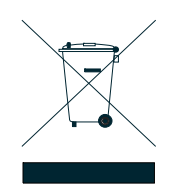

To avoid the potential effects on the environment and human health as a result of the presence of hazardous substances in electrical and electronic equipment, end users of electrical and electronic equipment should understand the meaning of the crossed-out wheeled bin symbol. Do not dispose of WEEE as unsorted municipal waste and have to collect such WEEE separately.

## Revision

4-Port 10/100/1000Mbps + 4G TP/SFP Combo Managed Industrial Switch

FOR MODELS: IGS-8044MT REVISION: 1.0 (JANUARY. 2012) Part No.: EM-IGS-8044MT\_v1.0 (2081-AH0550-000)

# TABLE OF CONTENTS

| 1. INTRODUCTION                      | 6  |
|--------------------------------------|----|
| 1.1 Package Contents                 |    |
| 1.2 Product Description              | 7  |
| 1.3 Product Features                 |    |
| 1.4 Product Specification            |    |
| 2. INSTALLATION                      | 12 |
| 2.1 Hardware Description             |    |
| 2.1.1 Physical Dimension             |    |
| 2.1.2 Front / Rear Panel             |    |
| 2.1.3 Bottom View                    |    |
| 2.1.4 LED Indicators                 |    |
| 2.2 Install the Switch               |    |
| 2.2.1 Installation Steps             |    |
| 2.2.2 DIN-Rail Mounting              |    |
| 2.2.3 Wall Mount Plate Mounting      |    |
| 2.2.4 Wiring the Power Inputs        |    |
| 2.2.5 Wiring the Fault Alarm Contact |    |
| 2.2.6 Installing the SFP transceiver |    |
| 3. NETWORK APPLICATION               | 25 |
| 3.1 Ring Application                 |    |
| 3.2 Coupling Ring Application        |    |
| 3.3 Dual Homing Application          |    |
| 4. CONSOLE MANAGEMENT                |    |
| 4.1 Connecting to the Console Port   |    |
| 4.2 Pin Assignment                   |    |
| 4.3 Login in the Console Interface   |    |
| 4.4 CLI Management                   |    |
| 4.5 Commands Level                   |    |
| 5. WEB-BASED MANAGEMENT              | 35 |
| 5.1 About Web-based Management       |    |
| 5.2 Requirements                     |    |
| 5.3 Logging on the switch            |    |
| 5.4 System                           |    |
| 5.4.1 System Information             |    |
| 5.4.2 Front Panel                    |    |
| 5.4.3 Basic Setting                  |    |
| 5.4.3.1 Switch Setting               |    |
| 5.4.3.2 Admin Password               |    |

| 5.4.3.3 IP Setting                        | 43  |
|-------------------------------------------|-----|
| 5.4.3.4 SNTP (Time)                       | 44  |
| 5.4.3.5 LLDP                              | 45  |
| 5.4.3.6 Auto Provision                    | 46  |
| 5.4.3.7 Backup & Restore                  | 47  |
| 5.4.3.8 Upgrade Firmware                  |     |
| 5.4.4 DHCP Server                         | 49  |
| 5.4.4.1 DHCP Server - Setting             |     |
| 5.4.4.2 Client List                       | 50  |
| 5.4.4.3 DHCP Server – Port and IP Binding | 51  |
| 5.4.5 Port Setting                        | 52  |
| 5.4.5.1 Port Control                      | 52  |
| 5.4.5.2 Port Status                       | 53  |
| 5.4.5.3 Rate Limit                        | 53  |
| 5.4.5.4 Port Trunk                        |     |
| 5.4.6 Redundancy                          | 56  |
| 5.4.6.1 Redundant Ring                    |     |
| 5.4.6.2 Legacy Ring                       | 59  |
| 5.4.6.3 RSTP                              | 60  |
| 5.4.6.4 RSTP Information                  | 68  |
| 5.4.7 VLAN                                | 69  |
| 5.4.7.1 VLAN Setting                      | 72  |
| 5.4.8 SNMP                                | 76  |
| 5.4.8.1 SNMP – Agent Setting              | 76  |
| 5.4.8.2 SNMP – Trap Setting               | 77  |
| 5.4.8.3 SNMP v3 Setting                   | 78  |
| 5.4.9 Traffic Prioritization              | 81  |
| 5.4.9.1 Policy                            | 81  |
| 5.4.9.2 Port-Based priority               | 82  |
| 5.4.9.3 COS / 802.1p                      | 83  |
| 5.4.9.4 TOS / DSCP                        | 84  |
| 5.4.10 Multicast                          | 86  |
| 5.4.10.1 IGMP Snooping                    | 86  |
| 5.4.10.2 Multicast Filtering              | 91  |
| 5.4.11 Security                           | 93  |
| 5.4.11.1 IP Security                      |     |
| 5.4.11.2 Port Security                    |     |
| 5.4.11.3 MAC Blacklist                    |     |
| 5.4.11.4 802.1x                           |     |
| 5.4.11.5 802.1x – Port Authorize Mode     | 100 |
| 5.4.11.6 802.1x – Port Authorize State    | 101 |
| 5.4.12 Warning                            | 102 |
|                                           |     |

| 5.4.12.1 Fault Alarm                        | 102 |
|---------------------------------------------|-----|
| 5.4.12.2 System Warning                     | 103 |
| 5.4.13 Monitor and Diagnosis (Diag)         | 107 |
| 5.4.13.1 MAC Address Table                  | 107 |
| 5.4.13.2 Port Statistics                    | 108 |
| 5.4.13.3 Port Monitor                       | 109 |
| 5.4.13.4 System Event Log                   | 110 |
| 5.4.14 Save Configuration                   | 112 |
| 5.4.15 Factory Default                      | 112 |
| 5.4.16 System Reboot                        | 113 |
| 6. COMMAND SETS                             | 114 |
| 6.1 System Commands Set                     | 115 |
| 6.2 Port Commands Set                       | 117 |
| 6.3 Trunk Commands Set                      | 120 |
| 6.4 VLAN Commands Set                       | 121 |
| 6.5 Spanning Tree Commands Set              |     |
| 6.6 QOS Commands Set                        | 124 |
| 6.7 IGMP Commands Set                       | 124 |
| 6.8 MAC / Filter Table Commands Set         | 125 |
| 6.9 SNMP Commands Set                       | 125 |
| 6.10 Port Mirroring Commands Set            | 126 |
| 6.11 802.1x Commands Set                    | 127 |
| 6.12 TFTP Commands Set                      | 129 |
| 6.13 SystemLog, SMTP and Event Commands Set | 129 |
| 6.14 SNTP Commands Set                      | 130 |
| 6.15 Ring Commands Set                      | 132 |
| 7. SWITCH OPERATION                         | 133 |
| 7.1 Address Table                           | 133 |
| 7.2 Learning                                | 133 |
| 7.3 Forwarding & Filtering                  | 133 |
| 7.4 Store-and-Forward                       | 133 |
| 7.5 Auto-Negotiation                        | 134 |
| APPENDIX A—RJ-45 PIN ASSIGNMENT             | 135 |
| A.1 Switch's RJ-45 Pin Assignments          |     |
| APPENDIX B TROUBLES SHOOTING                | 137 |

# 1. Introduction

The PLANET Layer 2 Managed Industrial Switch series - IGS-8044MT and IGS-8044MTT are multiple 10/100Mbps ports Ethernet Switched with Gigabit TP/SFP fiber optical combo connective ability and robust layer 2 features; the description of these models as below:

IGS-8044MT :

4-Port 10/100Base-TX + 4-Port Gigabit TP/SFP Combo Managed Industrial Ethernet Switch (-40 ~ 75 Degree C)

Terms of "**Managed Industrial Switch**" means the Switches mentioned titled in the cover page of this User's manual, i.e.IGS-8044MT.

## **1.1 Package Contents**

Please refer to the package content list below to verify them against the checklist.

- The IGS-8044MT Managed Industrial Switch x 1
- User manual x 1
- Pluggable Terminal Block x 1
- Mounting plate x 2
- RJ-45 to DB9-Female cable x 1

Compare the contents of the industrial switch with the standard checklist above. If any item is damaged or missing, please contact the local dealer for service.

## **1.2 Product Description**

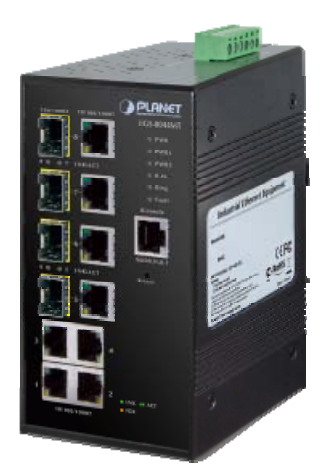

#### **Enhanced Reliability for Industrial Networks**

The PLANET IGS-8044MT is a fully Gigabit Managed Industrial switch. It is equipped with **4 10/100/1000Mbps** Ethernet ports and **4 100/1000Mbps** TP/SFP combo interfaces. The 4-Port 100/1000Mbps combo Fiber interface delivers highly data transmit speed and compatible with Gigabit fiber device and Fast Ethernet fiber device.

IGS-8044MT supports multiple redundant ring technology; The IGS-8044MT delivered in a rugged high-strength case. It is an industrially (substation) hardened and fully managed Ethernet Switch specifically designed to operate reliably in electrically harsh and climatically demanding environments. The IGS-8044MT is the most reliable choice for highly-managed and Fiber Ethernet application.

- Redundant Ethernet Network
- Manageable
- Power Redundant
- Fully Gigabit throughput capability
- Dual Speed Fiber interfaces support

- -40 to 75 Degree C wide temperature
- 12V to 48V DC wide range power supported
- IP-30 metal case

### Redundant Ring, Fast Recovery to a Redundant Ethernet Network

The IGS-8044MT features strong and rapid self-recovery capability to prevent interruptions, and outside intrusions. It incorporates advanced **Redundant Ring** technology, Rapid Spanning Protocol (IEEE 802.1w RSTP), and redundant power supply system into customer's industrial automation network to enhance system reliability, and uptime in the harsh factory environments. It also protects customer's industrial network connectivity with switching recovery capability that is used for implementing fault tolerant ring, and mesh network architectures. If the Industrial network was interrupted accidentally, the fault recovery times could be **less than 20ms** to quickly bring the network back to normal operation.

#### Tough, Environmentally Hardened Design

With **IP-30** aluminum industrial case protection, the IGS-8044MT provides a high level of immunity against electromagnetic interference, and heavy electrical surges which are usually found on plant floors or in curb side traffic control cabinets. The IGS-8044MT also provides a wide range of power supply options suitable for multiple industries and for worldwide operation. The feature of operating temperature range from **-40 to 75 Degree C** allows the Managed Industrial Switch to be placed in almost any difficult environment.

### **Robust Layer 2 Features and Advanced Security**

The IGS-8044MT supports robust advanced features including IEEE 802.1Q VLAN, GVRP, Port link aggregation, QoS, broadcast storm control, MAC address filtering, IGMP snooping enhanced security and bandwidth utilization to fit a variety of applications. Via aggregation of supporting port, the IGS-8044MT allows the operation of high-speed trunk combining multiple ports. Maximum up to 4 ports of the IGS-8044MT can be assigned for 4 trunk groups and support fail-over as well. Additionally, its standard-compliant implementation ensures interoperability with equipments from other vendors.

# **1.3 Product Features**

#### Physical Port

- 4-Port 10/100/1000Base-T RJ-45
- 4-Port Gigabit TP/SFP combo interface, SFP(Mini-GBIC) supports 100/1000Mbps Dual Mode
- 1 RJ-45 Console interface for Switch basic management and setup

#### Industrial Conformance

- 12 to 48V DC, redundant power with polarity reverse protect function
- -40 to 75 Degree C operation temperature
- IP-30 metal case
- Relay alarm for port breakdown, power failure
- Supports Ethernet ESD protection
- FCC Class A, CE compatibility
- Free fall, Shock and Vibration Stability
- EMS EN6100-4-2 (ESD), EN6100-4-3(RS), EN6100-4-4 (EFT), EN6100-4-5 (Surge), EN6100-4-6(CS), EN6100-4-8, EN6100-4-11

#### Rapid Ring

- Redundant Ring, Dual Homing, Coupling Ring Topology
- Provides redundant backup feature and the recovery time less than 20ms

#### Layer 2 Features

- Complies with the IEEE 802.3, IEEE 802.3u, IEEE 802.3ab 10/100/1000Base-T and 100Base-FX, IEEE 802.3z 1000Base-SX / LX Ethernet standards
- Supports Auto-negotiation and half duplex/full duplex modes for all 10/100Base-TX and 1000Base-T ports
- Auto-MDI/MDI-X detection on each RJ-45 port
- Prevents packet loss with back pressure (Half-Duplex) and IEEE 802.3x PAUSE frame flow control (Full-Duplex)
- Supports VLANs
  - IEEE 802.1Q Tagged based VLAN
  - Port-Based VLAN
  - GVRP
  - Up to 255 VLANs groups, out of 4K VLAN IDs
- Supports Spanning Tree Protocol
  - RSTP, IEEE 802.1w Rapids Spanning Tree Protocol
- Supports Link Aggregation
  - Up to 4 Trunk groups

- Up to 4 ports per trunk group with 1600Mbps bandwidth (Full Duplex mode)
- IEEE 802.3ad LACP (Link Aggregation Control Protocol)
- Static Port Trunk supported

#### Quality of Service

- 4 priority queues on all switch ports
- Traffic classification by:
  - Port-Based priority
    - IEEE 802.1p Class of Service
    - TOS / DSCP priority
- Supports strict priority and Weighted Round Robin (WRR) policies
- Ingress/Egress Bandwidth control on each port

### Multicast

- IGMP Snooping v2 and v3 for filtering multicast traffic
- IGMP Query mode for Multicast Media application

#### Security

- IEEE 802.1x Port-Based Authentication
- MAC address Filtering
- IP address security management to prevent unauthorized intruder
- Port Monitoring to monitor the incoming or outgoing traffic on a particular port

#### Management

- WEB-based, Telnet, Console Command Line management
- Access through SNMP v1, v2c and v3 set and get requests
- SNMP Trap / SMTP email for alarm notification of events
- System Log Server / Client
- Configuration backup / restore
- TFTP firmware upgrade
- Support LLDP (Link Layer Discovery protocol) to allow switch to advise its identification and capability on the LAN

# **1.4 Product Specification**

|                        | IGS-8044MT                                                                                                    |  |  |
|------------------------|----------------------------------------------------------------------------------------------------|--|--|
| Product                | 4-Port 10/100/1000Mbps + 4-Port Gigabit TP/SFP Combo Managed Industrial                                                                                                    |  |  |
|                        | Switch                                                                                                    |  |  |
| Hardware Specification |                                                                                                    |  |  |
| Copper Ports           | 4 10/100/1000Base-T RJ-45 Auto-MDI/MDI-X ports                                                                                                    |  |  |
| SFP/mini-GBIC Slots    | 4 100/1000Base-X SFP interfaces, shared with from Port-5 to Port-8                                                                                                    |  |  |
| Switch Architecture    | Store-and-Forward                                                                                                    |  |  |
| Switch Fabric          | 16Gbps / non-blocking                                                                                                    |  |  |
| Switch Throughput      | 11.9Mpps@64bytes                                                                                                    |  |  |
| Address Table          | 8K entries                                                                                                    |  |  |
| Share Data Buffer      | 1Mbit                                                                                                    |  |  |
| Maximum Frame Size     | 1522 Bytes packet                                                                                                    |  |  |
| Flow Control           | Back pressure for Half-Duplex                                                                                                    |  |  |
| Flow Control           | IEEE 802.3x Pause Frame for Full-Duplex                                                                                                    |  |  |
| LED                    | Per unit: Power (Green), Power 1 (Green), Power 2 (Green), Fault (Orange)<br>4 port 10/100/1000T: Link/Activity (Green), 10/100TX Full duplex/Collision<br>(Orange)<br>SFP port: LNK/ACT(Green), 1000T: LNK/ACT(Green), 1000M(Green) |  |  |
| Console Interface      | One RJ-45 to RS-232 male connector for switch management                                                                                                    |  |  |
| Reset Button           | < 5 seconds: System reboot<br>> 10 seconds: Factory Default                                                                                                    |  |  |
| Dimension (W x D x H)  | 74.3 x 109.2 x 153                                                                                                    |  |  |
| Weight                 | 1.15Kg                                                                                                    |  |  |
| Power Input            | 12V to 48V DC input                                                                                                    |  |  |
| Layer 2 function       |                                                                                                    |  |  |
| Management Interface   | Console, Telnet, Web Browser, SNMP v1, v2c and v3                                                                                                    |  |  |
|                        | Port disable/enable.                                                                                                    |  |  |
| Port Configuration     | Auto-negotiation 10/100/1000Mbps full and half duplex mode selection.                                                                                                    |  |  |
|                        | Flow Control disable / enable. Bandwidth control on each port.                                                                                                    |  |  |
| Port Status            | Display each port's speed duplex mode, link status, Flow control status. Auto                                                                                                    |  |  |
| Port Status            | negotiation status                                                                                                    |  |  |
| V/LAN                  | Port-Based VLAN, up to 8 VLAN groups                                                                                                    |  |  |
|                        | IEEE 802.1q Tagged Based VLAN , 4K VLAN ID, up to 256 VLAN groups                                                                                                    |  |  |
| Spanning Tree          | IEEE 802.1w Rapid Spanning Tree                                                                                                    |  |  |
| Link Aggrogation       | IEEE 802.3ad LACP / Static Trunk                                                                                                    |  |  |
|                        | Supports 4 groups of 4-Port trunk support                                                                                                    |  |  |
| QoS                    | Traffic classification based on :                                                                                                    |  |  |

|                       | <ul> <li>Port Number,</li> <li>802.1Q Tag,</li> <li>802.1p priority,</li> </ul>                                                                                                    |  |  |
|-----------------------|----------------------------------------------------------------------------------------------------|--|--|
|                       | IP DSCP/TOS field in IP Packet                                                                                                    |  |  |
| IGMP Snooping         | V2 and v3                                                                                                    |  |  |
|                       | 1024 multicast groups and IGMP query                                                                                                    |  |  |
|                       | Per port bandwidth control                                                                                                    |  |  |
| Bandwidth Control     | Ingress: 500Kb~80Mbps                                                                                                    |  |  |
|                       | Egress: 64Kb~80Mbps                                                                                                    |  |  |
| Port Mirror           | RX/TX/Both                                                                                                    |  |  |
|                       | Support 100 entries of MAC address for static MAC and another 100 for MAC                                                                                                    |  |  |
|                       | filter                                                                                                    |  |  |
| Security              | Support 10 IP addresses that have permission to access the switch management                                                                                                    |  |  |
|                       | and to prevent unauthorized intruder                                                                                                    |  |  |
|                       | RFC-1213 MIB-II                                                                                                    |  |  |
|                       | RFC-2863 Interface MIB                                                                                                    |  |  |
| SNMP MIBs             | RFC-1493 Bridge MIB                                                                                                    |  |  |
|                       | RFC-2674 Extended Bridge MIB (Q-Bridge)                                                                                                    |  |  |
|                       | Private MIB                                                                                                    |  |  |
| Standards Conformance |                                                                                                    |  |  |
| Regulation Compliance | FCC Part 15 Class A, CE, EN60950                                                                                                    |  |  |
| Safety                | EN60950-1                                                                                                    |  |  |
| Standards Compliance  | IEEE 802.3 10Base-T<br>IEEE 802.3u 100Base-TX/100ase-FX<br>IEEE 802.3z Gigabit SX/LX<br>IEEE 802.3ab Gigabit 1000T<br>IEEE 802.3x Flow Control and Back pressure<br>IEEE 802.1d Spanning tree protocol<br>IEEE 802.1w Rapid spanning tree protocol<br>IEEE 802.1p Class of service<br>IEEE 802.1Q VLAN Tagging |  |  |

# 2. Installation

In this paragraph, it will describe the Industrial switch's hardware spec, port, cabling information, and wiring installation.

# 2.1 Hardware Description

## 2.1.1 Physical Dimension

■ IGS-8044MT Managed Industrial Switch dimension (W x D x H) : 74.3mm x 109.2mm x 153.6mm

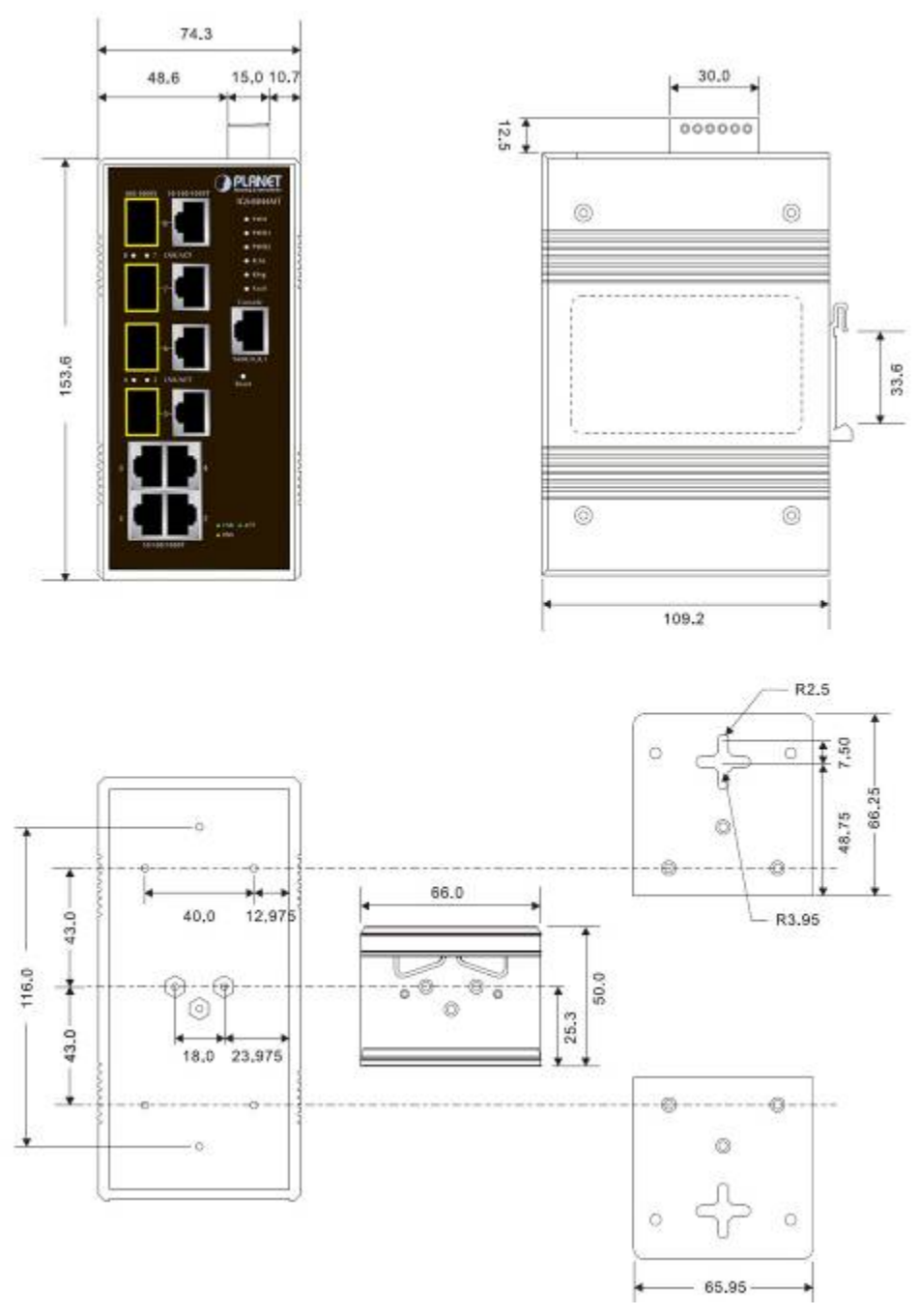

Figure 2-1 IGS-8044MT panel layout

## 2.1.2 Front / Rear Panel

The Front Panel and Rear Panel of the IGS-8044MT Managed Industrial Switch are shown as below:

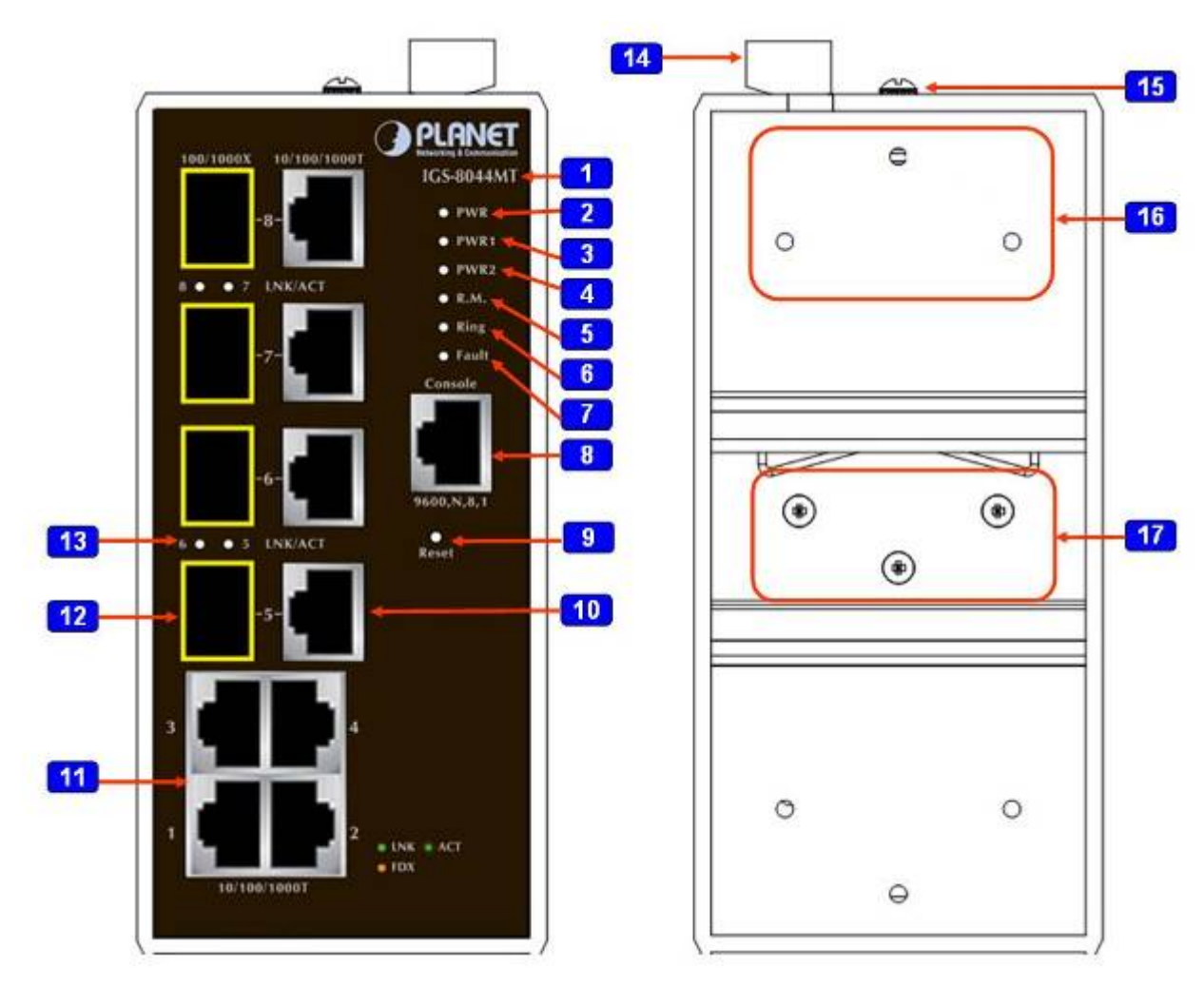

Figure 2-2 Front and Rear Panel of IGS-8044MT

| 1. Model Name                | 10. 4 x 10/100/1000Base-T port shared with SFP<br>Slot |
|------------------------------|--------------------------------------------------------|
| 2. System Power: LED         | 11. 4 x 10/100/1000Base-T ports                        |
| 3. LED for power 1 input     | 12. 4 x 100/1000Base-X SFP Slot                        |
| 4. LED for power 2 input     | 13. TP/SFP port LED                                    |
| 5. Ring Master LED           | 14. Terminal Block for power input and Fault<br>Alarm  |
| 6. Ring Status LED           | 15. Grounding screw                                    |
| 7. Fault Alarm LED           | 16. Screw holes for Wall Mounting kit                  |
| 8. RJ-45 type RS-232 Console | 17. DIN-Rail Kit                                       |
| 9. RESET Button              |                                                        |

## 2.1.3 Bottom View

The bottom panel of the IGS-8044MT Managed Industrial Switch has one terminal block connector of two DC power inputs and one fault alarm.

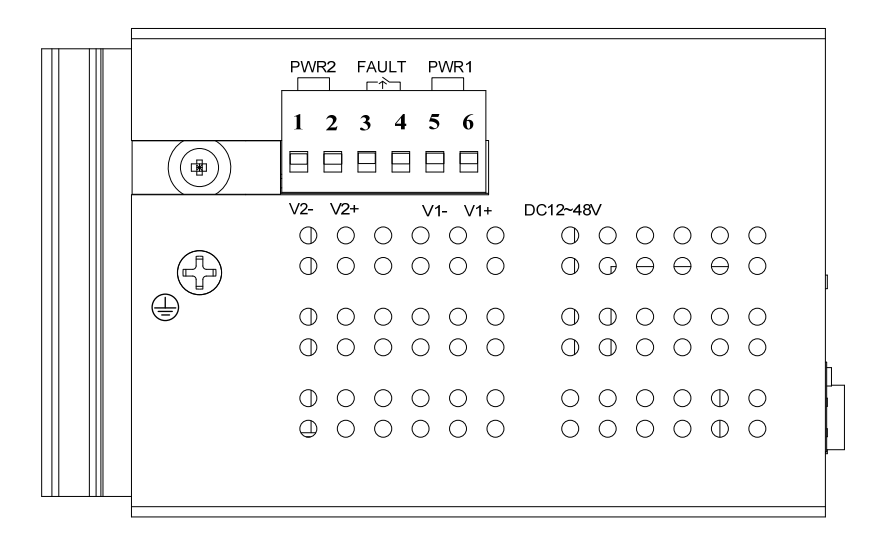

Figure 2-3 Bottom Panel of IGS-8044MT

## 2.1.4 LED Indicators

The diagnostic LEDs that provide real-time information of system and optional status are located on the front panel of the IGS-8044MT. The following table provides the description of the LED status and their meanings for the Managed Industrial Switch.

## System

| LED   | Color  | Status   | Meaning                                                   |
|-------|--------|----------|-----------------------------------------------------------|
|       | Green  | On       | The switch unit is power on.                              |
| PWR   |        | Off      | No power.                                                 |
|       |        | On       | Power 1 is active.                                        |
| PWR1  | Green  | Off      | Power 1 is inactive.                                      |
|       |        | On       | Power 2 is active.                                        |
| PWR2  | Green  | Off      | Power 2 is inactive.                                      |
| R.M.  | Green  | On       | The industrial switch is the master of Ring group.        |
|       |        | Off      | The industrial switch is not a ring master in Ring group. |
| Ring  | Green  | On       | Ring works normally.                                      |
|       |        | Blinking | Ring failed.                                              |
| Fault | Orange | On       | Power or port failure                                     |
|       |        | Off      | No failure                                                |

## ■ Port-1 to Port-8 10/100/1000Base-T

| LED      | Color  | Status   | Meaning                                                           |
|----------|--------|----------|-------------------------------------------------------------------|
|          |        | On       | A network device is detected.                                     |
|          | Green  | Blinking | The port is transmitting or receiving packets from the TX device. |
| Port-1 ~ |        | Off      | No device attached                                                |
| Port-8   |        | On       | The port is operating in full-duplex mode.                        |
|          | Orange | Blinking | Collision of Packets occurs.                                      |
|          |        | Off      | The port is in half-duplex mode or no device is attached.         |

## ■ Port-5 to Port-8 100/1000Base-SX/LX SFP combo interface

| LED         | Color           | Status   | Meaning                                                   |  |
|-------------|-----------------|----------|-----------------------------------------------------------|--|
|             |                 | On       | The SFP port is linking                                   |  |
| Link/Active | nk/Active Green | Blinking | The port is transmitting or receiving packets from the TX |  |
|             |                 |          | device.                                                   |  |
|             |                 | Off      | No device attached                                        |  |

# 2.2 Install the Switch

This section describes how to install your Managed Industrial Switch and make connections to the Managed Industrial Switch. Please read the following topics and perform the procedures in the order being presented. To install your switch on a desktop or shelf, simply complete the following steps.

In this paragraph, we will describe how to install IGS-8044MT Managed Industrial Switch and the installation points attended to it.

## 2.2.1 Installation Steps

- 1. Unpack the Industrial switch.
- Check if the DIN-Rail is screwed on the Industrial switch or not. If the DIN-Rail is not screwed on the Industrial switch, please refer to DIN-Rail Mounting section for DIN-Rail installation. If users want to wall mount the Industrial switch, please refer to Wall Mount Plate Mounting section for wall mount plate installation.
- 3. To hang the Industrial switch on the DIN-Rail track or wall.
- 4. Power on the Industrial switch. Please refer to the Wiring the Power Inputs section for knowing the information about how to wire the power. The power LED on the Industrial switch will light up. Please refer to the LED Indicators section for indication of LED lights.
- 5. Prepare the twisted-pair, straight through Category 5e/6 cable for Ethernet connection.
- 6. Insert one side of RJ-45 cable (category 5e/6) into the Industrial switch Ethernet port (RJ-45 port) and another side of RJ-45 cable (category 5) to the network device's Ethernet port (RJ-45 port), ex: Switch PC or Server. The UTP port (RJ-45) LED on the Industrial switch will light up when the cable is connected with the network device. Please refer to the LED Indicators section for LED light indication.

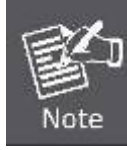

Make sure that the connected network devices support MDI/MDI-X. If it does not support, use the crossover category-5e/6 cable.

7. When all connections are set and LED lights all show in normal, the installation is complete.

# 2.2.2 DIN-Rail Mounting

The DIN-Rail is screwed on the Industrial Switch when out of factory. If the DIN-Rail is not screwed on the Industrial Switch, please see the following pictures to screw the DIN-Rail on the switch. Follow the steps below to hang the Industrial Switch.

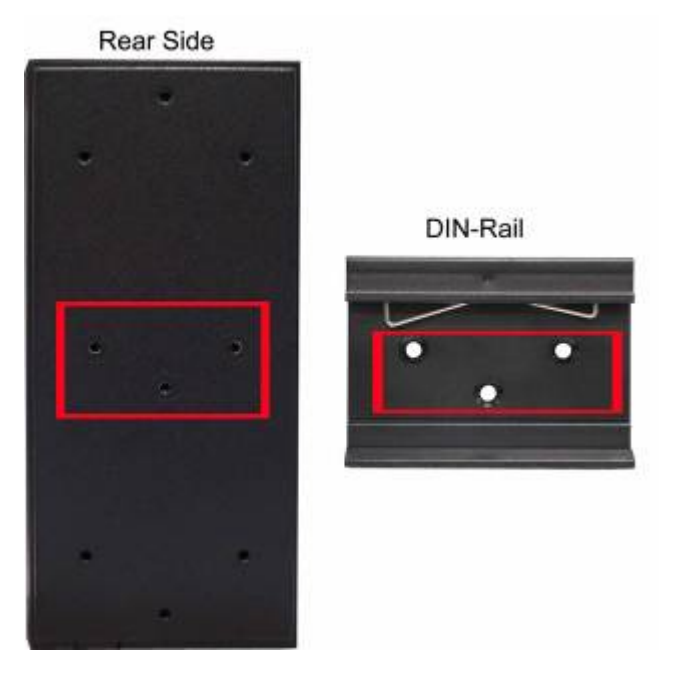

Figure 2-4 Rear Panel – DIN-Rail Kit

1. First, insert the top of DIN-Rail into the track.

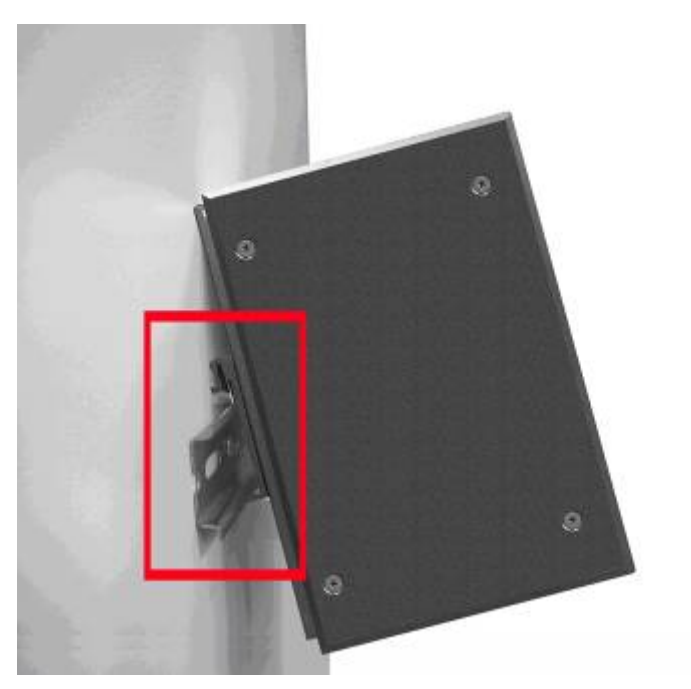

Figure 2-5 DIN-Rail Mounting

2. Then, lightly push the DIN-Rail into the track.

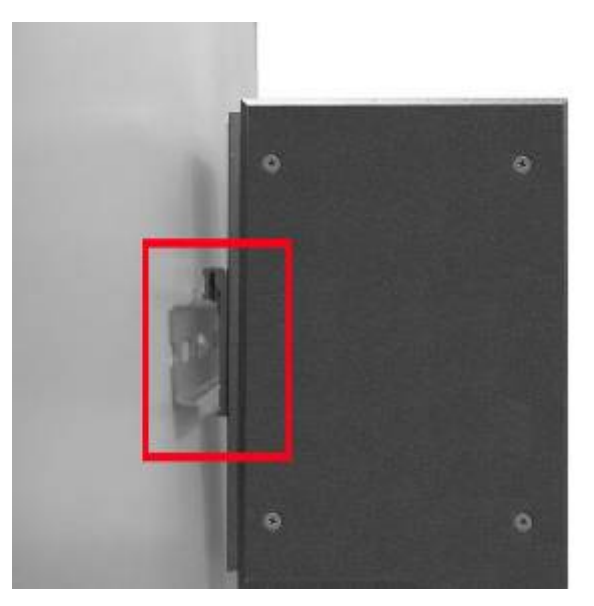

Figure 2-6 DIN-Rail mounting

- 3. Check if the DIN-Rail is tightened on the track or not.
- 4. To remove the industrial switch from the track, reverse above steps.

## 2.2.3 Wall Mount Plate Mounting

Follow the steps below to mount the Industrial Switch with wall mount plate.

- 1. Remove the DIN-Rail from the Industrial Switch; loose the screws to remove the DIN-Rail.
- 2. Place the wall mount plate on the rear panel of the Industrial Switch.
- 3. Use the screws to screw the wall mount plate on the Industrial Switch.
- 4. Use the hook holes at the corners of the wall mount plate to hang the Industrial Switch on the wall.
- 5. To remove the wall mount plate, reverse the above steps.

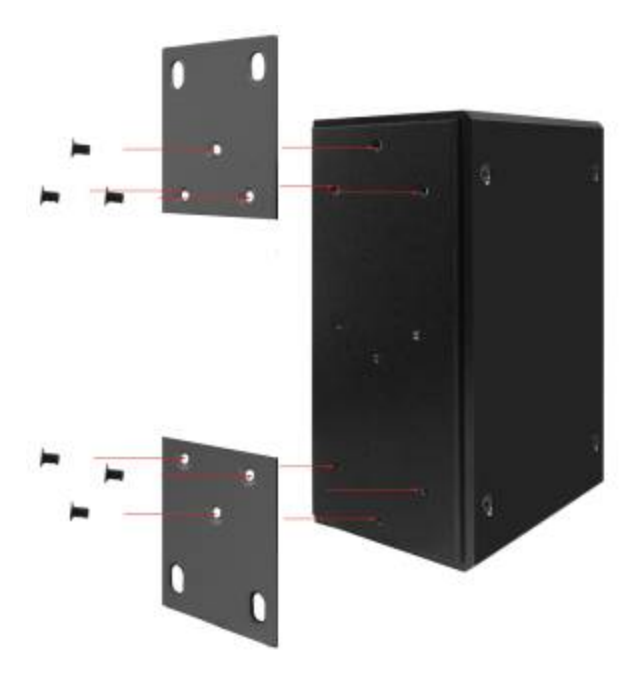

Figure 2-7 Wall mounting

## 2.2.4 Wiring the Power Inputs

The 6-contact terminal block connector on the top panel of IGS-8044MT is used for two DC redundant power input. Please follow the steps below to insert the power wire.

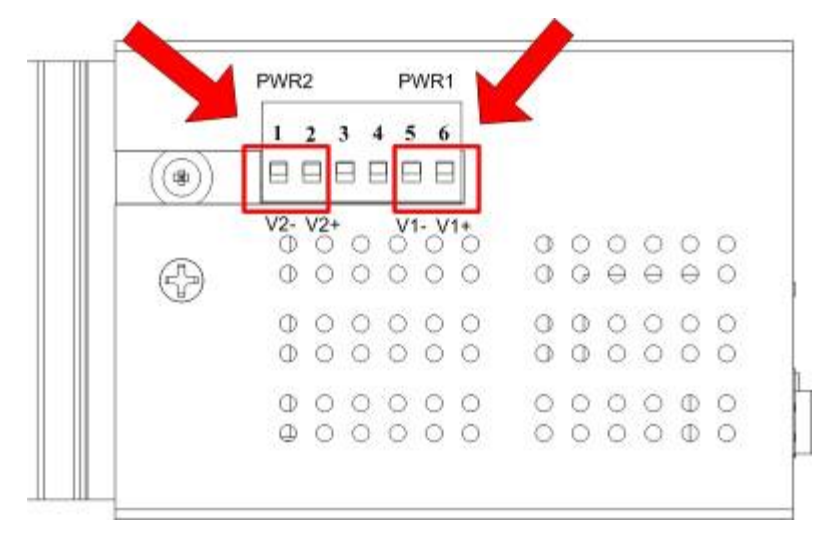

1. Insert positive / negative DC power wires into the contacts 1 and 2 for POWER 2, or 5 and 6 for POWER 1.

Figure 2-8 Wiring the redundant power inputs

### 2. Tighten the wire-clamp screws for preventing the wires from loosing.

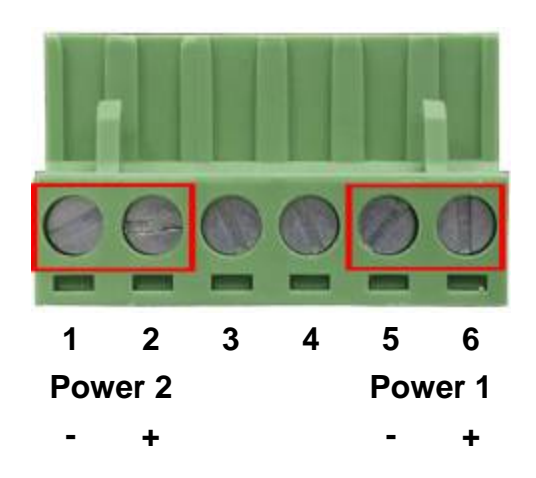

Figure 2-9 6-Pin Terminal Block power wiring input

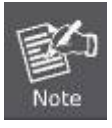

The wire gauge for the terminal block should be in the range between 12 ~ 24 AWG.

## 2.2.5 Wiring the Fault Alarm Contact

The fault alarm contacts are in the middle of the terminal block connector as the picture shows below. Inserting the wires, the Industrial Switch will detect the fault status of the power failure, or port link failure (available for managed model) and then forms an open circuit. The following illustration shows an application example for wiring the fault alarm contacts.

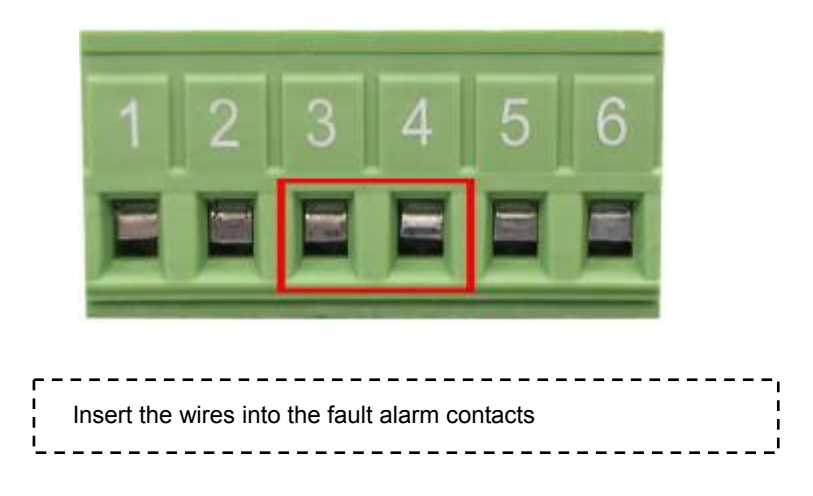

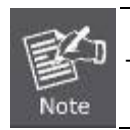

The wire gauge for the terminal block should be in the range between 12 ~ 24 AWG.

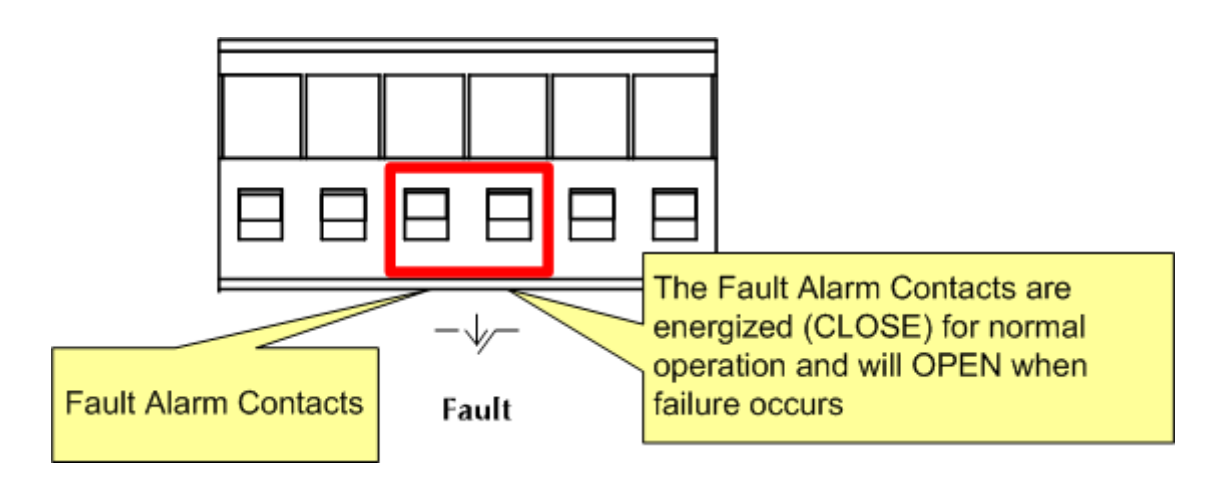

## 2.2.6 Installing the SFP transceiver

The sections describe how to insert an SFP transceiver into an SFP slot.

The SFP transceivers are hot-pluggable and hot-swappable. You can plug-in and out the transceiver to/from any SFP port without having to power down the Industrial Switch. As the Figure 2-10 appears.

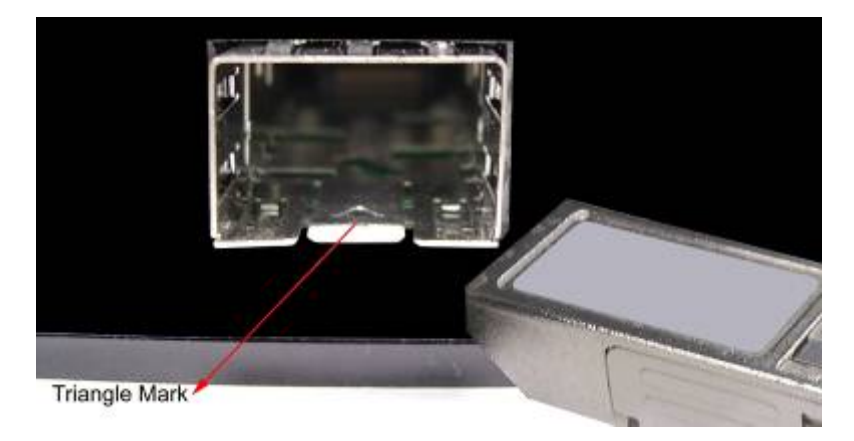

Figure 2-10 Plug-in the SFP transceiver

## ■ Approved PLANET SFP Transceivers

PLANET Industrial Switch supports both Single mode and Multi-mode SFP transceiver. The following list of approved PLANET SFP transceivers is correct at the time of publication:

| Gigabit Ethernet SFP Module List |                    |                                   |  |
|----------------------------------|--------------------|-----------------------------------|--|
| Model                            | Interface          | Fiber Connector type and distance |  |
| MGB-GT                           | 1000Base-T Module  | RJ-45, 100m                       |  |
| MGB-SX                           | 1000Base-SX Module | LC, Multi-Mode, 550m              |  |
| MGB-SX2                          | 1000Base-SX Module | LC, Multi-Mode, 2km               |  |
| MGB-LX                           | 1000Base-LX Module | LC, Single Mode, 10km             |  |
| MGB-L30                          | 1000Base-LX Module | LC, Single Mode, 30km             |  |
| MGB-L50                          | 1000Base-LX Module | LC, Single Mode, 50km             |  |
| MGB-L70                          | 1000Base-LX Module | LC, Single Mode, 70km             |  |
| MGB-L120                         | 1000Base-LX Module | LC, Single Mode, 120km            |  |
| MGB-LA10                         | 1000Base-LX Module | LC WDM (TX:1310nm), SM, 10km      |  |
| MGB-LB10                         | 1000Base-LX Module | LC WDM (TX:1550nm), SM, 10km      |  |
| MGB-LA20                         | 1000Base-LX Module | LC WDM (TX:1310nm), SM, 20km      |  |
| MGB-LB20                         | 1000Base-LX Module | LC WDM (TX:1550nm), SM, 20km      |  |
| MGB-LA40                         | 1000Base-LX Module | LC WDM (TX:1310nm), SM, 40km      |  |

MGB series SFP module

| MGB-LB40  | 1000Base-LX Module | LC WDM (TX:1550nm), SM, 40km               |
|-----------|--------------------|--------------------------------------------|
| MGB-LA20S | 1000Base-LX Module | SC WDM, SM, 20km<br>(TX:1310nm, RX:1490nm) |
| MGB-LB20S | 1000Base-LX Module | SC WDM, SM, 20km<br>(TX:1490nm, RX:1310nm) |
| MGB-LA60S | 1000Base-LX Module | SC WDM, SM, 60km<br>(TX:1310nm, RX:1490nm) |
| MGB-LB60S | 1000Base-LX Module | SC WDM, SM, 60km<br>(TX:1490nm, RX:1310nm) |
| MGB-TSX   | 1000Base-SX Module | LC, Multi-Mode, 550m (-40∼75℃)             |
| MGB-TLX   | 1000Base-LX Module | LC, Single Mode, 10km (-40~75 $^\circ$ C)  |
| MGB-TL30  | 1000Base-LX Module | LC, Single Mode, 30km (-40~75 $^\circ$ C)  |
| MGB-TL70  | 1000Base-LX Module | LC, Single Mode, 70km (-40~75°C)           |

### MFB series module

| Fast Ethernet SFP Module List |                   |                                                            |  |  |
|-------------------------------|-------------------|------------------------------------------------------------|--|--|
| Model                         | Interface         | Fiber connector type and distance                          |  |  |
| MFB-FX                        | 100Base-FX Module | LC, Multi-Mode (1310nm) -2km                               |  |  |
| MFB-F20                       | 100Base-FX Module | LC, Single Mode (1310nm) – 20km                            |  |  |
| MFB-F40                       | 100Base-FX Module | LC, Single Mode (1310nm) – 40km                            |  |  |
| MFB-F60                       | 100Base-FX Module | LC, Single Mode (1310nm) – 60km                            |  |  |
| MFB-FA20                      | 100Base-BX Module | LC WDM, Single Mode<br>(TX:1310nm, RX:1550nm) -20km        |  |  |
| MFB-FB20                      | 100Base-BX Module | LC WDM, Single Mode<br>(TX:1550nm, RX:1310nm) -20km        |  |  |
| MFB-TFX                       | 100Base-FX Module | LC, Multi-Mode (1310nm) -2km (-40~75 $^\circ \mathbb{C}$ ) |  |  |
| MFB-TF20                      | 100Base-FX Module | LC, Single Mode (1310nm) – 20km (-40~75℃)                  |  |  |

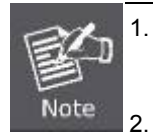

It recommends using PLANET SFPs on the Managed Industrial Switch. If you insert a SFP transceiver that is not supported, the Managed Industrial Switch will not recognize it.

- Please be noticed that choose high temperature supported SFP module if you want IGS-8044MT operate on **-40 to 75** Degree C environment.
- As SFP install example, we choose MGB SFP module to describe how to install, however, 1000Base-FX series SFP module installation is the same with 1000Base-SX/LX module.

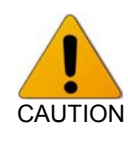

Fiber attenuator is required for the installation in some circumstances. Please base on the physical cable distance and link budget to deploy a proper attenuator, otherwise it may damage the mini GBIC transceiver.

Before connect the other switches, workstation or Media Converter.

- 1. Make sure both side of the SFP transceiver are with the same media type, for example: 1000Base-SX to 1000Base-SX, 1000Base-LX to 1000Base-LX.
- 2. Check the fiber-optic cable type match the SFP transceiver model.
  - To connect to 1000Base-SX SFP transceiver, use the Multi-mode fiber cable- with one side must be male duplex LC connector type.
  - To connect to 1000Base-LX SFP transceiver, use the Single-mode fiber cable-with one side must be male duplex LC connector type.

#### ■ Connect the fiber cable

- 1. Attach the duplex LC connector on the network cable into the SFP transceiver.
- 2. Connect the other end of the cable to a device switches with SFP installed, fiber NIC on a workstation or a Media Converter.
- Check the LNK/ACT LED of the SFP slot on the front of the Managed Industrial Switch. Ensure that the SFP transceiver is operating correctly.
- 4. Check the Link mode of the SFP port if the link failed. Co works with some fiber-NICs or Media Converters, set the Link mode to "1000 Force" is needed.

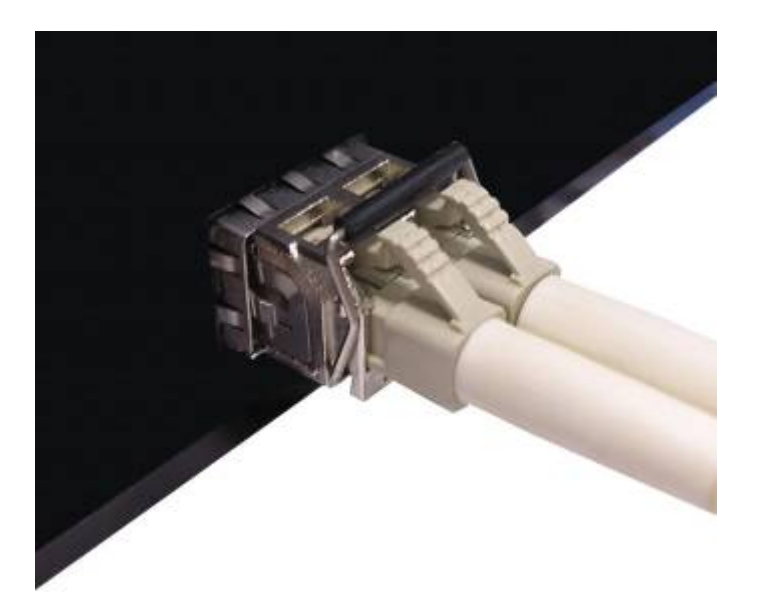

Figure 2-11 LC connector connects to the transceiver

#### ■ Remove the transceiver module

- 1. Make sure there is no network activity by consult or check with the network administrator. Or through the management interface of the switch/converter (if available) to disable the port in advance.
- 2. Remove the Fiber Optic Cable gently.

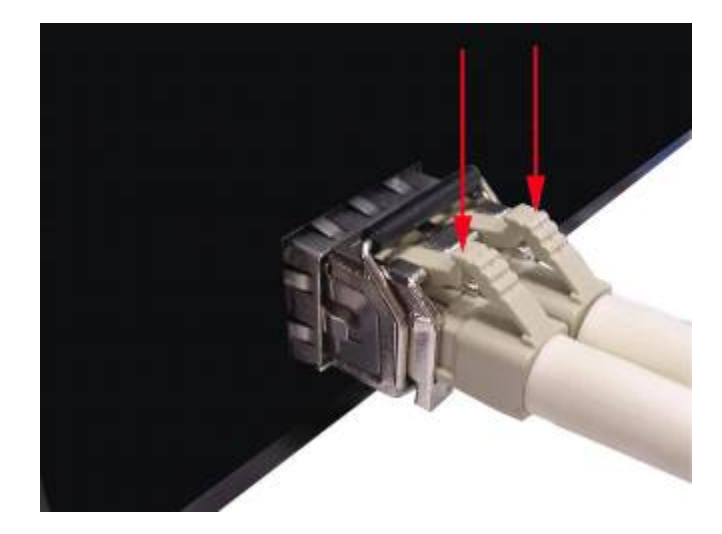

Figure 2-12 Pull out the SFP transceiver

- 3. Turn the handle of the MGB module to horizontal.
- 4. Pull out the module gently through the handle.

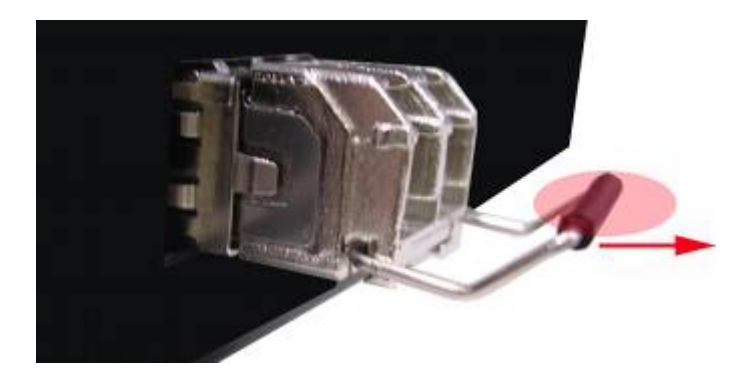

Figure 2-13 Pull out from the transceiver

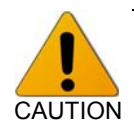

Never pull out the module without pull the handle or the push bolts on the module. Direct pull out the module with violent could damage the module and SFP module slot of the Managed Industrial Switch.

# **3. Network Application**

This chapter provides some sample applications to help user to have more actual idea of Industrial Switch function application. A sample application of the industrial switch is as below:

### Factory redundant ring application

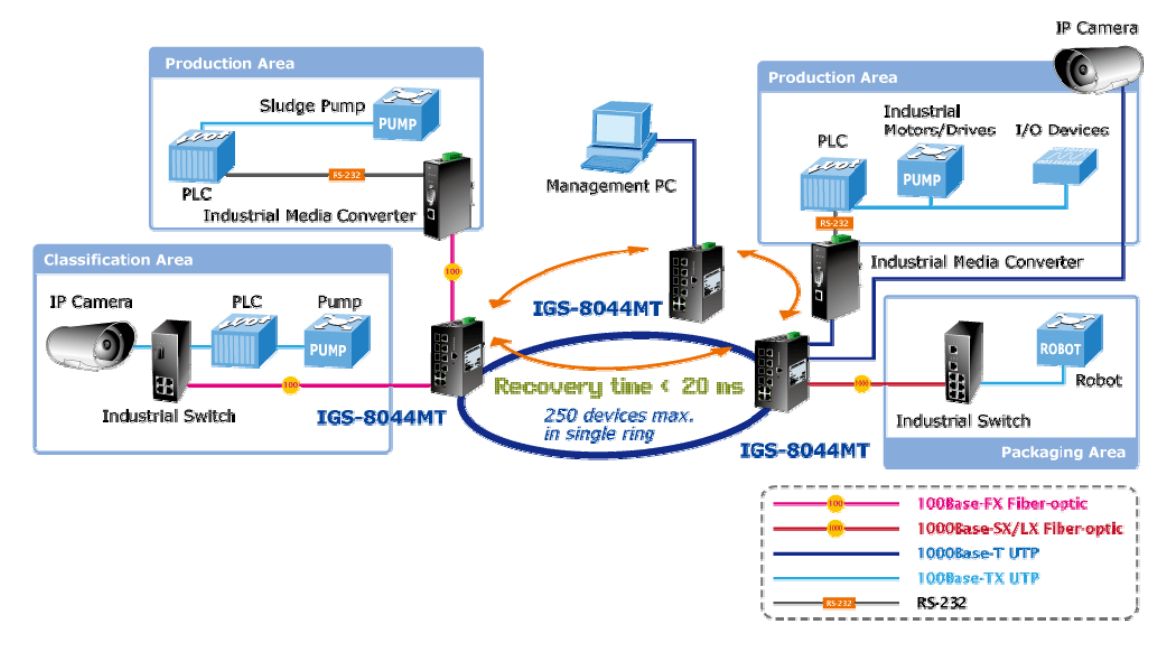

Coupling Ring – Connection redundant with different area application

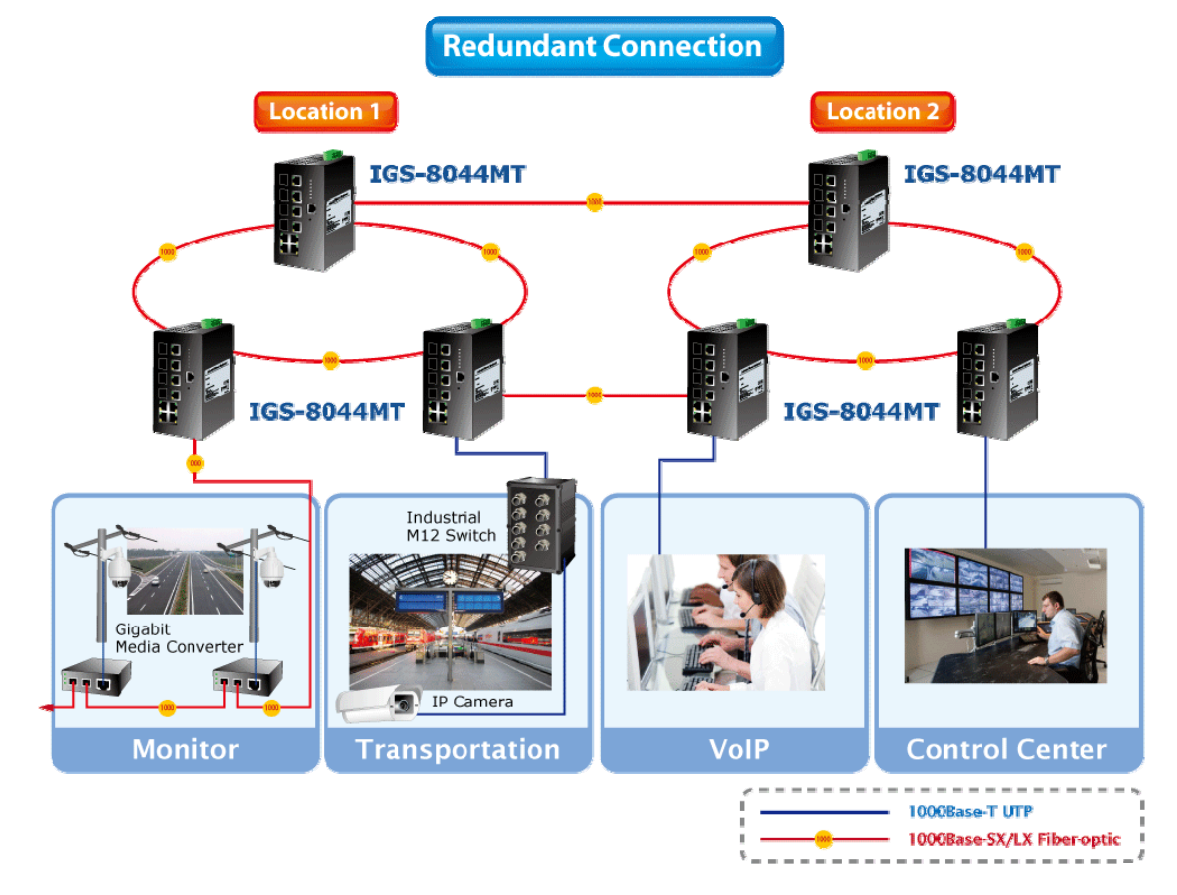

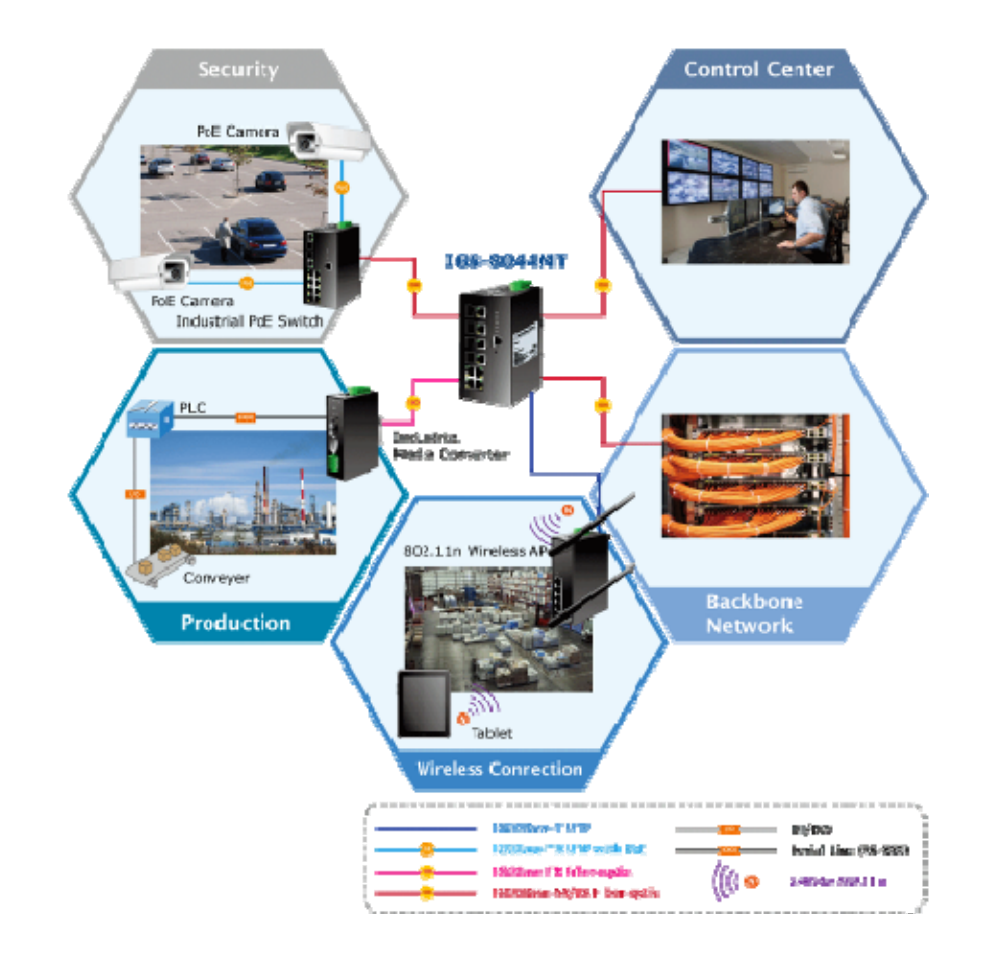

To be a Core Switch on the networking application

# **3.1 Ring Application**

The IGS-8044MT supports the Ring protocol that can help the network system to recovery from network connection failure within 20ms or less, and make the network system more reliable. The Ring algorithm is similar to spanning tree protocol (STP) algorithm but its recovery time is faster than STP.

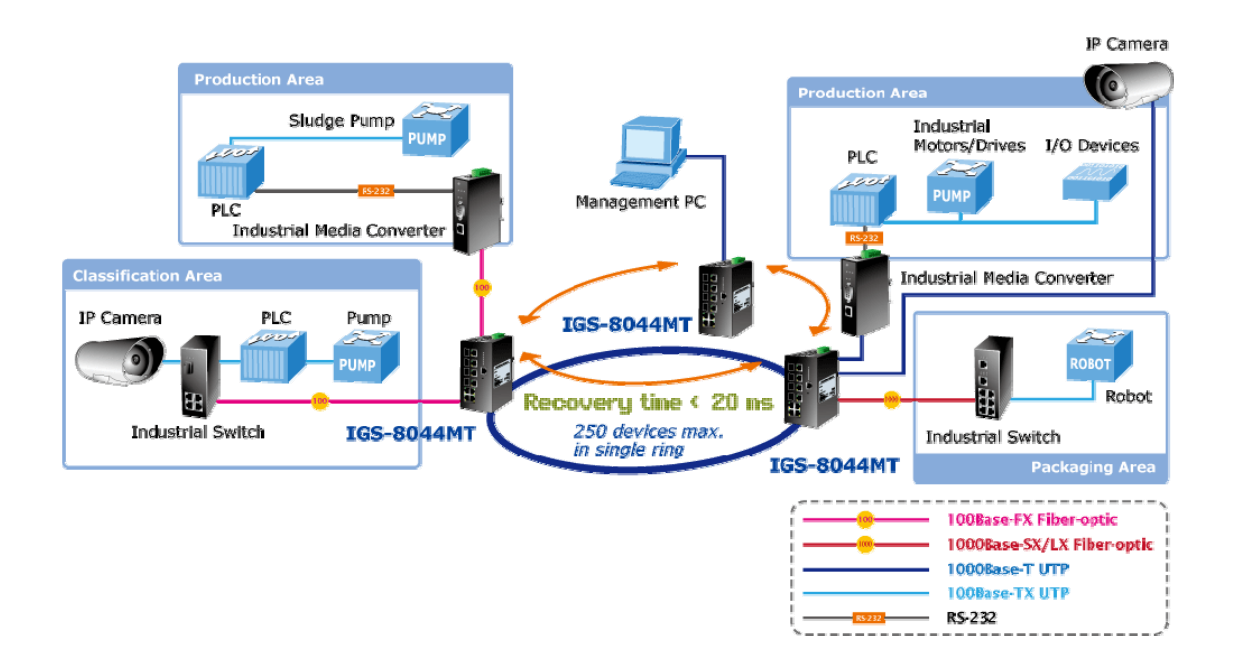

# **3.2 Coupling Ring Application**

In the network, it may have more than one Ring group. By using the coupling ring function, it can connect each Ring for the redundant backup. It can ensure the transmissions between two ring groups not to fail. The following figure is a sample of coupling ring application.

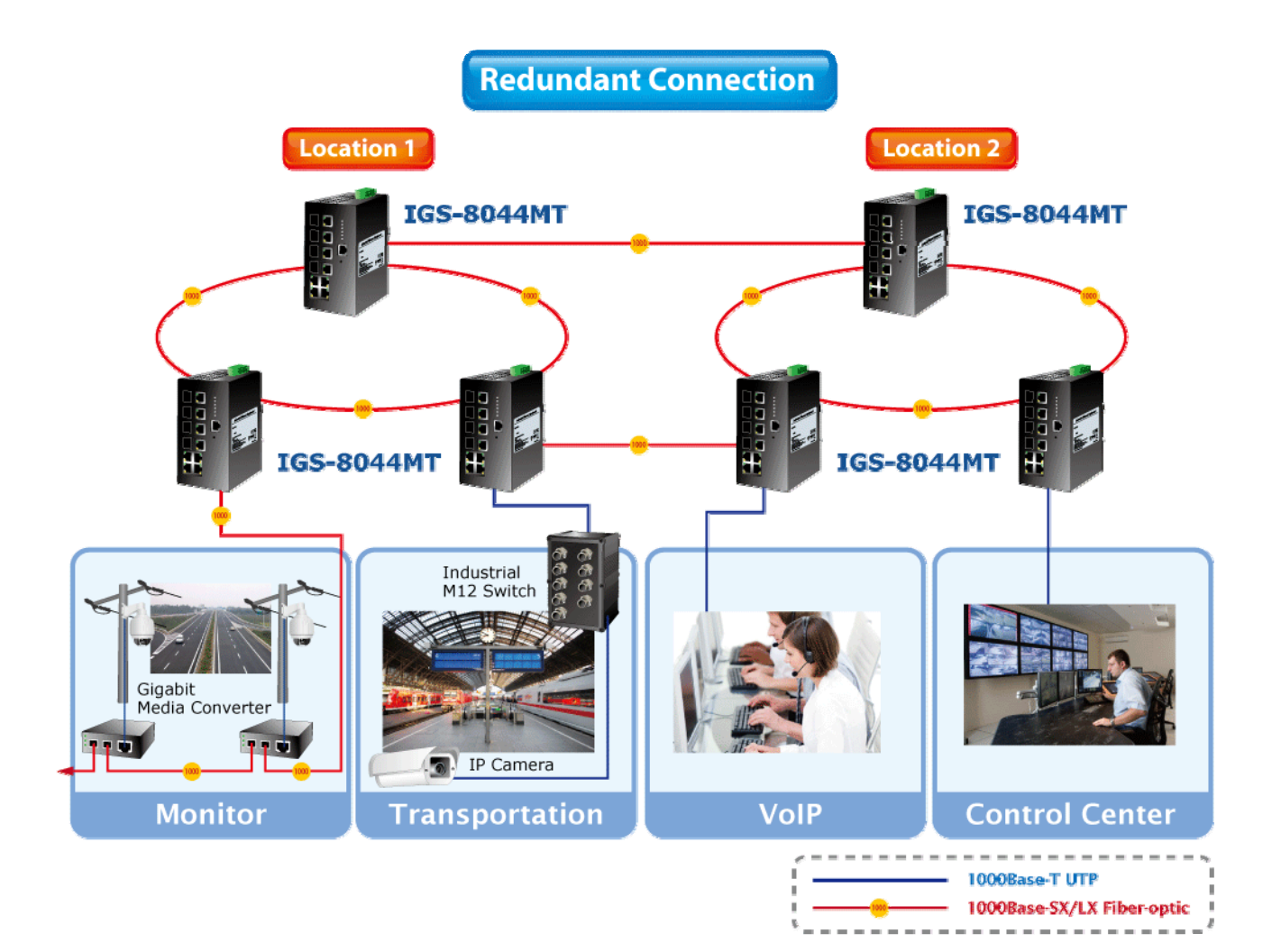

# **3.3 Dual Homing Application**

Dual Homing function is to prevent the connection lose from between Ring group and upper level/core switch. Assign two ports to be the Dual Homing port that is backup port in the Ring group. The Dual Homing function only works when the Ring function is active. Each Ring group only has one Dual Homing port.

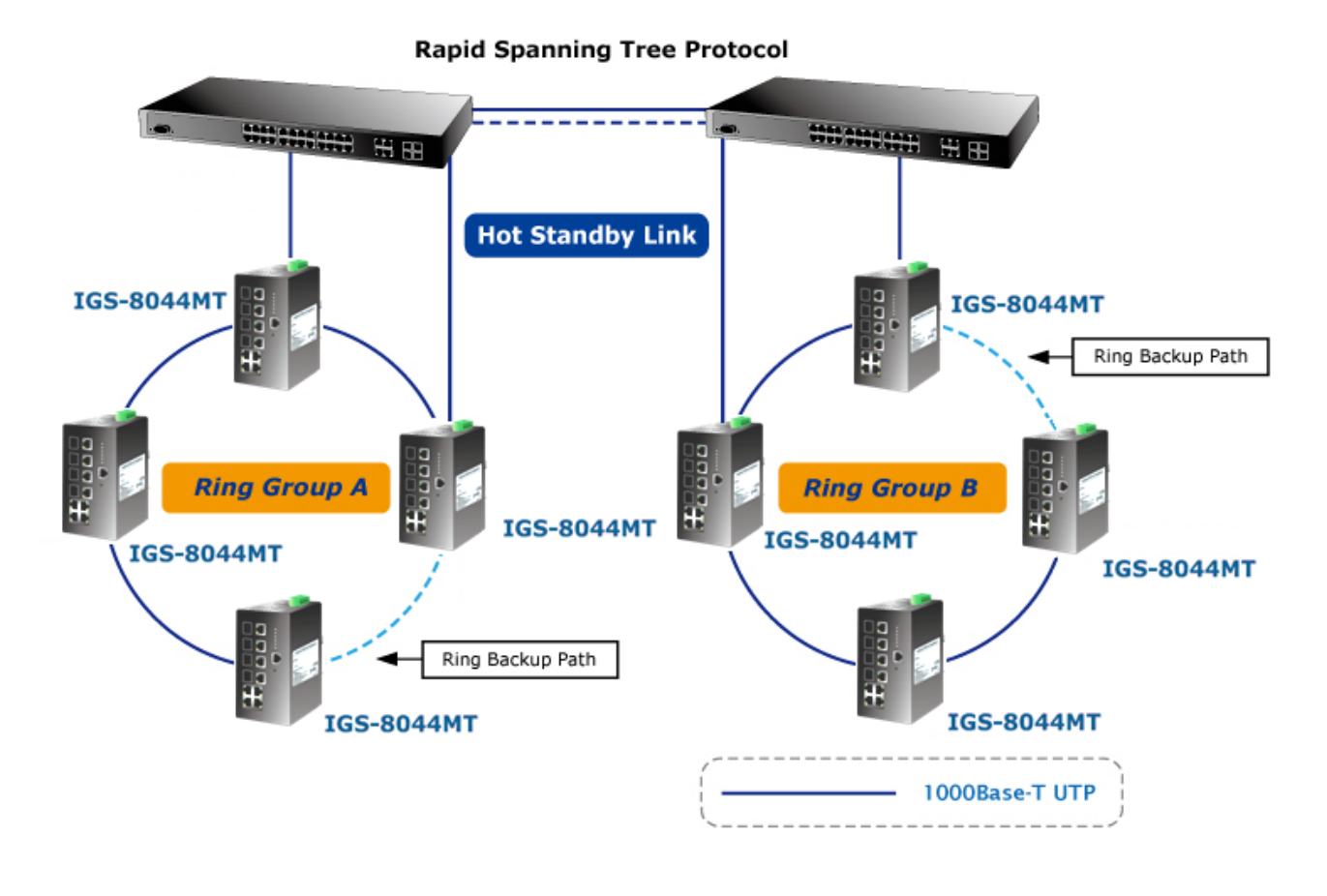

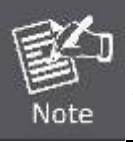

In Dual Homing application architecture, the upper level switches need to enable the Rapid Spanning Tree protocol (RSTP).

# 4. Console Management

# 4.1 Connecting to the Console Port

The supplied cable which one end is RS-232 connector and the other end is RJ-45 connector. Attach the end of RS-232 connector to PC or terminal and the other end of RJ-45 connector to the console port of the switch. The connected terminal or PC must support the terminal emulation program.

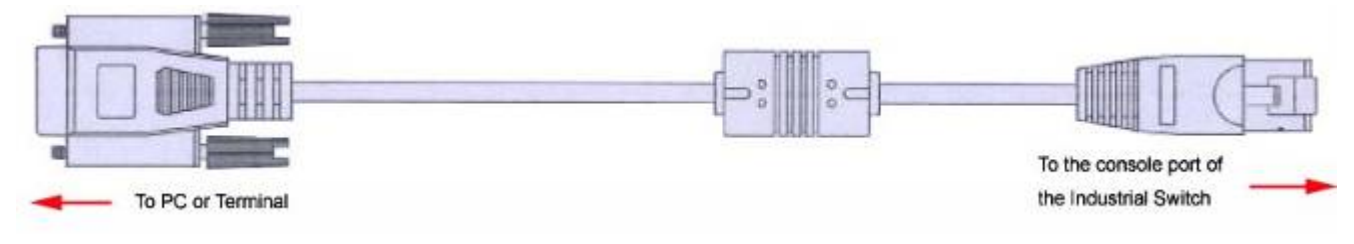

Figure 4-1 RJ-45 to DB9 Console cable

# 4.2 Pin Assignment

DB9 Pin Define for RJ-45 Connector

|  | DB9-PIN | RJ-45 Connector |
|--|---------|-----------------|
|  | 1       | 1 Orange/White  |
|  | 2       | 2 Orange        |
|  | 3       | 3 Green/White   |
|  | 4       | 4 Blue          |
|  | 5       | 5 Blue/White    |
|  | 6       | 6 Green         |
|  | 7       | 7 Brown/White   |
|  | 8       | 8 Brown         |
|  | 9       |                 |

# 4.3 Login in the Console Interface

To configure the system, connect a serial cable to a **COM port** on a PC or notebook computer and to RJ-45 type serial (console) port of the Managed Industrial Switch. The console port of the Managed Industrial Switch is DCE already, so that you can connect the console port directly through PC without the need of Null Modem.

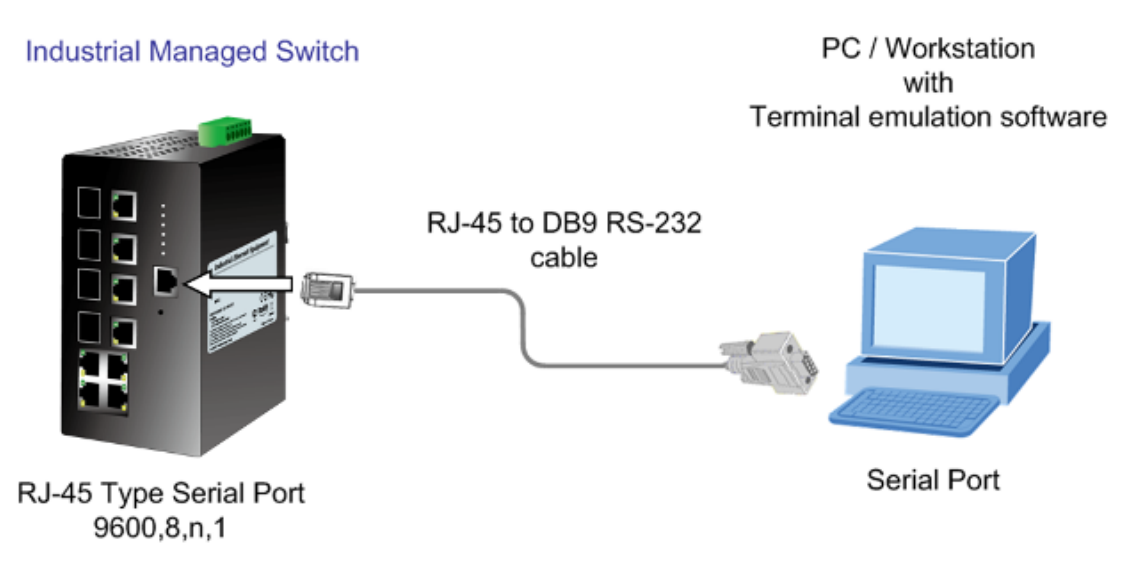

Figure 4-2 Console management connection

A terminal program is required to make the software connection to the ISW Managed Industrial Switch. Windows' **Hyper Terminal** program may be a good choice. The Hyper Terminal can be accessed from the **Start** menu.

1. Click START, then Programs, Accessories and then Hyper Terminal.

2. When the following screen appears, make sure that the COM port should be configured as:

| Baud Rate: 9600 bps | COM1 Properties          |  |  |  |
|---------------------|--------------------------|--|--|--|
| Data Bits: 8        | Port Settings            |  |  |  |
| Parity: none        |                          |  |  |  |
| Stop Bit: 1         | Bits per second: 9600    |  |  |  |
| Flow control: None  | Data bits: 8             |  |  |  |
|                     | Parity: None             |  |  |  |
|                     | Stop bits: 1             |  |  |  |
|                     | Elow control: None       |  |  |  |
|                     | <u>R</u> estore Defaults |  |  |  |
|                     | OK Cancel Apply          |  |  |  |

Figure 4-3 The settings of communication parameters

Once the terminal has connected to the device, power on the ISW Managed Industrial Switch, the terminal will display that it is running testing procedures.

Then, the following message asks the login password. The factory default password as following and the login screen in below figure appears.

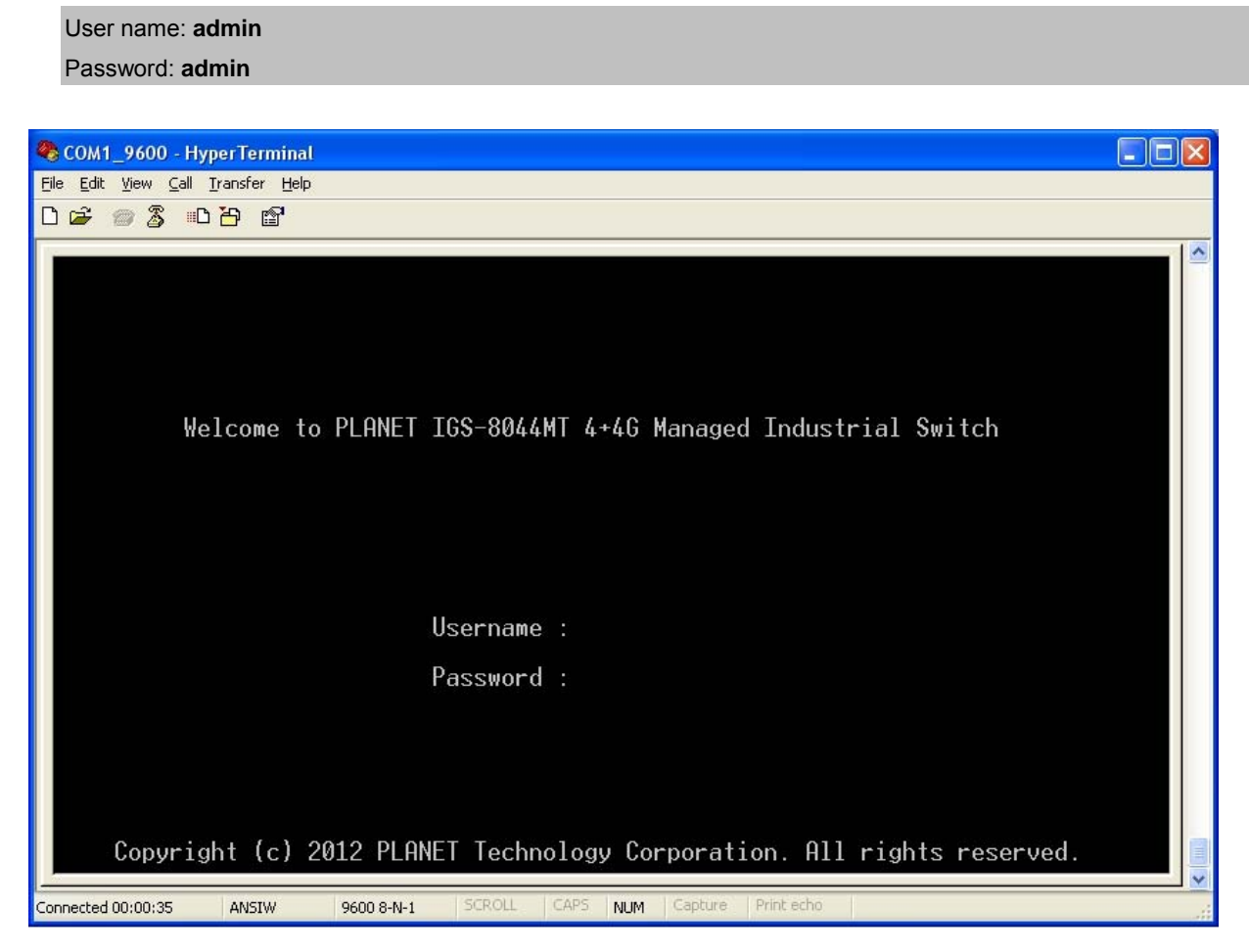

Figure 4-4 Console login interface

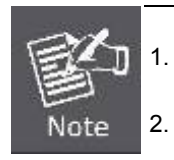

For security reason, please change and memorize the new password after this first setup.

2. Only accept command in lowercase letter under console interface.

# 4.4 CLI Management

The system supports the console management—CLI command. After you log in on to the system, you will see a command prompt. To enter CLI management interface, type in "**enable**" command.

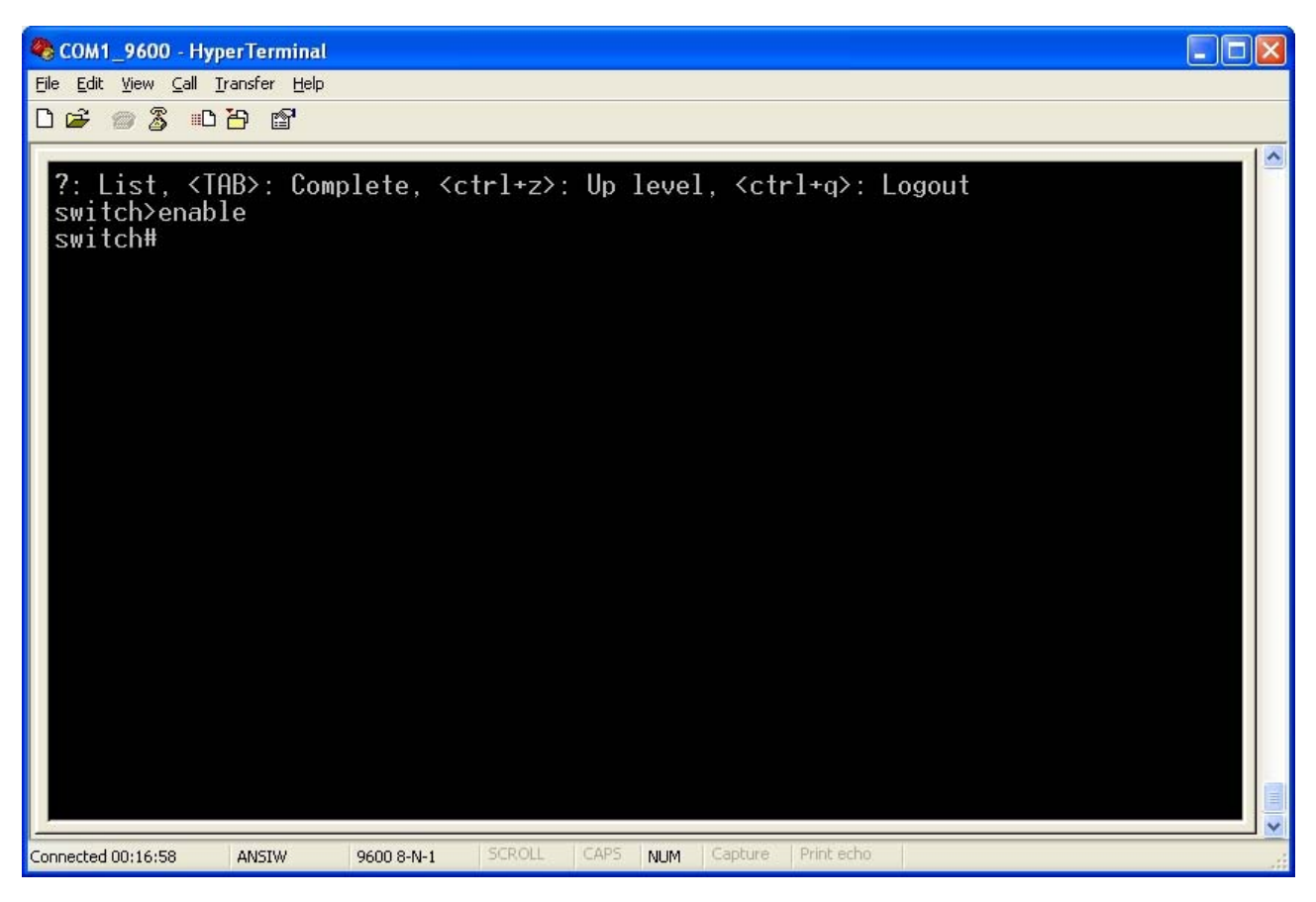

Figure 4-5 CLI command interface

The following table lists the CLI commands and description.

# 4.5 Commands Level

| Modes              | Access Method                                           | Prompt  | Exit Method              | About This Mode1                                                                                                    |
|--------------------|---------------------------------------------------------|---------|--------------------------|----------------------------------------------------------------------------------------------------|
| User EXEC          | Begin a session with your switch.                       | switch> | Enter logout or<br>quit. | The user commands available<br>at the user level are a subset of<br>those available at the<br>privileged level.<br>Use this mode to:<br>• Perform basic tests.<br>• Display system information. |
| Privileged<br>EXEC | Enter the enable<br>command while in<br>User EXEC mode. | switch# | Enter disable to exit.   | The privileged command is the<br>advanced mode.<br>Use this mode to<br>• Display advanced function                                                                                              |

|                            |                                                                                                    |                        |                                                                                                    | status <ul> <li>Save configuration</li> </ul>                                                     |
|----------------------------|----------------------------------------------------------------------------------------------------|------------------------|----------------------------------------------------------------------------------------------------|---------------------------------------------------------------------------------------------------|
| Global<br>Configuration    | Enter the configure<br>command while in<br>privileged EXEC<br>mode.                                                         | switch (config)#       | To exit to<br>privileged EXEC<br>mode, enter exit<br>or end                                                             | Use this mode to configure<br>those parameters that are<br>going to be applied to your<br>switch. |
| VLAN database              | Enter the vlan<br>database command<br>while in privileged<br>EXEC mode.                                                     | switch (vlan)#         | To exit to user<br>EXEC mode,<br>enter exit.                                                                            | Use this mode to configure VLAN-specific parameters.                                              |
| Interface<br>configuration | Enter the interface<br>of fast Ethernet<br>command (with a<br>specific interface)<br>while in global<br>configuration mode. | switch<br>(config-if)# | To exit to global<br>configuration<br>mode, enter exit.<br>To exit to<br>privileged EXEC<br>mode, enter exit<br>or end. | Use this mode to configure<br>parameters for the switch and<br>Ethernet ports.                    |

# 5. Web-Based Management

This section introduces the configuration and functions of the Web-Based management.

# 5.1 About Web-based Management

The Managed Industrial Switch offers management features that allow users to manage the Managed Industrial Switch from anywhere on the network through a standard browser such as Microsoft Internet Explorer.

The Web-Based Management supports Internet Explorer 6.0 or above. It is based on Java Applets with an aim to reduce network bandwidth consumption, enhance access speed and present an easy viewing screen.

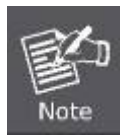

By default, IE6.0 or later version does not allow Java Applets to open sockets. The user has to explicitly modify the browser setting to enable Java Applets to use network ports.

The Managed Industrial Switch can be configured through an Ethernet connection, make sure the manager PC must be set on same the IP subnet address with the Managed Industrial Switch.

For example, the default IP address of the Managed Industrial Switch is **192.168.0.100**, then the manager PC should be set at **192.168.0.x** (where x is a number between 1 and 254, except 100), and the default subnet mask is 255.255.255.0.

If you have changed the default IP address of the Managed Industrial Switch to 192.168.1.1 with subnet mask 255.255.255.0 via console, then the manager PC should be set at 192.168.1.x (where x is a number between 2 and 254) to do the relative configuration on manager PC.

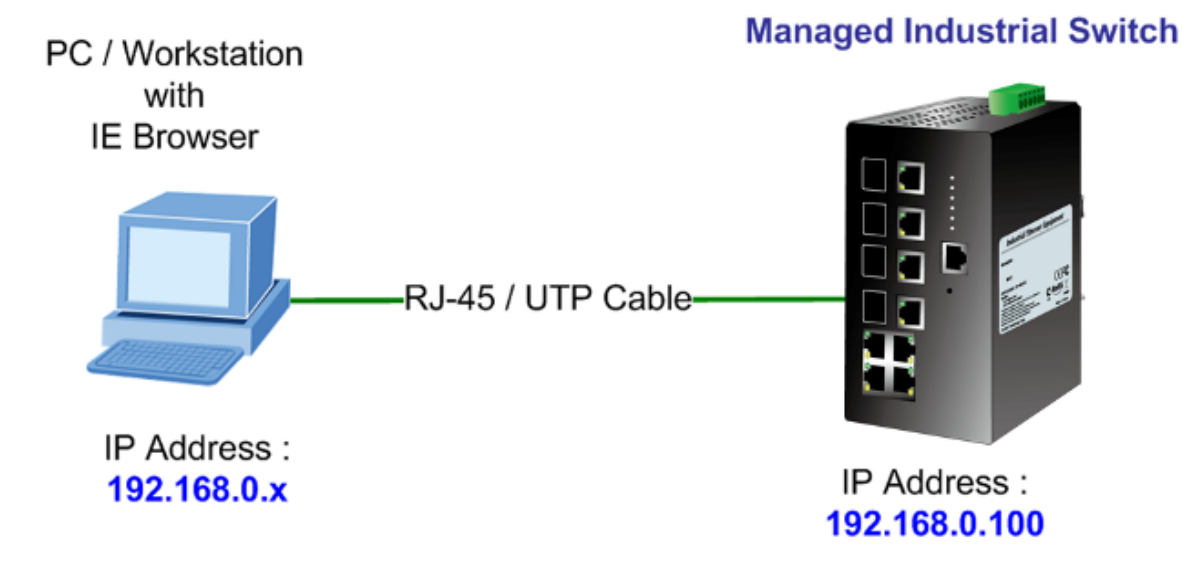

# **5.2 Requirements**

- Workstations of subscribers running Windows 98/ME, NT4.0, 2000/2003/XP, MAC OS9 or later, Linux, UNIX or other platform compatible with TCP/IP protocols.
- Workstation installed with Ethernet NIC (Network Card)
- Ethernet Port connect
  - > Network cables Use standard network (UTP) cables with RJ45 connectors.
  - > Above PC installed with WEB Browser and JAVA runtime environment Plug-in

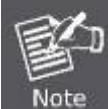

It is recommended to use Internet Explore 6.0 or above to access IGS-8044MT Managed Industrial Switch.

# 5.3 Logging on the switch

 Use Internet Explorer 6.0 or above Web browser. Enter the factory-default IP address to access the Web interface. The factory-default IP Address as following:

#### http://192.168.0.100

 When the following login screen appears, please enter the default username "admin" with password "admin" (or the username/password you have changed via console) to login the main screen of Managed Industrial Switch. The login screen in Figure 5-1 appears.

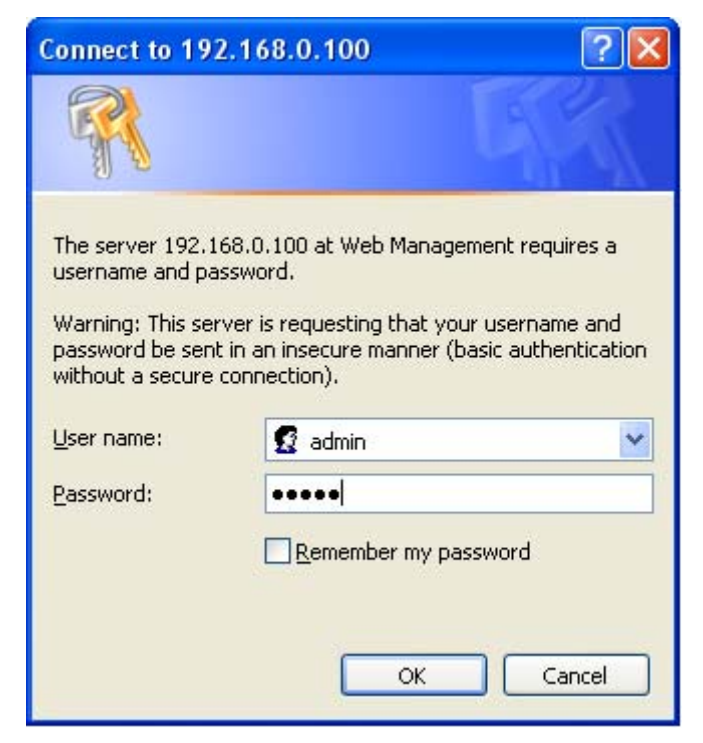

Figure 5-1 Login screen
Default User name: admin

Default Password: admin

3. After entering the username and password, the main screen appears as Figure 5-2.

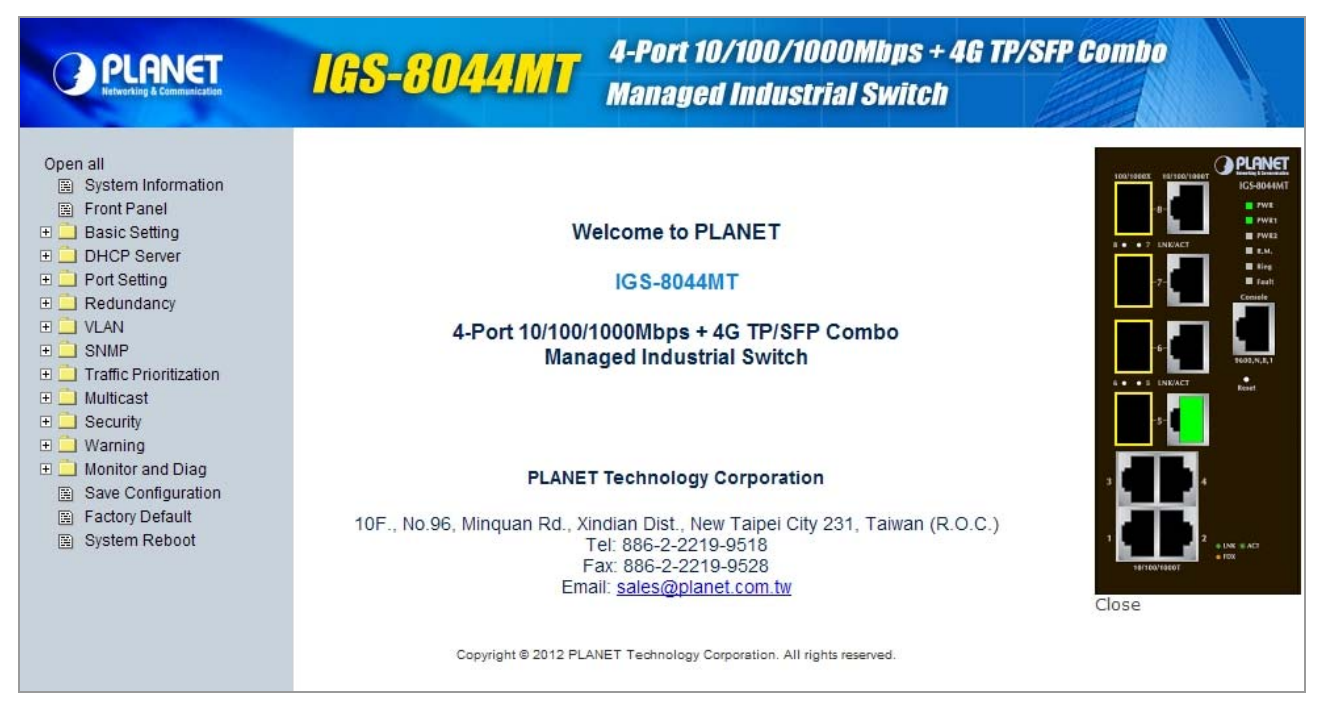

#### Figure 5-2 Default main page

4. The Switch Menu on the left of the Web page let you access all the commands and statistics the Switch provides.

Now, you can use the Web management interface to continue the switch management or manage the Managed Industrial Switch by Web interface. The Switch Menu on the left of the web page let you access all the commands and statistics the Managed Industrial Switch provides.

 It is recommended to use Internet Explore 6.0 or above to access Managed Industrial Switch.

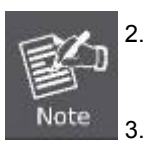

- The changed IP address take effect immediately after click on the **Save** button, you need to use the new IP address to access the Web interface.
- For security reason, please change and memorize the new password after this first setup.
- 4. Only accept command in lowercase letter under web interface.

# 5.4 System

Use the System menu items to display and configure basic administrative details of the Managed Industrial Switch. Under System the following topics are provided to configure and view the system information: This section has the following items:

| System Information | Provides basic system description, including contact information                                                                                                    |
|--------------------|----------------------------------------------------------------------------------------------------|
| Front Panel        | To display switch front panel on the screen and indicates system LED and ports displaying.                                                                                                    |
| Switch Setting     | Allows user to input system location and system contact.                                                                                                    |
| Admin Password     | Allows user to change user name and password.                                                                                                    |
| IP Setting         | Allows user to set the IP address for management access or configures the switch to be DHCP client and get IP address from DHCP server.                                                              |
| SNTP (Time)        | Allows user to set the switch correct system time from Internet via SNTP server.                                                                                                    |
| LLDP               | Allows user to enable LLDP function and advertises its information to other nodes on the network, and store the information it discovers.                                                            |
| Auto Provision     | Allows user can make sure user configuration data and firmware image file is the newest version automatically from Server.                                                                           |
| Backup & Restore   | Allows user backup or restore IGS-8044MT configuration via TFTP server.                                                                                                    |
| Upgrade Firmware   | Allows user to upgrade firmware of IGS-8044MT from TFTP server to system.                                                                                                    |
| Save Configuration | Allows user to save system configuration in flash memory of IGS-8044MT.<br>If user doesn't save configuration, the current system configuration will be<br>lost after reboot or after power recycle. |
| Factory Default    | Reset the configuration of the Managed Industrial Switch                                                                                                    |
| System Reboot      | Restarts the switch                                                                                                    |

# 5.4.1 System Information

User can assign the system name, description, location and contact personnel to identify the switch. The version table below is a read-only field to show the basic information of the switch. Please see Figure 5-3 as following.

| System Name        | IGS-8044MT                                                            |
|--------------------|-----------------------------------------------------------------------|
| System Description | 4-Port 10/100/1000Mbps + 4G TP/SFP Combo<br>Managed Industrial Switch |
| System Location    |                                                                       |
| System Contact     |                                                                       |
| System OID         | 1.3.6.1.4.10456.9.12                                                  |
| Firmware Version   | v1.10                                                                 |
| Kernel Version     | v2.47                                                                 |
| Device MAC         | 00-30-4F-01-16-85                                                     |

Figure 5-3 Switch settings interface

| Object                | Description                                                             |
|-----------------------|-------------------------------------------------------------------------|
| System Name:          | Assign the system name of the switch (The maximum length is 64 bytes)   |
| System Description:   | Describes the switch                                                    |
| System Location:      | Assign the switch physical location (The maximum length is 64 bytes).   |
| System Contact:       | Enter the name of contact person or organization.                       |
| System OID            | Displays the system SNMP object identifier.                             |
| Firmware Version:     | Displays the switch's firmware version                                  |
| Kernel Version:       | Displays the kernel software version                                    |
| Device MAC            | Displays the unique hardware address assigned by manufacturer (default) |
| Enable Location Alert | For user identify the device location. System LED is going to flash and |
| Button                | indicates which device is using now.                                    |

# 5.4.2 Front Panel

As default value, the front panel will be activated on the WEB UI. On the front panel, it will be showed a green icon on the port which the port has been established connection. User can close or enable front panel from WEB UI in any time.

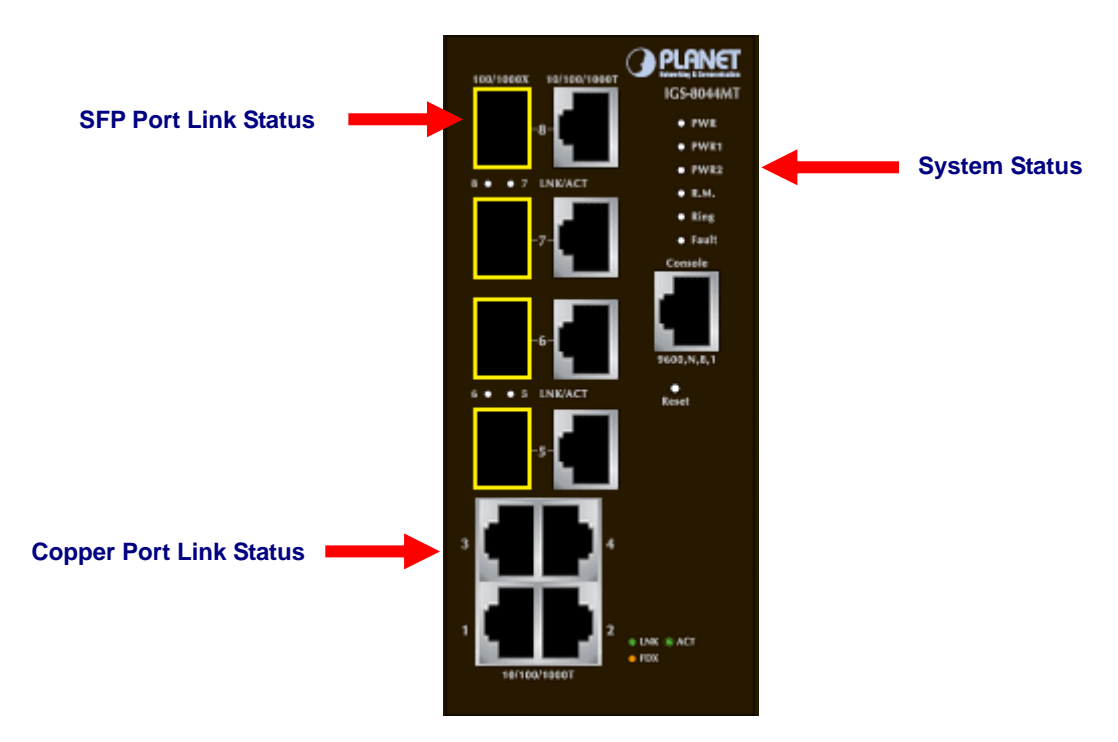

Front Panel of IGS-8044MT

#### Panel Display

The web agent displays an image of the Managed Industrial Switch's ports. The Mode can be set to display different information for the ports, including Link up or Link down. Clicking on the image of a port opens the **Port Statistics** page. The port states are illustrated as follows:

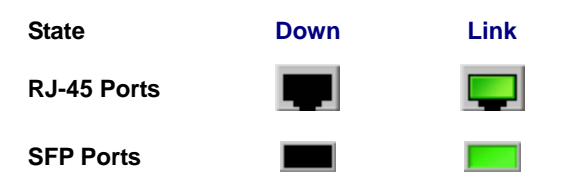

#### Main Menu

Using the onboard web agent, you can define system parameters, manage and control the Managed Industrial Switch, and all its ports, or monitor network conditions. Via the Web-Management, the administrator can setup the Managed Industrial Switch by select the functions those listed in the Main Function.

# 5.4.3 Basic Setting

# 5.4.3.1 Switch Setting

The Switch Setting allows user to custom System Name, System Description, System Location and System Contact information. As the other information is for software definition, user can't change it. Please see Figure 5-4 as following.

| Swit  | tch Setting        |                                                                    |
|-------|--------------------|--------------------------------------------------------------------|
|       | System Name        | IGS-8044MT                                                         |
|       | System Description | 4-port 10/100/1000Mbps + 4G TP/SFP Combo Managed Industrial Switch |
|       | System Location    |                                                                    |
|       | System Contact     |                                                                    |
|       | System OID         | 1.3.6.1.4.1.25972.100.0.0.21                                       |
|       | Firmware Version   | v1.10                                                              |
|       | Kernel Version     | v2.47                                                              |
|       | Device MAC         | 00-30-4F-11-16-A5                                                  |
| Apply | Help               |                                                                    |

#### Figure 5-4 Switch Setting configuration interface

| Object             | Description                                                            |
|--------------------|------------------------------------------------------------------------|
| System Name        | Assign the name of switch. The maximum length is 64 bytes              |
| System Description | Display the description of switch.                                     |
| System Location    | Assign the switch physical location. The maximum length is 64 bytes    |
| System Contact     | Enter the name of contact person or organization                       |
| Firmware Version   | Display the switch's firmware version                                  |
| Kernel Version     | Display the kernel software version                                    |
| MAC Address        | Display the unique hardware address assigned by manufacturer (default) |
| Help               | Show help file.                                                        |

## 5.4.3.2 Admin Password

Change web management login username and password for the management security issue. Please see Figure 5-5 as following.

| Admin Password |                  |       |
|----------------|------------------|-------|
|                | User Name        | admin |
|                | New Password     |       |
|                | Confirm Password |       |
| Apply Help     |                  |       |

Figure 5-5 Admin Password configuration interface

| Object           | Description                                     |
|------------------|-------------------------------------------------|
| User name        | Key in the new username(The default is "admin") |
| New Password     | Key in the new password(The default is "admin") |
| Confirm password | Re-type the new password.                       |
| Apply            | Click "Apply" to set the configurations.        |
| Help             | Show help file.                                 |

# 5.4.3.3 IP Setting

The switch is a network device which needs to be assigned an IP address for being identified on the network. Users have to decide a means of assigning IP address to the switch. Please see Figure 5-6 as following.

| IP Setting  |                 |  |
|-------------|-----------------|--|
| DHCP Clie   | ent : Disable 🗸 |  |
| IP Address  | 192.168.0.100   |  |
| Subnet Mask | 255.255.255.0   |  |
| Gateway     | 192.168.0.1     |  |
| DNS1        | 0.0.0.0         |  |
| DNS2        | 0.0.0.0         |  |
| Apply Help  |                 |  |

Figure 5-6 IP Setting interface

| Object       | Description                                                                     |
|--------------|---------------------------------------------------------------------------------|
|              | Enable or disable the DHCP client function. When DHCP client function is        |
|              | enabled, the switch will be assigned an IP address from the network DHCP        |
|              | server. The default IP address will be replaced by the assigned IP address on   |
| DHCP Client: | DHCP server. After the user clicks Apply, a popup dialog shows up to inform the |
|              | user that when the DHCP client is enabled, the current IP will lose and user    |
|              | should find the new IP on the DHCP server.                                      |
|              | Assign the IP address that the network is using. If DHCP client function is     |
|              | enabled, this switch is configured as a DHCP client. The network DHCP server    |
| IP Address:  | will assign the IP address to the switch and display it in this column.         |
|              | The default IP is 192.168.0.100 or the user has to assign an IP address         |
|              | manually when DHCP Client is disabled.                                          |
|              | Assign the subnet mask to the IP address. If DHCP client function is disabled,  |
| Subnet Mask: | the user has to assign the subnet mask in this column field.                    |
|              | Assign the network gateway for the switch. If DHCP client function is disabled, |
| Gateway:     | the user has to assign the gateway in this column field.                        |
|              | The default gateway is <b>192.168.0.1</b> .                                     |
| DNS1:        | Assign the primary DNS IP address.                                              |

| DNS2: | Assign the secondary DNS IP address.    |
|-------|-----------------------------------------|
| Apply | Click "Apply" to set the configurations |
| Help  | Show help file.                         |

# 5.4.3.4 SNTP (Time)

The SNTP (Simple Network Time Protocol) settings allow you to synchronize switch clocks in the Internet.

Please see Figure 5-7 as following.

| SNT   | SNTP                   |                                                             |  |
|-------|------------------------|-------------------------------------------------------------|--|
|       | SNTP Client : Disable  | ✓                                                           |  |
|       | UTC Timezone           | (GMT)Greenwich Mean Time: Dublin, Edinburgh, Lisbon, London |  |
|       | SNTP Server Address    | 0.0.0.0                                                     |  |
|       | Current System Time    |                                                             |  |
|       | Daylight Saving Tin    | 1e : Disable 🗸                                              |  |
|       | Daylight Saving Period | 2012 v / Jan v / 9 v 11 v ~<br>2012 v / Jan v / 9 v 11 v    |  |
|       | Daylight Saving Offset | 0 (hours)                                                   |  |
| Apply | Help                   |                                                             |  |

# Figure 5-7 SNTP configuration interface

| Object                 | Description                                                          |
|------------------------|----------------------------------------------------------------------|
| SNTP Client            | Enable or disable SNTP function to get the time from the SNTP        |
|                        | server.                                                              |
| UTC Time zone          | Set the switch location time zone. The following table lists the     |
|                        | different location time zone for your reference.                     |
| SNTP Sever IP Address  | Set the SNTP server IP address.                                      |
| Current System Time    | Display the switch current time.                                     |
| Daylight Saving Period | Set up the Daylight Saving beginning time and Daylight Saving ending |
| _                      | time. Both will be different each year.                              |

| Daylight Saving Offset | Set up the offset time.                  |
|------------------------|------------------------------------------|
| Apply                  | Click "Apply" to set the configurations. |
| Help                   | Show help file.                          |

# 5.4.3.5 LLDP

**LLDP (Link Layer Discovery Protocol)** function allows the switch to advertise its information to other nodes on the network and store the information it discovers. Please see Figure 5-8 as following.

| LLDP  |                |        |     |
|-------|----------------|--------|-----|
|       | LLDP Protocol: | Enable | *   |
|       | LLDP Interval: | 30     | sec |
| Apply | Help           |        |     |

Figure 5-8 LLDP configuration interface

| Object        | Description                                            |
|---------------|--------------------------------------------------------|
| LLDP Protocol | "Enable" or "Disable" LLDP function.                   |
| LLDP Interval | The interval of resend LLDP (by default at 30 seconds) |
| Apply         | Click "Apply" to activate the configurations.          |
| Help          | Show help file.                                        |

#### 5.4.3.6 Auto Provision

Auto Provision allows you to update the switch firmware automatically. You can put firmware or configuration file on TFTP server. When you reboot the switch, it will upgrade automatically. Before updating, make sure you have your TFTP server ready and the firmware image and configuration file is on the TFTP server. Please see Figure 5-9 as following.

| Aut   | o Provision                  |                           |
|-------|------------------------------|---------------------------|
|       | Auto Install Configuration   | file from TFTP server?    |
|       | TFTP Server IP Address       | 192.168.10.66             |
|       | Configuration File Name      | data.bin                  |
|       | 🗌 Auto Install Firmware imag | ge file from TFTP server? |
|       | TFTP Server IP Address       | 192.168.10.66             |
|       | Firmware File Name           | image.bin                 |
| Apply | Help                         |                           |

Figure 5-9 Auto Provision configuration interface

| Object                  | Description                                                     |
|-------------------------|-----------------------------------------------------------------|
| TFTP Server IP Address  | Allows user to input TFTP Server IP address.                    |
| Configuration File Name | Allows user to input configuration file which backup it before. |
| Firmware File Name      | Allows user to input firmware file name.                        |
| Apply                   | Click " <b>Apply</b> " to activate the configurations.          |
| Help                    | Show help file.                                                 |

# 5.4.3.7 Backup & Restore

You can back up the IGS-8044MT configuration from flash ROM to the TFTP server for the purpose of recovering the configuration later. It helps you to avoid wasting time on configuring the settings by backing up the configuration. Also, you can restore a previous backup configuration from the TFTP server to recover the settings. Before doing that, you must locate the image file on the TFTP server first and the Managed Industrial Switch will download back the flash image. Please see Figure 5-10 as following.

| Backup & Restore |                                           |               |  |
|------------------|-------------------------------------------|---------------|--|
| I                | Restore Configuration<br>From TFTP Server |               |  |
|                  | TFTP Server IP Address                    | 192.168.10.66 |  |
|                  | Restore File Name                         | data.bin      |  |
|                  |                                           | Restore Help  |  |
| ļ                | Backup Configura<br>To TFTP Server        | tion          |  |
|                  | TFTP Server IP Address                    | 192.168.10.66 |  |
|                  | Backup File Name                          | data.bin      |  |
|                  |                                           | Backup Help   |  |

Figure 5-10 Backup & Restore configuration interface

| Object                 | Description                                                     |
|------------------------|-----------------------------------------------------------------|
| TFTP Server IP Address | Allows user to input TFTP Server IP address.                    |
| Restore File Name      | Allows user to input file name to restore switch configuration. |
| Backup File Name       | Allows user to input file name to backup switch configuration.  |
| Restore                | Click "Restore" to activate the configurations.                 |
| Backup                 | Click "Backup" to activate the configurations.                  |
| Help                   | Show help file.                                                 |

# 5.4.3.8 Upgrade Firmware

Upgrade Firmware allows you to update the switch firmware. Before updating, make sure you have your TFTP server ready and the firmware image is on the TFTP server. Please see Figure 5-11 as following.

| Upgrade Firmware |                              |               |
|------------------|------------------------------|---------------|
|                  | TFTP Server IP               | 192.168.10.66 |
|                  | Firmware File Name image.bin |               |
| Upgrade Help     |                              |               |

Figure 5-11 Upgrade Firmware configuration interface

| Object             | Description                                     |
|--------------------|-------------------------------------------------|
| TFTP Server IP     | Allows user to input TFTP server IP address.    |
| Firmware File Name | Allows user to input firmware file name.        |
| Upgrade            | Click "Upgrade" to activate the configurations. |
| Help               | Show help file.                                 |

#### 5.4.4 DHCP Server

DHCP is the abbreviation of **Dynamic Host Configuration Protocol** that is a protocol for assigning dynamic IP addresses to devices on a network. With dynamic addressing, a device can have a different IP address every time it connects to the network. In some systems, the device's IP address can even change while it is still connected. DHCP also supports a mix of static and dynamic IP addresses. Dynamic addressing simplifies network administration because the software keeps track of IP addresses rather than requiring an administrator to manage the task. This means that a new computer can be added to a network without the hassle of manually assigning it a unique IP address.

#### 5.4.4.1 DHCP Server - Setting

The system provides the DHCP server function. Having enabled the DHCP server function, the switch system will be configured as a DHCP server. Please see Figure 5-12 as following.

| DHCP Server - Setting   |                   |                |  |
|-------------------------|-------------------|----------------|--|
| DHCP Server : Disable 🗸 |                   |                |  |
|                         | Start IP Address  | 192.168.10.2   |  |
|                         | End IP Address    | 192.168.10.200 |  |
|                         | Subnet Mask       | 255.255.255.0  |  |
|                         | Gateway           | 192.168.10.254 |  |
|                         | DNS               | 0.0.0.0        |  |
|                         | Lease Time (Hour) | 168            |  |
| Apply Help              |                   |                |  |

Figure 5-12 DHCP Server Configuration interface

| Object            | Description                                                                 |  |
|-------------------|-----------------------------------------------------------------------------|--|
| DHCP Server:      | Enable or Disable the DHCP Server function. Enable—the switch will be       |  |
|                   | the DHCP server on your local network.                                      |  |
| Start IP Address: | Type in an IP address. Start IP address is the beginning of the dynamic     |  |
|                   | IP range. For example, dynamic IP is in the range between                   |  |
|                   | 192.168.0.101 ~ 192.168.0.200. In contrast, 192.168.0.101 is the Start IP   |  |
|                   | address.                                                                    |  |
|                   | Type in an IP address. End IP address is the end of the dynamic IP          |  |
| End IP Address:   | range. For example, dynamic IP is in the range between 192.168.0.101 $\sim$ |  |
|                   | 192.168.0.200. In contrast, <b>192.168.0.200</b> is the End IP address.     |  |

| Subnet Mask:      | Type in the subnet mask of the IP configuration.                          |  |
|-------------------|---------------------------------------------------------------------------|--|
| Gateway:          | Type in the IP address of the gateway in your network.                    |  |
| DNS:              | Type in the Domain Name Server IP Address in your network.                |  |
|                   | It is the time period that system will reset the dynamic IP assignment to |  |
| Lease Time (sec): | ensure the dynamic IP will not been occupied for a long time or the       |  |
|                   | server doesn't know that the dynamic IP is idle.                          |  |
| Apply             | Click "Apply" to activate the configurations.                             |  |
| Help              | Show help file.                                                           |  |

## 5.4.4.2 Client List

When the DHCP server function is enabled, the system will collect the DHCP client information including the assigned IP address, the MAC address of the client device, the IP assigning type, status and lease time. Please see Figure 5-13 as following.

| TD Addross   | MAC Address       | Type    | Status | 1.0000 |
|--------------|-------------------|---------|--------|--------|
| 192.168.10.2 | 34:15:9E:1C:B7:0C | dynamic | DHCP   | 604798 |
|              |                   | 1       |        |        |

| Object      | Description                                      |
|-------------|--------------------------------------------------|
| IP Address  | Specifies the Client's IP Address.               |
| MAC Address | Specifies the Client's Hardware Address.         |
| Туре        | Specifies the Type of Binding: Dynamic / Manual. |
| Status      | Shows the device current status.                 |
| Lease       | Specifies the Lease time left in seconds.        |

# 5.4.4.3 DHCP Server – Port and IP Binding

You can assign the specific IP address which is in the assigned dynamic IP range to the specific port. When the device is connecting to the port and asks for dynamic IP assigning, the system will assign the IP address that has been assigned before in the connected device. Please see Figure 5-14 as following.

| DHCP Se    | rver - Port and IP Binding |
|------------|----------------------------|
| Port No.   | IP Address                 |
| Port.01    | 0.0.0.0                    |
| Port.02    | 0.0.0.0                    |
| Port.03    | 0.0.0.0                    |
| Port.04    | 0.0.0.0                    |
| Port.05    | 0.0.0.0                    |
| Port.06    | 0.0.0.0                    |
| Port.07    | 0.0.0.0                    |
| Port.08    | 0.0.0.0                    |
| Apply Help |                            |

Figure 5-14 Port and IP Binding Configuration interface

| Object          | Description                                            |
|-----------------|--------------------------------------------------------|
| IP Address      | Specifies the Client's IP Address.                     |
| Port.01~Port.08 | Totally eight ports for specifying IP address.         |
| Apply           | Click " <b>Apply</b> " to activate the configurations. |
| Help            | Show help file.                                        |

# 5.4.5 Port Setting

# 5.4.5.1 Port Control

Port Control function allows user to sett the state, speed/duplex, flow control, and security to the port. Please see Figure 5-15 as following.

| Port No. | State       | Speed/Duplex      | Flow Control | Security  |
|----------|-------------|-------------------|--------------|-----------|
| Port.01  | Enable 🗸    | AutoNegotiation 💌 | Symmetric 💌  | Disable 🗸 |
| Port.02  | Enable 🗸    | AutoNegotiation 💌 | Symmetric 💌  | Disable 💌 |
| Port.03  | Enable 🗸    | AutoNegotiation 💌 | Symmetric 💌  | Disable 💌 |
| Port.04  | Enable 🗸    | AutoNegotiation 💌 | Symmetric 💌  | Disable 💌 |
| Port.05  | Enable 🗸    | AutoNegotiation 💌 | Symmetric 💌  | Disable 💌 |
| Port.06  | Enable 🗸    | AutoNegotiation 💌 | Symmetric 💌  | Disable 💌 |
| Port.07  | Enable 🗸    | AutoNegotiation 💌 | Symmetric 💌  | Disable 💌 |
| Port.08  | Enable 🗸    | AutoNegotiation 💌 | Symmetric 💌  | Disable 💌 |
| Auto Def | tect 100/10 | 00 SFP Enable 💌   |              |           |

Figure 5-15 Port and IP Binding Configuration interface

| Object               | Description                                                               |
|----------------------|---------------------------------------------------------------------------|
| Port No.             | Port number for setting.                                                  |
| State                | Enable or Disable port transmission.                                      |
|                      | Allows user to set Auto-negotiation, 100 full, 100 half, 10 full, 10 half |
| Speed/ Duplex        | mode.                                                                     |
|                      | Allows user to set symmetric or asymmetric mode to avoid packet loss      |
| Flow Control         | when congestion occurred.                                                 |
| <b>a</b> 1/          | Allows user to set port security function. When enable the function, the  |
| Security             | port will STOP learning MAC address dynamically.                          |
| Auto Detect 100/1000 | Detects SEP Module to 100/1000Mbs automatically                           |
| SFP                  |                                                                           |
| Apply                | Click "Apply" to set the configurations.                                  |
| Help                 | Shows HELP file.                                                          |

# 5.4.5.2 Port Status

Port Status information provides the current port status information. Please see Figure 5-16 as following.

| rt Status |          |      |         |              |              |  |  |
|-----------|----------|------|---------|--------------|--------------|--|--|
| Port No.  | Туре     | Link | State   | Speed/Duplex | Flow Control |  |  |
| Port.01   | 1000TX   | Down | Disable | N/A          | N/A          |  |  |
| Port.02   | 1000TX   | Down | Enable  | N/A          | N/A          |  |  |
| Port.03   | 1000TX   | Down | Enable  | N/A          | N/A          |  |  |
| Port.04   | 1000TX   | Down | Enable  | N/A          | N/A          |  |  |
| Port.05   | 1GTX/SFP | UP   | Enable  | 100 Full     | Enable       |  |  |
| Port.06   | 1GTX/SFP | Down | Enable  | N/A          | N/A          |  |  |
| Port.07   | 1GTX/SFP | Down | Enable  | N/A          | N/A          |  |  |
| Port.08   | 1GTX/SFP | Down | Enable  | N/A          | N/A          |  |  |

#### Figure 5-16 Port Status

#### 5.4.5.3 Rate Limit

Rate Limit function allows user to set traffic limitation of all ports, including broadcast, multicast and flooded unicast. You can also set "Ingress" or "Egress" to limit traffic received or transmitted bandwidth. Please see Figure 5-17 as following.

|         | Ingress Limit Frame Type |   | Ingress | 1    | Egress | _    |
|---------|--------------------------|---|---------|------|--------|------|
| Port.01 | All                      | 4 | 0       | kbps | 0      | kbps |
| Port.02 | All                      | ~ | 0       | kbps | 0      | kbps |
| Port.03 | All                      | * | 0       | kbps | 0      | kbps |
| Port.04 | All                      | * | 0       | kbps | 0      | kbps |
| Port.05 | All                      | * | 0       | kbps | 0      | kbps |
| Port.06 | All                      | * | 0       | kbps | 0      | kbps |
| Port.07 | All                      | * | 0       | kbps | 0      | kbps |
| Port.08 | All                      | ~ | 0       | kbps | 0      | kbps |

Figure 5-17 Rate Limit Configuration interface

The page includes the following fields:

| Object              | Description                                                          |
|---------------------|----------------------------------------------------------------------|
|                     | Allows user to set "all", "Broadcast only", "Broadcast/Multicast"    |
| Ingress Limit Frame | or"Broadcast/Multicast/Flooded Unicast" mode. These 4 types are only |
| Туре                | for ingress packet. The egress rate only support all types packet.   |
| Ingress             | The switch port received traffic.                                    |
| Egress              | The switch port transmitted traffic.                                 |
| Apply               | Click " <b>Apply</b> " to set the configurations.                    |
| Help                | Shows HELP file.                                                     |

# 5.4.5.4 Port Trunk

Port Trunk Setting allows user to select static trunk or 802.3ad LACP to combine several physical links with a logical link to increase the bandwidth. Please see Figure 5-18 as following.

| Port No.                                                                  | Group                                           | ID           | Туре                                        | 2             |            |       |       |      |       |         |     |
|---------------------------------------------------------------------------|-------------------------------------------------|--------------|---------------------------------------------|---------------|------------|-------|-------|------|-------|---------|-----|
| Port.01                                                                   | Trunk 1                                         | ~            | LACP                                        | ¥             | Ī          |       |       |      |       |         |     |
| Port.02                                                                   | Trunk 1                                         | *            | LACP                                        | ¥             |            |       |       |      |       |         |     |
| Port.03                                                                   | None                                            | *            | Static                                      | ¥             | Ī          |       |       |      |       |         |     |
| Port.04                                                                   | None                                            | *            | Static                                      | ¥             | Ī          |       |       |      |       |         |     |
| Port.05                                                                   | None                                            | *            | Static                                      | *             | Ī          |       |       |      |       |         |     |
| Port.06                                                                   | None                                            | *            | Static                                      | ¥             | -          |       |       |      |       |         |     |
|                                                                           | [                                               |              |                                             | _             | 1          |       |       |      |       |         |     |
| Port.07                                                                   | None                                            | ~            | Static                                      | *             | İ          |       |       |      |       |         |     |
| Port.07<br>Port.08<br>Note: the                                           | None<br>None<br>types sh                        | ✓            | Static<br>Static<br>be the                  | ✓ ✓ Satisfies | ime        | for a | ill m | embe | er po | ırts iı | naș |
| Port.07<br>Port.08<br>Note: the<br>802.3a                                 | None<br>None<br>types sh                        | P V          | Static<br>Static<br>I be the                | sa<br>P       | ame<br>ort | for a | ill m | embe | er po | nts in  | na  |
| Port.07<br>Port.08<br>Note: the<br>802.3a<br>Group ID                     | None<br>types sh<br>d LAC                       | P V<br>Ports | Static<br>Static<br>I be the<br><b>Nork</b> | sa<br>P       | ime<br>orf | for a | ill m | embe | er po | nts in  | na  |
| Port.07<br>Port.08<br>Note: the<br>802.3a<br>Group ID<br>Trunk1           | None<br>types sh<br>d LAC<br>Work F<br>2        | P V<br>Ports | Static<br>Static<br>I be the<br>Work        | sa<br>P       | ort        | for a | ill m | embe | er po | nts in  | na  |
| Port.07<br>Port.08<br>Note: the<br>802.3a<br>Group ID<br>Trunk1<br>Trunk2 | None<br>types sh<br>d LAC<br>Work P<br>2<br>max | P V<br>Ports | Static<br>Static<br>I be the<br>Work        | sa<br>P       | ame<br>ort | for a | ill m | embe | er po | nts in  | nai |

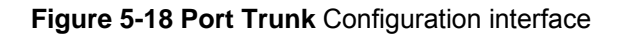

The page includes the following fields:

| Object     | Description                                                                                               |
|------------|----------------------------------------------------------------------------------------------------|
| Port No.   | Port number for setting.                                                                                  |
| Group ID   | Select port to join a trunk group.                                                                        |
| Туре       | Support static trunk and 802.3ad LACP                                                                     |
| Works Port | Allows user to set how many port will be used with LACP port trunk. It offers 4 LACP trunk ports maximum. |
| Apply      | Click " <b>Apply</b> " to set the configurations.                                                         |
| Help       | Shows HELP file.                                                                                          |

Port Trunk Status shows port trunk configuration status. User could check trunk member and type from this screen. Please see Figure 5-19 as following.

| Group ID Trunk Member Type<br>Trunk 1 7, 8 802.3ad LAC | Port Trunk - Status |          |                    |              |  |  |  |  |  |
|--------------------------------------------------------|---------------------|----------|--------------------|--------------|--|--|--|--|--|
| Trunk 1 7, 8 802.3ad LAC                               |                     | Group ID | Trunk Member       | Туре         |  |  |  |  |  |
|                                                        |                     | Trunk 1  | 7,8                | 802.3ad LACP |  |  |  |  |  |
| Trunk 2 5, 6 Static                                    |                     | Trunk 2  | 5 <mark>,</mark> 6 | Static       |  |  |  |  |  |
| Trunk 3 Static                                         |                     | Trunk 3  |                    | Static       |  |  |  |  |  |
| Trunk 4 Static                                         |                     | Trunk 4  |                    | Static       |  |  |  |  |  |

Figure 5-19 Port Trunk Status Configuration interface

# 5.4.6 Redundancy

# 5.4.6.1 Redundant Ring

Redundant Ring provides a faster redundant recovery than Spanning Tree topology. The action is similar to STP or RSTP, but the algorithms between them are not the same. In the Ring topology, every switch should be enabled with Ring function and two ports should be assigned as the member ports in the Redundant Ring. Only one switch in the Ring group would be set as the master switch that one of its two member ports would be blocked, called backup port, and another port is called working port. Other switches in the Ring group are called working switches and their two member ports are called working ports. When the failure of network connection occurs, the backup port of the master switch (**Ring Master, A.K.A. R.M.**) will automatically become a working port to recover from the failure.

The IGS-8044MT supports the Ring protocol that can help the network system to recovery from network connection failure within 20ms or less, and make the network system more reliable. As Redundant Ring function as following, IGS-8044MT offers 3 types ring for user setting; they are Single Ring, Coupling Ring and Dual Homing. Please see Figure 5-20 as following

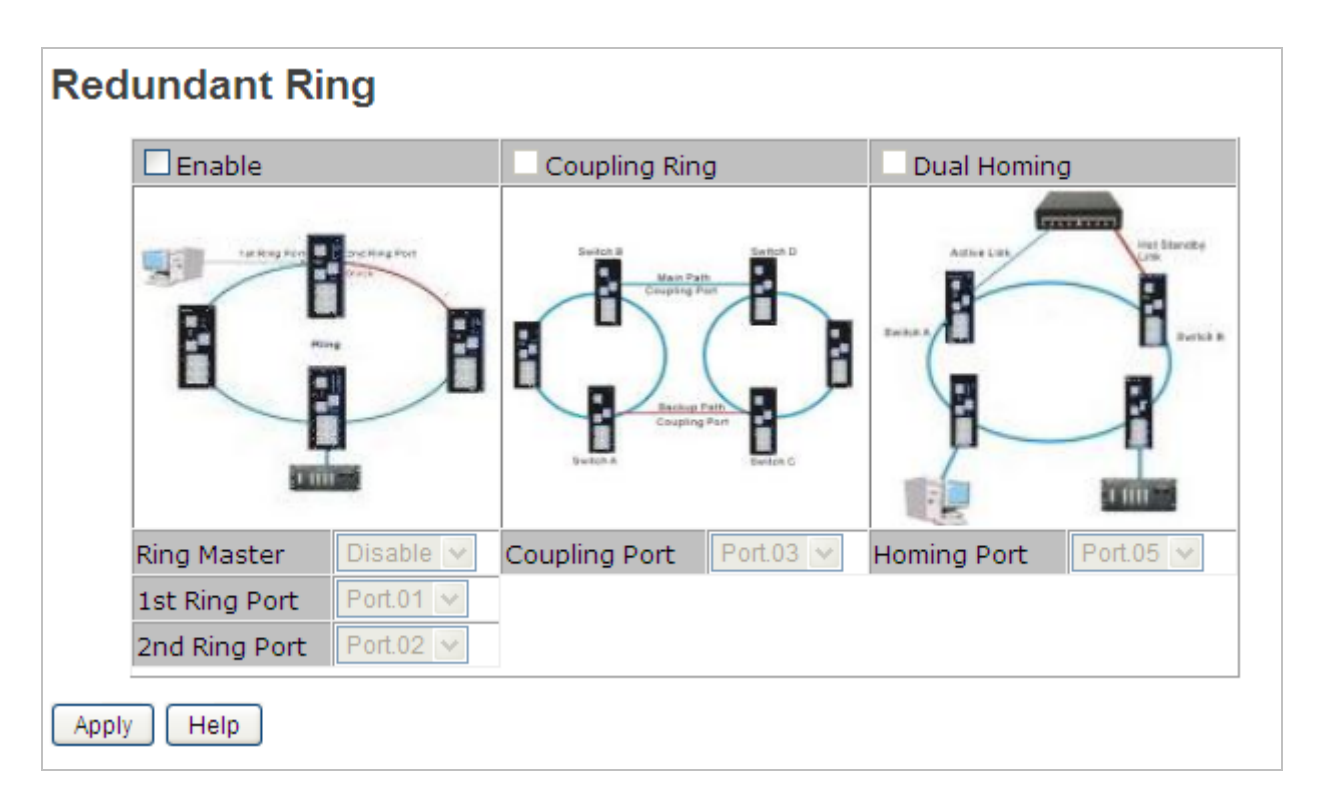

#### Figure 5-20 Redundant Ring Configuration interface

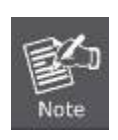

Please be noted, the redundant ring doesn't compatible with the X-Ring of ISW-1022M series model and ISW-1033MT model. If the network topology must mix to use the X-Ring model with IGS-8044MT, please disable all of redundant ring function and enable **Legacy Ring only**. However, Legacy Ring doesn't support coupling ring and dual homing, and also can't work with Redundant Ring together.

Firstly, let's see single Ring. Please see Figure 5-21 as following.

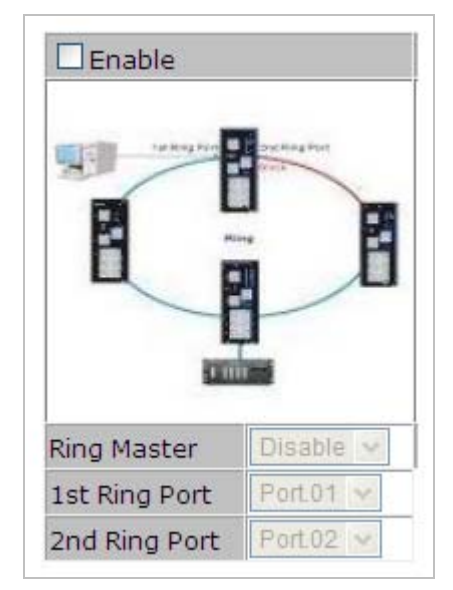

Figure 5-21 Redundant Ring Configuration interface

The page includes the following fields:

| Object                    | Description                                                               |
|---------------------------|---------------------------------------------------------------------------|
| Enable                    | Allows user to enable ring function.                                      |
|                           | Allows user to set this switch to be ring master. There should be one and |
|                           | only one Ring Master in a ring. However if there are two or more          |
| Ring Master               | switches which set Ring Master to enable, the switch with the lowest      |
|                           | MAC address will be the actual Ring Master and others will be Backup      |
|                           | Masters.                                                                  |
| 1 <sup>st</sup> Ring Port | Allows user to choose port to be 1 <sup>st</sup> ring port.               |
| 2 <sup>nd</sup> Ring Port | Allows user to choose port to be 2 <sup>nd</sup> ring port.               |

In the network, it may have more than one Ring group. By using the coupling ring function, it can connect each Ring for the redundant backup. It can ensure the transmissions between two ring groups not to fail. Please see Figure 5-22 as following.

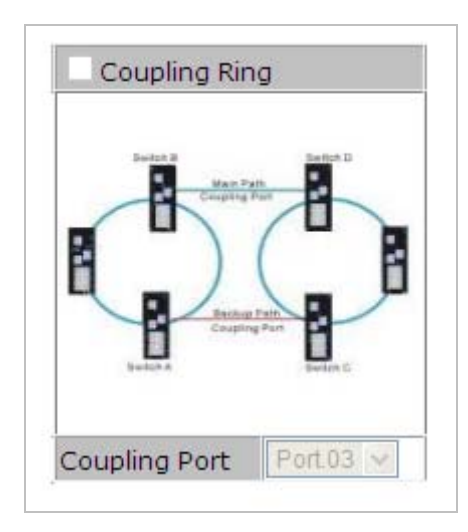

Figure 5-22 Coupling Ring Configuration interface

The page includes the following fields:

| Object        | Description                                       |
|---------------|---------------------------------------------------|
| Coupling Ring | Allows user to enable Coupling Ring.              |
| Coupling Port | Allows user to choose a port to be coupling port. |

Dual Homing function is to prevent the connection lose from between Ring group and upper level/core switch. Assign a port to be the Dual Homing port that is backup port in the Ring group. The Dual Homing function only works when the Ring function is active. Each Ring group only has one Dual Homing port. Please see Figure 5-23 as following.

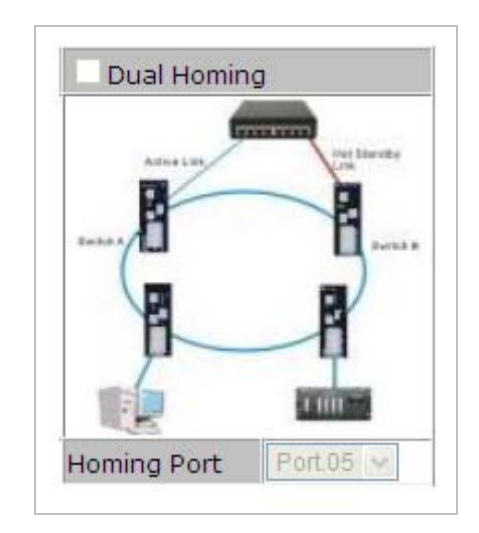

Figure 5-23 Dual Homing Configuration interface

The page includes the following fields:

| Object      | Description                                     |
|-------------|-------------------------------------------------|
| Dual Homing | Allows user to enable Dual Homing.              |
| Homing Port | Allows user to choose a port to be homing port. |

#### 5.4.6.2 Legacy Ring

Legacy Ring provides compatible with X-Ring of ISW-1022M / ISW-1022MT / ISW-1022MPT / ISW-1033MT. Please be noted, legacy ring works as single redundant ring, and do not co-work with coupling rig or dual homing. Please see Figure 5-24 as following.

| Legacy Ring   |           |
|---------------|-----------|
| L Enable      |           |
| Master        | Disable 🗸 |
| 1st Ring Port | Port.01 🗸 |
| 2nd Ring Port | Port.02 💌 |
| Apply         |           |

Figure 5-24 Legacy Ring Configuration interface

| Object                    | Description                                                   |
|---------------------------|---------------------------------------------------------------|
| Enable                    | Allows user to enable Legacy Ring.                            |
| Master                    | Allows user enabling this switch to be a ring master.         |
| 1 <sup>st</sup> Ring Port | Allows user to choose a port to be 1 <sup>st</sup> ring port. |
| 2 <sup>nd</sup> Ring Port | Allows user to choose a port to be 2 <sup>nd</sup> ring port. |
| Apply                     | Allows user to set configuration.                             |

## 5.4.6.3 RSTP

#### Theory

The Spanning Tree protocol can be used to detect and disable network loops, and to provide backup links between switches, bridges or routers. This allows the switch to interact with other bridging devices in your network to ensure that only one route exists between any two stations on the network, and provide backup links which automatically take over when a primary link goes down. The spanning tree algorithms supported by this switch include these versions:

RSTP – Rapid Spanning Tree Protocol (IEEE 802.1w)

The **Spanning Tree Protocols (STP)** allows for the blocking of links between switches that form loops within the network. When multiple links between switches are detected, a primary link is established. Duplicated links are blocked from use and become standby links. The protocol allows for the duplicate links to be used in the event of a failure of the primary link. Once the Spanning Tree Protocol is configured and enabled, primary links are established and duplicated links are blocked automatically. The reactivation of the blocked links (at the time of a primary link failure) is also accomplished automatically without operator intervention.

This automatic network reconfiguration provides maximum uptime to network users. However, the concepts of the Spanning Tree Algorithm and protocol are a complicated and complex subject and must be fully researched and understood. It is possible to cause serious degradation of the performance of the network if the Spanning Tree is incorrectly configured. Please read the following before making any changes from the default values.

The Switch STP performs the following functions:

- Creates a single spanning tree from any combination of switching or bridging elements.
- Creates multiple spanning trees from any combination of ports contained within a single switch, in user specified groups.
- Automatically reconfigures the spanning tree to compensate for the failure, addition, or removal of any element in the tree.
- Reconfigures the spanning tree without operator intervention.

#### **Bridge Protocol Data Units**

For STP to arrive at a stable network topology, the following information is used:

- The unique switch identifier
- The path cost to the root associated with each switch port
- The port identifier

STP communicates between switches on the network using Bridge Protocol Data Units (BPDUs). Each BPDU contains the following information:

- The unique identifier of the switch that the transmitting switch currently believes is the root switch
- The path cost to the root from the transmitting port
- The port identifier of the transmitting port

The switch sends BPDUs to communicate and construct the spanning-tree topology. All switches connected to the LAN on which the packet is transmitted will receive the BPDU. BPDUs are not directly forwarded by the switch, but the receiving switch uses the information in the frame to calculate a BPDU, and, if the topology changes, initiates a BPDU transmission.

The communication between switches via BPDUs results in the following:

- One switch is elected as the root switch
- The shortest distance to the root switch is calculated for each switch
- A designated switch is selected. This is the switch closest to the root switch through which packets will be forwarded to the root.
- A port for each switch is selected. This is the port providing the best path from the switch to the root switch.
- Ports included in the STP are selected.

#### **Creating a Stable STP Topology**

It is to make the root port a fastest link. If all switches have STP enabled with default settings, the switch with the lowest MAC address in the network will become the root switch. By increasing the priority (lowering the priority number) of the best switch, STP can be forced to select the best switch as the root switch. When STP is enabled using the default parameters, the path between source and destination stations in a switched network might not be ideal. For instance, connecting higher-speed links to a port that has a higher number than the current root port can cause a root-port change.

#### **STP Port States**

The BPDUs take some time to pass through a network. This propagation delay can result in topology changes where a port that transitioned directly from a Blocking state to a Forwarding state could create temporary data loops. Ports must wait for new network topology information to propagate throughout the network before starting to forward packets. They must also wait for the packet lifetime to expire for BPDU packets that were forwarded based on the old topology. The forward delay timer is used to allow the network topology to stabilize after a topology change. In addition, STP specifies a series of states a port must transition through to further ensure that a stable network topology is created after a topology change.

#### Each port on a switch using STP exists is in one of the following five states:

- Blocking the port is blocked from forwarding or receiving packets
- Listening the port is waiting to receive BPDU packets that may tell the port to go back to the blocking state
- Learning the port is adding addresses to its forwarding database, but not yet forwarding packets
- **Forwarding** the port is forwarding packets
- Disabled the port only responds to network management messages and must return to the blocking state first

#### A port transitions from one state to another as follows:

- From initialization (switch boot) to blocking
- From blocking to listening or to disabled
- From listening to learning or to disabled
- From learning to forwarding or to disabled
- From forwarding to disabled
- From disabled to blocking

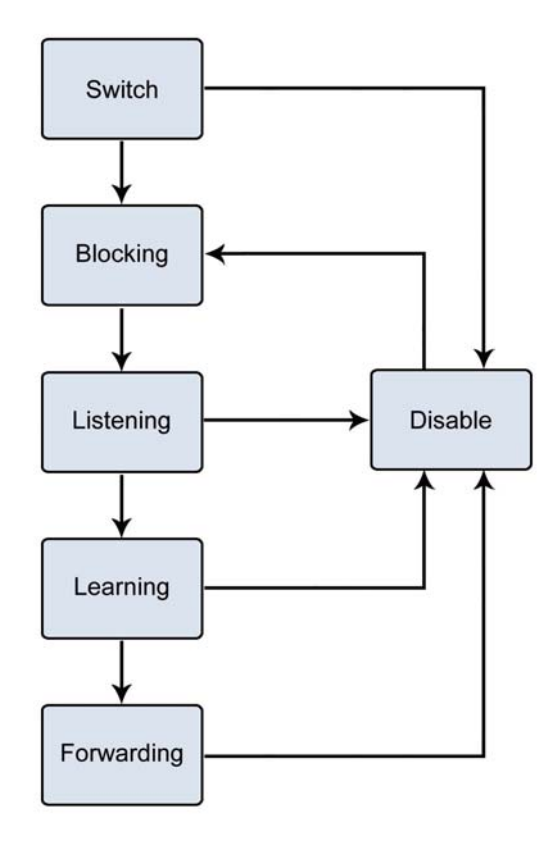

Figure 5-38 STP Port State Transitions

You can modify each port state by using management software. When you enable STP, every port on every switch in the network goes through the blocking state and then transitions through the states of listening and learning at power up. If properly configured, each port stabilizes to the forwarding or blocking state. No packets (except BPDUs) are forwarded from, or received by, STP enabled ports until the forwarding state is enabled for that port.

## **STP Parameters**

#### **STP Operation Levels**

The Switch allows for two levels of operation: the switch level and the port level. The switch level forms a spanning tree consisting of links between one or more switches. The port level constructs a spanning tree consisting of groups of one or more ports. The STP operates in much the same way for both levels.

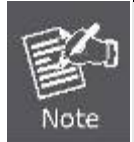

On the switch level, STP calculates the Bridge Identifier for each switch and then sets the Root Bridge and the Designated Bridges.

On the port level, STP sets the Root Port and the Designated Ports.

The following are the user-configurable STP parameters for the switch level:

| Parameter                  | Description                                 | Default Value |
|----------------------------|---------------------------------------------|---------------|
| Bridge Identifier(Not user | A combination of the User-set priority      | 32768 + MAC   |
| configurable except by     | and the switch's MAC address.               |               |
| setting priority below)    | The Bridge Identifier consists of two       |               |
|                            | parts:                                      |               |
|                            | a 16-bit priority and a 48-bit Ethernet     |               |
|                            | MAC address 32768 + MAC                     |               |
| Priority                   | A relative priority for each switch – lower | 32768         |
|                            | numbers give a higher priority and a        |               |
|                            | greater chance of a given switch being      |               |
|                            | elected as the root bridge                  |               |
| Hello Time                 | The length of time between broadcasts       | 2 seconds     |
|                            | of the hello message by the switch          |               |
| Maximum Age Timer          | Measures the age of a received BPDU         | 20 seconds    |
|                            | for a port and ensures that the BPDU is     |               |
|                            | discarded when its age exceeds the          |               |
|                            | value of the maximum age timer.             |               |
| Forward Delay Timer        | The amount time spent by a port in the      | 15 seconds    |
|                            | learning and listening states waiting for   |               |
|                            | а                                           |               |
|                            | BPDU that may return the port to the        |               |
|                            | blocking state.                             |               |

The following are the user-configurable STP parameters for the port or port group level:

| Variable      | Description                              | Default Value                 |
|---------------|------------------------------------------|-------------------------------|
| Port Priority | A relative priority for each             | 128                           |
|               | port –lower numbers give a higher        |                               |
|               | priority and a greater chance of a given |                               |
|               | port being elected as the root port      |                               |
| Port Cost     | A value used by STP to evaluate          | 200,000-100Mbps Fast Ethernet |
|               | paths – STP calculates path costs and    | ports                         |
|               | selects the path with the minimum cost   | 20,000-1000Mbps Gigabit       |
|               | as the active path                       | Ethernet ports                |
|               |                                          | 0 - Auto                      |

**Default Spanning-Tree Configuration** 

| Feature         | Default Value              |
|-----------------|----------------------------|
| Enable state    | STP disabled for all ports |
| Port priority   | 128                        |
| Port cost       | 0                          |
| Bridge Priority | 32,768                     |

#### **User-Changeable STA Parameters**

The Switch's factory default setting should cover the majority of installations. However, it is advisable to keep the default settings as set at the factory; unless, it is absolutely necessary. The user changeable parameters in the Switch are as follows:

Priority – A Priority for the switch can be set from 0 to 65535. 0 is equal to the highest Priority.

**Hello Time** – The Hello Time can be from 1 to 10 seconds. This is the interval between two transmissions of BPDU packets sent by the Root Bridge to tell all other Switches that it is indeed the Root Bridge. If you set a Hello Time for your Switch, and it is not the Root Bridge, the set Hello Time will be used if and when your Switch becomes the Root Bridge.

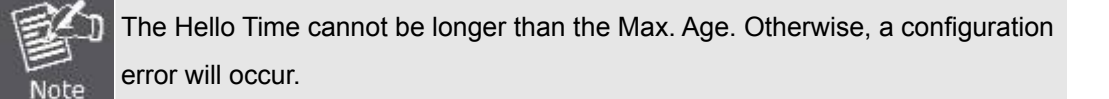

**Max. Age** – The Max Age can be from 6 to 40 seconds. At the end of the Max Age, if a BPDU has still not been received from the Root Bridge, your Switch will start sending its own BPDU to all other Switches for permission to become the Root Bridge. If it turns out that your Switch has the lowest Bridge Identifier, it will become the Root Bridge.

Forward Delay Timer – The Forward Delay can be from 4 to 30 seconds. This is the time any port on the

Switch spends in the listening state while moving from the blocking state to the forwarding state.

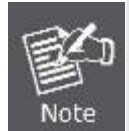

Observe the following formulas when setting the above parameters: Max. Age \_ 2 x (Forward Delay - 1 second) Max. Age \_ 2 x (Hello Time + 1 second)

**Port Priority** – A Port Priority can be from 0 to 240. The lower the number, the greater the probability the port will be chosen as the Root Port.

**Port Cost** – A Port Cost can be set from 0 to 200000000. The lower the number, the greater the probability the port will be chosen to forward packets.

## **Illustration of STP**

A simple illustration of three switches connected in a loop is depicted in the below diagram. In this example, you can anticipate some major network problems if the STP assistance is not applied.

If switch A broadcasts a packet to switch B, switch B will broadcast it to switch C, and switch C will broadcast it to back to switch A and so on. The broadcast packet will be passed indefinitely in a loop, potentially causing a network failure. In this example, STP breaks the loop by blocking the connection between switch B and C. The decision to block a particular connection is based on the STP calculation of the most current Bridge and Port settings.

Now, if switch A broadcasts a packet to switch C, then switch C will drop the packet at port 2 and the broadcast will end there. Setting-up STP using values other than the defaults, can be complex. Therefore, you are advised to keep the default factory settings and STP will automatically assign root bridges/ports and block loop connections. Influencing STP to choose a particular switch as the root bridge using the Priority setting, or influencing STP to choose a particular port to block using the Port Priority and Port Cost settings is, however, relatively straight forward.

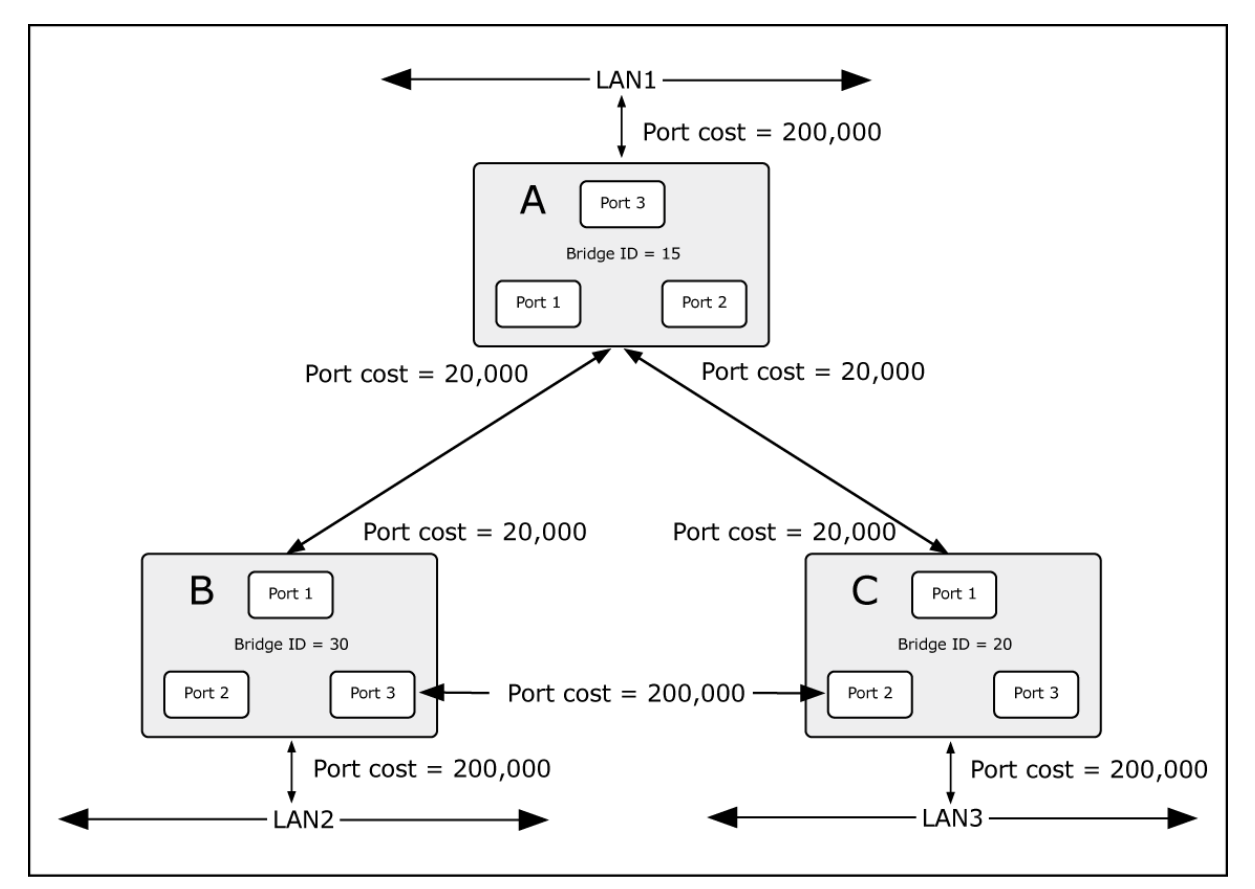

Figure 5-40 Before Applying the STA Rules

In this example, only the default STP values are used.

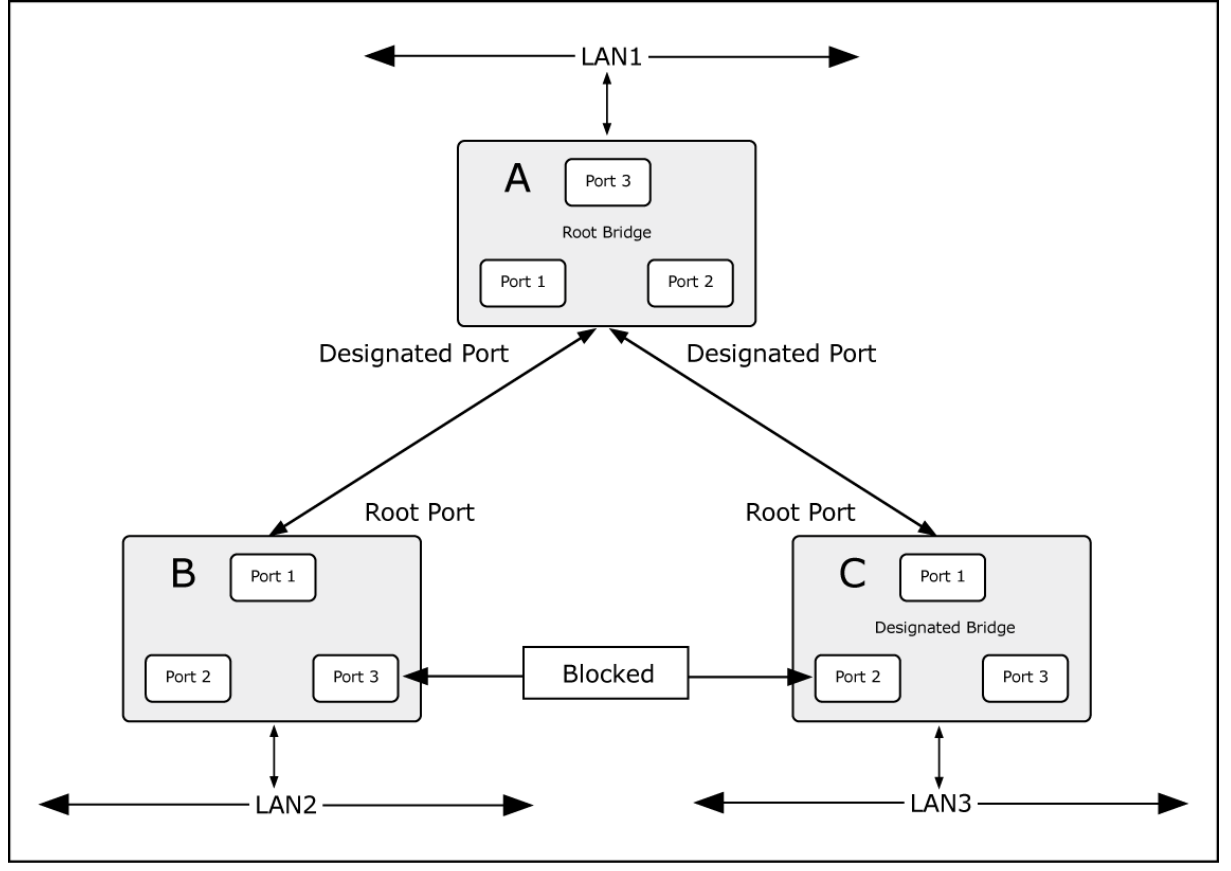

Figure 5-41 After Applying the STA Rules

The switch with the lowest Bridge ID (switch C) was elected the root bridge, and the ports were selected to give a high port cost between switches B and C. The two (optional) Gigabit ports (default port cost = 4) on switch A are connected to one (optional) Gigabit port on both switch B and C. The redundant link between switch B and C is deliberately chosen as a 100 Mbps Fast Ethernet link (default port cost = 200,000). Gigabit ports could be used, but the port cost should be increased from the default to ensure that the link between switch B and switch C is the blocked link.

**The Rapid Spanning Tree Protocol (RSTP)** is an evolution of the Spanning Tree Protocol and provides for faster spanning tree convergence after a topology change. The system also supports STP and the system will **auto-detect** the connected device that is running STP or RSTP protocol. Please see Figure 5-25 as following.

| PSTPI                                                                                 |                                                                                                    | icable •                                |                        |                                                                                    |                                                     |                 |                                                     |                         |
|---------------------------------------------------------------------------------------|----------------------------------------------------------------------------------------------------|-----------------------------------------|------------------------|------------------------------------------------------------------------------------|-----------------------------------------------------|-----------------|-----------------------------------------------------|-------------------------|
| Bridge                                                                                | Setting                                                                                                    |                                         |                        |                                                                                    |                                                     |                 |                                                     |                         |
| Priority (                                                                            | 0-61440)                                                                                                    |                                         | 32768                  |                                                                                    |                                                     |                 |                                                     |                         |
| Max Age                                                                               | Time(6-40)                                                                                                    | )                                       | 20                     |                                                                                    |                                                     |                 |                                                     |                         |
| Hello Tim                                                                             | ie (1-10)                                                                                                    |                                         | 2                      |                                                                                    |                                                     |                 |                                                     |                         |
| Forward                                                                               | Delay Time                                                                                                    | (4-30)                                  | 15                     |                                                                                    |                                                     |                 |                                                     |                         |
| Port S                                                                                |                                                                                                    |                                         |                        |                                                                                    |                                                     |                 |                                                     |                         |
| FOILS                                                                                 | etting                                                                                                    | Dath C                                  | a at/0, a, ita         | Drignitu                                                                           |                                                     |                 |                                                     |                         |
| Port No.                                                                              | Enable                                                                                                    | Path C<br>1-20                          | ost(0:auto<br>0000000) | , Priority<br>(0-240)                                                              | P2I                                                 | P               | Edg                                                 | je                      |
| Port No.<br>Port.01                                                                   | Enable                                                                                                    | Path C<br>1-20                          | ost(0:auto<br>0000000) | , Priority<br>(0-240)<br>128                                                       | P2I<br>auto                                         | ><br>~          | Ed <u>o</u><br>true                                 | je<br>V                 |
| Port No.<br>Port.01<br>Port.02                                                        | Enable<br>enable v<br>enable v                                                                                                    | Path C<br>1-20<br>0                     | ost(0:auto<br>0000000) | Priority<br>(0-240)<br>128<br>128                                                  | P2I<br>auto<br>auto                                 | ₽<br>  ≥<br>  ≥ | Edg<br>true<br>true                                 | je<br>~                 |
| Port No.<br>Port.01<br>Port.02<br>Port.03                                             | Enable<br>enable v<br>enable v<br>enable v                                                                                                    | Path C<br>1-20<br>0                     | ost(0:auto<br>0000000) | Priority<br>(0-240)<br>128<br>128<br>128                                           | P2I<br>auto<br>auto<br>auto                         | •<br>•          | Edg<br>true<br>true<br>true                         | je<br> ~<br> ~          |
| Port No.<br>Port.01<br>Port.02<br>Port.03<br>Port.04                                  | Enable<br>enable v<br>enable v<br>enable v<br>enable v                                                                                                    | Path C<br>1-20<br>0<br>0                | ost(0:auto<br>0000000) | Priority<br>(0-240)<br>128<br>128<br>128<br>128<br>128                             | P2I<br>auto<br>auto<br>auto<br>auto                 |                 | Edg<br>true<br>true<br>true                         | je<br> ~<br> ~          |
| Port No.<br>Port.01<br>Port.02<br>Port.03<br>Port.04<br>Port.05                       | Enable<br>enable<br>enable<br>enable<br>enable<br>enable<br>enable                                                                                                    | Path C<br>1-20<br>0<br>0<br>0           | ost(0:auto<br>0000000) | Priority<br>(0-240)<br>128<br>128<br>128<br>128<br>128<br>128                      | P2I<br>auto<br>auto<br>auto<br>auto                 |                 | Edg<br>true<br>true<br>true<br>true                 | je<br>  ~<br>  ~        |
| Port No.<br>Port.01<br>Port.02<br>Port.03<br>Port.04<br>Port.05<br>Port.06            | Enable<br>enable<br>ena | Path C<br>1-20<br>0<br>0<br>0<br>0      | ost(0:auto<br>0000000) | Priority<br>(0-240)<br>128<br>128<br>128<br>128<br>128<br>128<br>128               | P2I<br>auto<br>auto<br>auto<br>auto<br>auto         |                 | Edg<br>true<br>true<br>true<br>true<br>true         |                         |
| Port No.<br>Port.01<br>Port.02<br>Port.03<br>Port.04<br>Port.05<br>Port.06<br>Port.07 | Enable<br>enable<br>enable<br>enable<br>enable<br>enable<br>enable<br>enable<br>enable<br>enable<br>enable<br>enable<br>enable                                                                                                    | Path C<br>1-20<br>0<br>0<br>0<br>0<br>0 | ost(0:auto<br>0000000) | Priority<br>(0-240)<br>128<br>128<br>128<br>128<br>128<br>128<br>128<br>128<br>128 | P2I<br>auto<br>auto<br>auto<br>auto<br>auto<br>auto |                 | Edg<br>true<br>true<br>true<br>true<br>true<br>true | je<br>  ~<br>  ~<br>  ~ |

Figure 5-25 Legacy Ring Configuration interface

| Object                                                                           | Description                                                                  |
|----------------------------------------------------------------------------------|------------------------------------------------------------------------------|
| RSTP Mode                                                                        | Allows user to enable or disable RSTP function.                              |
| Port No.                                                                         | Port number for setting.                                                     |
| Enable                                                                           | Allows user to enable or disable RSTP bridge port setting.                   |
| Path Cost (0:auto,                                                               | Allows user to set path cost.                                                |
| 1-20000000)                                                                      |                                                                              |
|                                                                                  | Priority: a value used to identify the root bridge. The bridge with the      |
| $\mathbf{D}_{\mathbf{r}i} = \mathbf{r}_{i} \mathbf{h}_{i} \left( 0, 240 \right)$ | lowest value has the highest priority and is selected as the root. The valid |
| Phoney (0-240)                                                                   | value is 0 ~ 61440 in steps of 4096 and the default value is 32768. Note     |
|                                                                                  | that if bridge priority is changed, the RSTP <b>MUST</b> be restarted.       |
|                                                                                  | Some of the rapid state transactions that are possible within RSTP are       |
| P2P                                                                              | dependent upon whether the port concerned can only be connected to           |
|                                                                                  | exactly one other bridge (i.e. It is served by a point-to-point LAN          |

|       | segment), or it can be connected to two or more bridges (i.e. It is served |
|-------|----------------------------------------------------------------------------|
|       | by a shared medium LAN segment). This function allows the P2P              |
|       | status of the link to be manipulated administratively. True means P2P      |
|       | enabling. False means P2P disabling.                                       |
|       | The port directly connected to end stations, and it cannot create bridging |
| Edge  | loop in the network. To configure the port as an edge port, set the port   |
|       | to " <b>True</b> ".                                                        |
| Apply | Click "Apply" button to set configuration.                                 |
| Help  | Click "Help" button to show help file.                                     |

# 5.4.6.4 RSTP Information

Show RSTP algorithm result at this table. Please see Figure 5-26 as following.

| <br>P Info                                                                                      | ormatio                                                                    | on                                                                          |                                                                         |                                                                  |                                                                                      |                                                                                             |                                                                                            |
|-------------------------------------------------------------------------------------------------|----------------------------------------------------------------------------|-----------------------------------------------------------------------------|-------------------------------------------------------------------------|------------------------------------------------------------------|--------------------------------------------------------------------------------------|---------------------------------------------------------------------------------------------|--------------------------------------------------------------------------------------------|
| Root Bridge Information                                                                         |                                                                            |                                                                             |                                                                         |                                                                  |                                                                                      |                                                                                             |                                                                                            |
| Bridge I                                                                                        | D                                                                          | 00800003                                                                    | 04F0061                                                                 | 4                                                                |                                                                                      |                                                                                             |                                                                                            |
| Root Pri                                                                                        | ority                                                                      | 32768                                                                       |                                                                         |                                                                  |                                                                                      |                                                                                             |                                                                                            |
| Root Po                                                                                         | rt                                                                         | ROOT                                                                        |                                                                         |                                                                  |                                                                                      |                                                                                             |                                                                                            |
| Root Pa                                                                                         | th Cost                                                                    | 0                                                                           |                                                                         |                                                                  |                                                                                      |                                                                                             |                                                                                            |
| Max Age                                                                                         | e Time                                                                     | 20                                                                          |                                                                         |                                                                  |                                                                                      |                                                                                             |                                                                                            |
| Hello Tir                                                                                       | ne                                                                         | 2                                                                           |                                                                         |                                                                  |                                                                                      |                                                                                             |                                                                                            |
| Forward                                                                                         | d Delay Tim                                                                | ie 15                                                                       |                                                                         |                                                                  |                                                                                      |                                                                                             |                                                                                            |
|                                                                                                 |                                                                            |                                                                             |                                                                         |                                                                  |                                                                                      |                                                                                             |                                                                                            |
| Port Ir                                                                                         | n <mark>format</mark> i<br>Path Cost                                       | on<br>Port Priority                                                         | OperP2P                                                                 | OperEdge                                                         | STP Neighbor                                                                         | State                                                                                       | Role                                                                                       |
| Port Ir<br>Port<br>Port.01                                                                      | n <b>formati</b><br>Path Cost<br>200000                                    | ON<br>Port Priority<br>128                                                  | OperP2P<br>True                                                         | OperEdge<br>True                                                 | STP Neighbor<br>False                                                                | State<br>Forwarding                                                                         | Role<br>Designated                                                                         |
| Port Ir<br>Port<br>Port.01<br>Port.02                                                           | n <b>format</b> i<br>Path Cost<br>200000<br>2000000                        | ON<br>Port Priority<br>128<br>128                                           | OperP2P<br>True<br>True                                                 | OperEdge<br>True<br>True                                         | STP Neighbor<br>False<br>False                                                       | State<br>Forwarding<br>Disabled                                                             | Role<br>Designated<br>Disabled                                                             |
| Port Ir<br>Port<br>Port.01<br>Port.02<br>Port.03                                                | <b>Nformati</b><br>Path Cost<br>200000<br>2000000<br>2000000               | ON<br>Port Priority<br>128<br>128<br>128                                    | OperP2P<br>True<br>True<br>True<br>True                                 | OperEdge<br>True<br>True<br>True                                 | STP Neighbor<br>False<br>False<br>False                                              | State<br>Forwarding<br>Disabled<br>Disabled                                                 | Role<br>Designated<br>Disabled<br>Disabled                                                 |
| Port Ir<br>Port<br>Port.01<br>Port.02<br>Port.03<br>Port.04                                     | Path Cost<br>200000<br>2000000<br>2000000<br>2000000<br>2000000            | ON<br>Port Priority<br>128<br>128<br>128<br>128                             | OperP2P<br>True<br>True<br>True<br>True                                 | OperEdge<br>True<br>True<br>True<br>True<br>True                 | STP Neighbor<br>False<br>False<br>False<br>False                                     | State<br>Forwarding<br>Disabled<br>Disabled<br>Disabled                                     | Role<br>Designated<br>Disabled<br>Disabled<br>Disabled                                     |
| Port Ir<br>Port.01<br>Port.02<br>Port.03<br>Port.04<br>Port.05                                  | Path Cost<br>200000<br>2000000<br>2000000<br>2000000<br>2000000<br>2000000 | ON<br>Port Priority<br>128<br>128<br>128<br>128<br>128                      | OperP2P<br>True<br>True<br>True<br>True<br>True<br>True                 | OperEdge<br>True<br>True<br>True<br>True<br>True                 | STP Neighbor<br>False<br>False<br>False<br>False<br>False                            | State<br>Forwarding<br>Disabled<br>Disabled<br>Disabled<br>Disabled                         | Role<br>Designated<br>Disabled<br>Disabled<br>Disabled<br>Disabled                         |
| Port Ir<br>Port.01<br>Port.02<br>Port.03<br>Port.04<br>Port.05<br>Port.06                       | Path Cost<br>200000<br>2000000<br>2000000<br>2000000<br>2000000<br>2000000 | ON<br>Port Priority<br>128<br>128<br>128<br>128<br>128<br>128<br>128        | OperP2P<br>True<br>True<br>True<br>True<br>True<br>True<br>True         | OperEdge<br>True<br>True<br>True<br>True<br>True<br>True         | STP Neighbor<br>False<br>False<br>False<br>False<br>False<br>False<br>False          | State<br>Forwarding<br>Disabled<br>Disabled<br>Disabled<br>Disabled<br>Disabled             | Role<br>Designated<br>Disabled<br>Disabled<br>Disabled<br>Disabled<br>Disabled             |
| Port Ir<br>Port.01<br>Port.02<br>Port.03<br>Port.03<br>Port.04<br>Port.05<br>Port.06<br>Port.07 | Path Cost<br>200000<br>2000000<br>2000000<br>2000000<br>2000000<br>2000000 | ON<br>Port Priority<br>128<br>128<br>128<br>128<br>128<br>128<br>128<br>128 | OperP2P<br>True<br>True<br>True<br>True<br>True<br>True<br>True<br>True | OperEdge<br>True<br>True<br>True<br>True<br>True<br>True<br>True | STP Neighbor<br>False<br>False<br>False<br>False<br>False<br>False<br>False<br>False | State<br>Forwarding<br>Disabled<br>Disabled<br>Disabled<br>Disabled<br>Disabled<br>Disabled | Role<br>Designated<br>Disabled<br>Disabled<br>Disabled<br>Disabled<br>Disabled<br>Disabled |

| Figure | 5-26 | Legacy | Ring | Configuration | interface |
|--------|------|--------|------|---------------|-----------|
|--------|------|--------|------|---------------|-----------|

#### 5.4.7 VLAN

#### **VLAN Overview**

A **Virtual LAN (VLAN)** is a logical network grouping that limits the broadcast domain. It allows you to isolate network traffic so only members of the VLAN receive traffic from the same VLAN members. Basically, creating a VLAN from a switch is logically equivalent of reconnecting a group of network devices to another Layer 2 switch. However, all the network devices are still plug into the same switch physically.

The Managed Industrial Switch supports **IEEE 802.1Q (tagged-based)** and **Port-Base VLAN** setting in web management page. In the default configuration, VLAN support is "**Disable**".

#### Port-based VLAN

Port-based VLAN limit traffic that flows into and out of switch ports. Thus, all devices connected to a port are members of the VLAN(s) the port belongs to, whether there is a single computer directly connected to a switch, or an entire department.

On port-based VLAN.NIC do not need to be able to identify 802.1Q tags in packet headers. NIC send and receive normal Ethernet packets. If the packet's destination lies on the same segment, communications take place using normal Ethernet protocols. Even though this is always the case, when the destination for a packet lies on another switch port, VLAN considerations come into play to decide if the packet is dropped by the Switch or delivered.

#### IEEE 802.1Q VLANs

IEEE 802.1Q (tagged) VLAN are implemented on the Switch. 802.1Q VLAN require tagging, which enables them to span the entire network (assuming all switches on the network are IEEE 802.1Q-compliant).

VLAN allow a network to be segmented in order to reduce the size of broadcast domains. All packets entering a VLAN will only be forwarded to the stations (over IEEE 802.1Q enabled switches) that are members of that VLAN, and this includes broadcast, multicast and unicast packets from unknown sources.

VLAN can also provide a level of security to your network. IEEE 802.1Q VLAN will only deliver packets between stations that are members of the VLAN. Any port can be configured as either **tagging** or **untagging**:

- The untagging feature of IEEE 802.1Q VLAN allows VLAN to work with legacy switches that don't recognize VLAN tags in packet headers.
- The tagging feature allows VLAN to span multiple 802.1Q-compliant switches through a single physical connection and allows Spanning Tree to be enabled on all ports and work normally.

#### Some relevant terms:

**Tagging** - The act of putting 802.1Q VLAN information into the header of a packet. **Untagging** - The act of stripping 802.1Q VLAN information out of the packet header.

#### 802.1Q VLAN Tags

The figure below shows the 802.1Q VLAN tag. There are four additional octets inserted after the source MAC address. Their presence is indicated by a value of 0x8100 in the Ether Type field. When a packet's Ether Type field is equal to **0x8100**, the packet carries the IEEE 802.1Q/802.1p tag. The tag is contained in the following two octets and consists of 3 bits of user priority, 1 bit of Canonical Format Identifier (CFI - used for encapsulating Token Ring packets so they can be carried across Ethernet backbones), and 12 bits of **VLAN ID (VID)**. The 3 bits of user priority are used by 802.1p. The VID is the VLAN identifier and is used by the 802.1Q standard. Because the VID is 12 bits long, 4094 unique VLAN can be identified.

The tag is inserted into the packet header making the entire packet longer by 4 octets. All of the information originally contained in the packet is retained.

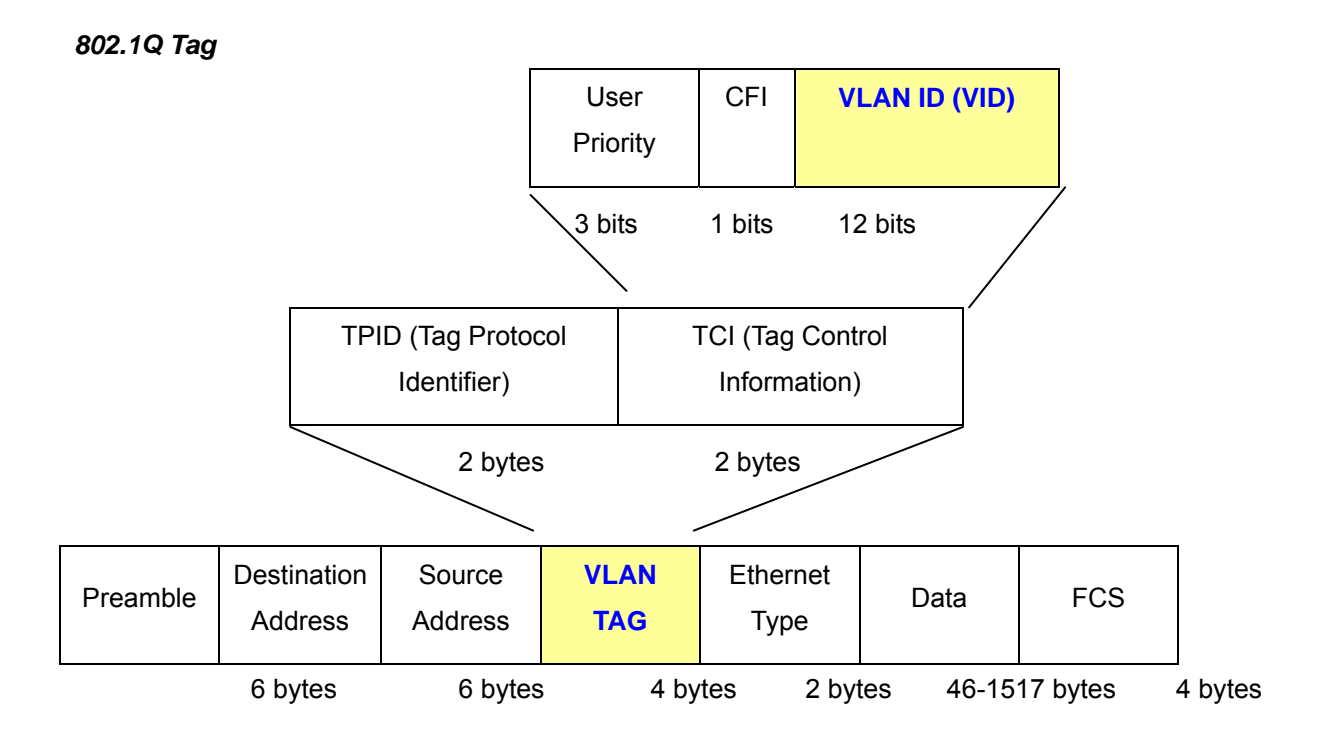

The Ether Type and VLAN ID are inserted after the MAC source address, but before the original Ether Type/Length or Logical Link Control. Because the packet is now a bit longer than it was originally, the Cyclic Redundancy Check (CRC) must be recalculated.

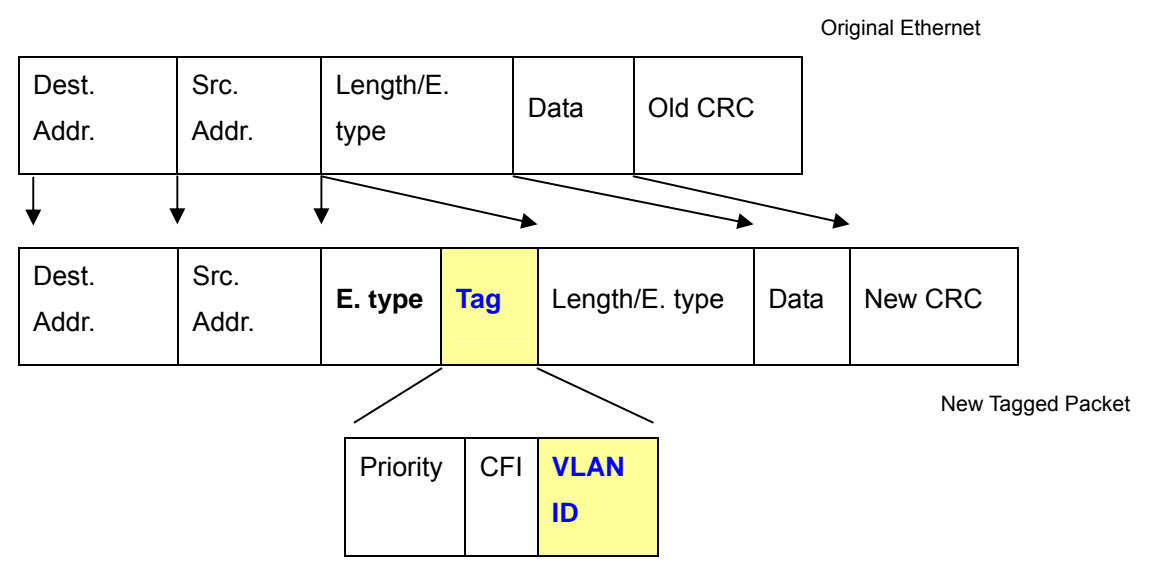

#### Adding an IEEE802.1Q Tag

#### Port VLAN ID

Packets that are tagged (are carrying the 802.1Q VID information) can be transmitted from one 802.1Q compliant network device to another with the VLAN information intact. This allows 802.1Q VLAN to span network devices (and indeed, the entire network – if all network devices are 802.1Q compliant).

Every physical port on a switch has a PVID. 802.1Q ports are also assigned a PVID, for use within the switch. If no VLAN are defined on the switch, all ports are then assigned to a default VLAN with a PVID equal to 1. Untagged packets are assigned the PVID of the port on which they were received. Forwarding decisions are based upon this PVID, in so far as VLAN are concerned. Tagged packets are forwarded according to the VID contained within the tag. Tagged packets are also assigned a PVID, but the PVID is not used to make packet forwarding decisions, the VID is.

Tag-aware switches must keep a table to relate PVID within the switch to VID on the network. The switch will compare the VID of a packet to be transmitted to the VID of the port that is to transmit the packet. If the two VID are different the switch will drop the packet. Because of the existence of the PVID for untagged packets and the VID for tagged packets, tag-aware and tag-unaware network devices can coexist on the same network.

A switch port can have only one PVID, but can have as many VID as the switch has memory in its VLAN table to store them.

Because some devices on a network may be tag-unaware, a decision must be made at each port on a tag-aware device before packets are transmitted – should the packet to be transmitted have a tag or not? If the transmitting port is connected to a tag-unaware device, the packet should be untagged. If the transmitting port is connected to a tag-aware device, the packet should be tagged.

#### Default VLANs

The Switch initially configures one VLAN, VID = 1, called "default." The factory default setting assigns all

ports on the Switch to the "default". As new VLAN are configured in Port-based mode, their respective member ports are removed from the "default."

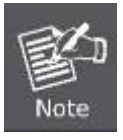

Base on the Switch chipset specification, the Managed Industrial Switch supports **SVL(Shared VLAN Learning)**, all VLAN groups share the same Layer 2 learned MAC address table.

- 1 No matter what basis is used to uniquely identify end nodes and assign these nodes VLAN membership, packets cannot cross VLAN without a network device performing a routing function between the VLAN.
  - The Switch supports Port-based VLAN and IEEE 802.1Q VLAN. The port untagging function can be used to remove the 802.1 tag from packet headers to maintain compatibility with devices that are tag-unaware.

# 5.4.7.1 VLAN Setting

This section is describing how to configure VLAN. IGS-8044MT provides Port Based VLAN and IEEE 802.1Q VLAN, and as default setting VLAN operation mode is disabled, user has to choose one of VLAN to enable it. Please see Figure 5-27 as following.

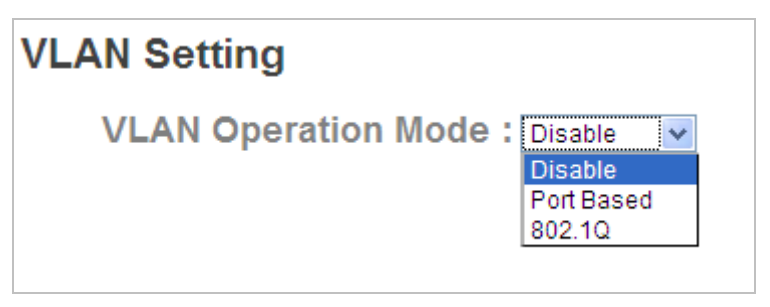

Figure 5-27 Legacy Ring Configuration interface
### Port Based VLAN

Traffic is forwarded to the member ports of the same VLAN group. Please see Figure 5-28 as following.

| VLAN Setting                       |  |  |
|------------------------------------|--|--|
| VLAN Operation Mode : Port Based 🛩 |  |  |
| Port Based VLAN List               |  |  |
| 21                                 |  |  |
|                                    |  |  |
|                                    |  |  |
|                                    |  |  |
|                                    |  |  |
| Add Edit Delete Help               |  |  |

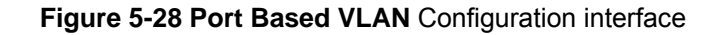

The page includes the following fields:

| Object               | Description                                                          |
|----------------------|----------------------------------------------------------------------|
| VI AN Operation Mode | Allows user to choose VLAN operation mode. It offers Port Based mode |
|                      | and IEEE 802.1Q mode.                                                |
| Port Based VLAN List | Display the created VLAN group.                                      |
| Add                  | Click "Add" button to create new VLAN.                               |
| Edit                 | Choose a VLAN group on the Port Based VLAN List, and Click "Edit"    |
|                      | button to edit the VLAN group.                                       |
| Delete               | Choose a VLAN group on the Port Based VLAN List, and Click "Delete"  |
| Delete               | button to delete the VLAN group.                                     |
| Help                 | Click "Help" button to show help file.                               |

#### 802.1Q VLAN

IEEE 802.1Q defines the operation of Virtual LAN (VLAN) Bridges that permit the definition, operation and administration of Virtual LAN topologies within a Bridged LAN infrastructure. The GARP (Generic Attribute Registration Protocol) VLAN Registration Protocol (GVRP) defines a GARP application that provides the 802.1Q-compliantVLAN pruning and dynamic VLAN creation on 802.1Q trunk ports. Please refer to IEEE 802.1Q. Please see Figure 5-29 as following.

| VLAN Setting                                                                                                    |           |              |             |  |
|----------------------------------------------------------------------------------------------------|-----------|--------------|-------------|--|
| VLAN Operation Mode : 802.10                                                                                          |           |              |             |  |
| GVRP Mode : Disable  Management Vlan ID : 0 Apply VI AN Configuration                                                 |           |              |             |  |
| Port No.                                                                                                    | Link Type | Untagged VID | Tagged VIDs |  |
| Port.01                                                                                                    | Access 💌  | 1            |             |  |
| Port.02                                                                                                    | Access 💌  | 1            |             |  |
| Port.03                                                                                                    | Access 💌  | 1            |             |  |
| Port.04                                                                                                    | Access 💌  | 1            |             |  |
| Port.05                                                                                                    | Access 💌  | 1            |             |  |
| Port.06                                                                                                    | Access 💌  | 1            |             |  |
| Port.07                                                                                                    | Access 💌  | 1            |             |  |
| Port.08                                                                                                    | Access 💌  | 1            |             |  |
| Note: Use the comma to separate the multiple tagged VIDs.<br>E.g., 2-4,6 means joining the Tagged VLAN 2, 3, 4 and 6. |           |              |             |  |

Figure 5-29 Port Based VLAN Configuration interface

| Object              | Description                                                           |  |  |
|---------------------|-----------------------------------------------------------------------|--|--|
| VLAN Operation Mode | Allows user to choose VLAN operation mode. It offers Port Based mode  |  |  |
|                     | and IEEE 802.1Q mode.                                                 |  |  |
| GVRP Mode           | Allows user to enable or disable GVRP mode.                           |  |  |
|                     | Management VLAN can provide network administrator a secure VLAN to    |  |  |
| Management VLAN ID  | management Switch. Only the devices in the management VLAN can        |  |  |
|                     | access the switch.                                                    |  |  |
|                     | There are 3 types of link type:                                       |  |  |
|                     | Access Link: single switch only, allows you to group ports by         |  |  |
|                     | setting the same VID.                                                 |  |  |
| Link Type           | Trunk Link: extended application of Access Link, allows you to        |  |  |
|                     | group ports by setting the same VID with 2 or more switches.          |  |  |
|                     | Hybrid Link: Both Access Link and Trunk Link are available.           |  |  |
|                     | Set the port default VLAN ID for untagged devices that connect to the |  |  |
| Untagged VID        | port. The range is 1 to 4094.                                         |  |  |
| Tagged VID          | Set the tagged VIDs to carry different VLAN frames to other switch.   |  |  |

| Apply | Click "Apply" to activate the configurations. |
|-------|-----------------------------------------------|
| Help  | Click "Help" button to show help file.        |

The VLAN Table shows VLAN group current state. Please see Figure 5-30 as following.

| VLAN Table |         |                 |              |
|------------|---------|-----------------|--------------|
|            | VLAN ID | Untagged Ports  | Tagged Ports |
|            | 1       | 1,2,3,4,5,6,7,8 |              |
|            |         |                 |              |

Figure 5-30 Port Based VLAN Configuration interface

## 5.4.8 SNMP

### 5.4.8.1 SNMP – Agent Setting

Simple Network Management Protocol (SNMP) is the protocol developed to manage nodes (servers, workstations, routers, switches and hubs etc.) on an IP network. SNMP enables network administrators to manage network performance, find and solve network problems, and plan for network growth. Network management systems learn of problems by receiving traps or change notices from network devices implementing SNMP. Please see Figure 5-31 as following.

| SNMP Agent Version:                | Apply<br>Help                                                           |
|------------------------------------|-------------------------------------------------------------------------|
| SNMP Community<br>Community String | Privilege                                                               |
|                                    |                                                                         |
| public                             | Read Only 🔽                                                             |
| public private                     | Read Only 🗸                                                             |
| public<br>private                  | Read Only 💙<br>Read and Write 💙<br>Read Only 💙                          |
| public       private               | Read Only          Read and Write          Read Only          Read Only |

Figure 5-31 SNMP - Agent Configuration interface

| Object                   | Description                                                                                                    |  |
|--------------------------|----------------------------------------------------------------------------------------------------|--|
| SNMP Agent Version       | Allows user to choose SNMP v1, v2c or v3.                                                                                                    |  |
| SNMP V1/V2c<br>Community | SNMP Community should be set for SNMP V1/V2c. Four sets of<br>"Community String/Privilege" are supported. Each Community String is<br>maximum 32 characters. Keep empty to remove this Community string. |  |
| Community String         | Allows user to define SNMP community string.                                                                                                    |  |
| Privilege                | Allows user to choose what privilege will be applied.                                                                                                    |  |
| Apply                    | Click "Apply" to activate the configurations.                                                                                                    |  |
| Help                     | Click "Help" button to show help file.                                                                                                    |  |

### 5.4.8.2 SNMP – Trap Setting

A trap manager is a management station that receives traps, the system alerts generated by the switch. If no trap manager is defined, no traps will issue. Create a trap manager by entering the IP address of the station and a community string. To define management stations as trap manager and enter SNMP community strings and selects the SNMP version. Please see Figure 5-32 as following.

| SNMP - Trap Setting |                  |            |              |
|---------------------|------------------|------------|--------------|
|                     | Trap Serv        | er Setting |              |
|                     | Server IP        |            |              |
|                     | Community        |            |              |
|                     | Trap<br>Version  | ⊙V1 ○V2c   |              |
|                     |                  |            | Add          |
|                     | <b>Trap Serv</b> | er Profile |              |
|                     | Server IP        | Community  | Trap Version |
|                     |                  |            |              |
|                     |                  |            | Remove Help  |

Figure 5-32 SNMP – Trap Configuration interface

| Object              | Description                            |
|---------------------|----------------------------------------|
| Server IP           | The server IP address to receive Trap  |
| Community           | Community for authentication           |
| Trap Version        | Trap Version supports V1 and V2c.      |
| Trap Server profile | Add trap server profile.               |
| Add                 | Remove trap server profile.            |
| Remove              | Show help file.                        |
| Help                | Click "Help" button to show help file. |

### 5.4.8.3 SNMP v3 Setting

SNMP V3 requires an authentication level of MD5 or DES to encrypt data to enhance data security. Please see Figure 5-33 as following.

| CNMD CNMDv2 Configu                                                              | ration                                                                                       |  |
|----------------------------------------------------------------------------------|----------------------------------------------------------------------------------------------|--|
| SNMF - SNMFV5 Configuration                                                      |                                                                                              |  |
| SNMPv3 Engine ID: f465000003001e943a08c0                                         |                                                                                              |  |
| Context Table                                                                    |                                                                                              |  |
| Context Name :                                                                   | Apply                                                                                        |  |
| User Table                                                                       |                                                                                              |  |
| Current User Profiles :<br>Remo                                                  | New User Profile :                                                                           |  |
| (none)                                                                           | User ID:                                                                                     |  |
|                                                                                  | Authentication Password:                                                                     |  |
|                                                                                  | Privacy Password:                                                                            |  |
| Group Table                                                                      |                                                                                              |  |
| Current Group content :                                                          | New Group Table:                                                                             |  |
| Remo                                                                             | Add                                                                                          |  |
| (none)                                                                           | Security Name (User ID):                                                                     |  |
|                                                                                  |                                                                                              |  |
|                                                                                  | Group Name:                                                                                  |  |
| Access Table                                                                     |                                                                                              |  |
| Current Access Tables :                                                          | New Access Table :                                                                           |  |
| (none)                                                                           | Context Prefix:                                                                              |  |
| (ione)                                                                           | Group Name:                                                                                  |  |
|                                                                                  | Security Level: O NoAuthNoPriv. O AuthNoPriv.                                                |  |
|                                                                                  | Context Match Rule O Exact O Prefix                                                          |  |
|                                                                                  | Read View Name:                                                                              |  |
|                                                                                  | Write View Name:                                                                             |  |
|                                                                                  | Notify View Name:                                                                            |  |
| MIBView Table                                                                    |                                                                                              |  |
| Current MIBTables :<br>Remo                                                      | New MIBView Table :                                                                          |  |
| (none)                                                                           | View Name:                                                                                   |  |
|                                                                                  | SubOid-Tree:                                                                                 |  |
|                                                                                  |                                                                                              |  |
|                                                                                  | Help                                                                                         |  |
| Note:<br>Any modification of SNMPv3 tables<br>tables before you modify these tab | might cause MIB accessing rejection. Please take notice of the causality between the<br>les. |  |

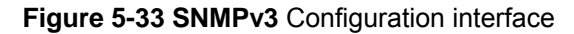

| Object                     | Description                                                                                                    |  |
|----------------------------|----------------------------------------------------------------------------------------------------|--|
| Context Name               | Allows user to input context name.                                                                                                    |  |
| Current User Profile       | Display user profile list.                                                                                                    |  |
| Current Group Content      | Display group content list.                                                                                                    |  |
| Current Access Tables      | Display current access table list.                                                                                                    |  |
| Current MIB Table          | Display current MIB table list.                                                                                                    |  |
| User ID                    | Allows user to input user ID.                                                                                                    |  |
| Authentication<br>Password | Allows user to input authentication password.                                                                                                    |  |
| Privacy Password           | Allows user to input privacy password.                                                                                                    |  |
| Security Name<br>(User ID) | Allows user to input security name (user ID)                                                                                                    |  |
| Group Name                 | Allows user to input group name.                                                                                                    |  |
| Context Prefix             | Allows user to input context prefix.                                                                                                    |  |
| Security Level             | <ul> <li>Allows user to choose security level. There are 3 level:</li> <li>NoAuthNoPriv: it means no need authentication password and privacy password.</li> <li>AuthNoPrivacy: it means to need authentication password and no need privacy password.</li> <li>AuthPrivacy: it means to need authentication password and privacy password both.</li> </ul> |  |
| Context Match Rule         | Allows user to choose context match rule. There are 2 options are <b>Exact</b> and <b>Prefix</b> .                                                                                                    |  |
| Read View Name             | Allows user to input read view name.                                                                                                    |  |
| Write View Name            | Allows user to input write view name.                                                                                                    |  |
| Notify View Name           | Allows user to input notify view name.                                                                                                    |  |
| View Name                  | Allows user to input view name.                                                                                                    |  |
| SubOid-Tree                | Allows user to input SNMP object ID.                                                                                                    |  |
| Туре                       | Allows user to choose excluded type or included type.                                                                                                    |  |
| Add                        | Remove trap server profile.                                                                                                    |  |
| Remove                     | Show help file.                                                                                                    |  |

| Apply | Click "Apply" to activate the configurations. |
|-------|-----------------------------------------------|
| Help  | Click "Help" button to show help file.        |

# **5.4.9 Traffic Prioritization**

Traffic Prioritization includes 3 modes: port base, 802.1p/COS, and TOS/DSCP. By traffic prioritization function, you can classify the traffic into four classes for differential network application. SW-M series support 4 priority queues.

### 5.4.9.1 Policy

This section is allows user to set policy of QoS. Please see Figure 5-34 as following.

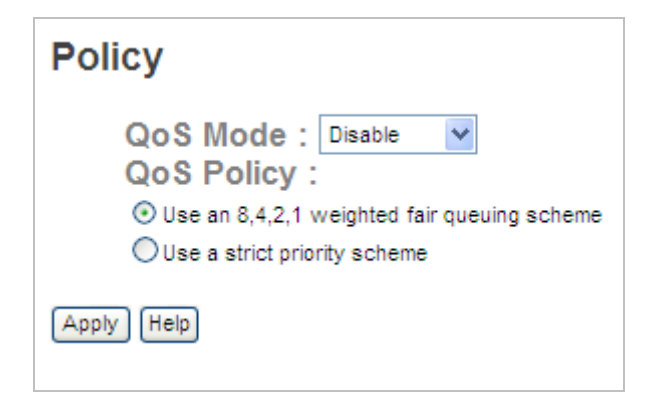

Figure 5-34 QoS Policy Configuration interface

| Object     | Description                                                                                                    |
|------------|----------------------------------------------------------------------------------------------------|
|            | The QoS mode allows user to choose different QoS mode, there are offers 5 types as following.                                                                                                    |
|            | <ul> <li>Port-base: the output priority is determined by ingress port.</li> <li>COS only: the output priority is determined by COS only.</li> </ul>                                                                                                    |
| QoS Mode   | <ul> <li>TOS only: the output priority is determined by TOS only.</li> <li>COS first: the output priority is determined by COS and TOS, but COS first.</li> <li>TOS first: the output priority is determined by COS and TOS, but TOS first.</li> </ul> |
|            | Allows user to choose 2 types policy as following.                                                                                                    |
|            | Use an 8, 4, 2, 1 weight fair queue scheme                                                                                                    |
|            | Select the preference given to packets in the switch's higher-priority                                                                                                    |
| QoS Policy | queue. These options represent the number of higher priority packets sent                                                                                                    |
|            | before one lower priority packet is sent.                                                                                                    |
|            | For example, 8 Highest : 4 Second High : 2 Second Low : 1 Lowest means that the                                                                                                    |
|            | switch sends 8 highest priority packets before sending 4 second high priority packet,                                                                                                    |
|            | before sending 2 second low priority packet, before sending 1 lowest priority packet.                                                                                                    |

|       | Use a strict priority scheme                                |
|-------|-------------------------------------------------------------|
|       | The high priority packets sent before low priority packets. |
| Apply | Click " <b>Apply</b> " to activate the configurations.      |
| Help  | Click "Help" button to show help file.                      |

# 5.4.9.2 Port-Based priority

Configure the priority level for each port. With the drop-down selection item of Priority Type, this control item will then be available to set the queuing policy for each port. Please see Figure 5-35 as following.

| Por   | t-base   | d Priority |  |
|-------|----------|------------|--|
|       | Port No. | Priority   |  |
|       | Port.01  | Lowest 💌   |  |
|       | Port.02  | Lowest 💌   |  |
|       | Port.03  | Lowest 💌   |  |
|       | Port.04  | Lowest 💌   |  |
|       | Port.05  | Lowest 💌   |  |
|       | Port.06  | Lowest 🗸   |  |
|       | Port.07  | Lowest 💌   |  |
|       | Port.08  | Lowest 💌   |  |
| Apply | Help     |            |  |

Figure 5-35 Port-Based Priority Configuration interface

| Object   | Description                                                             |
|----------|-------------------------------------------------------------------------|
| Port No. | The port number for setting.                                            |
| Priority | Allows user to set priority type. There are totally 4 types for chosen, |
| Priority | High, Middle, Low, and Lowest.                                          |
| Apply    | Click "Apply" to activate the configurations.                           |
| Help     | Click "Help" button to show help file.                                  |

### 5.4.9.3 COS / 802.1p

QoS settings allow customization of packet priority in order to facilitate delivery of data traffic that might be affected by latency problems. When CoS / 802.1p Tag Priority is applied, the Switch recognizes 802.1Q VLAN tag packets and extracts the VLAN tagged packets with User Priority value.

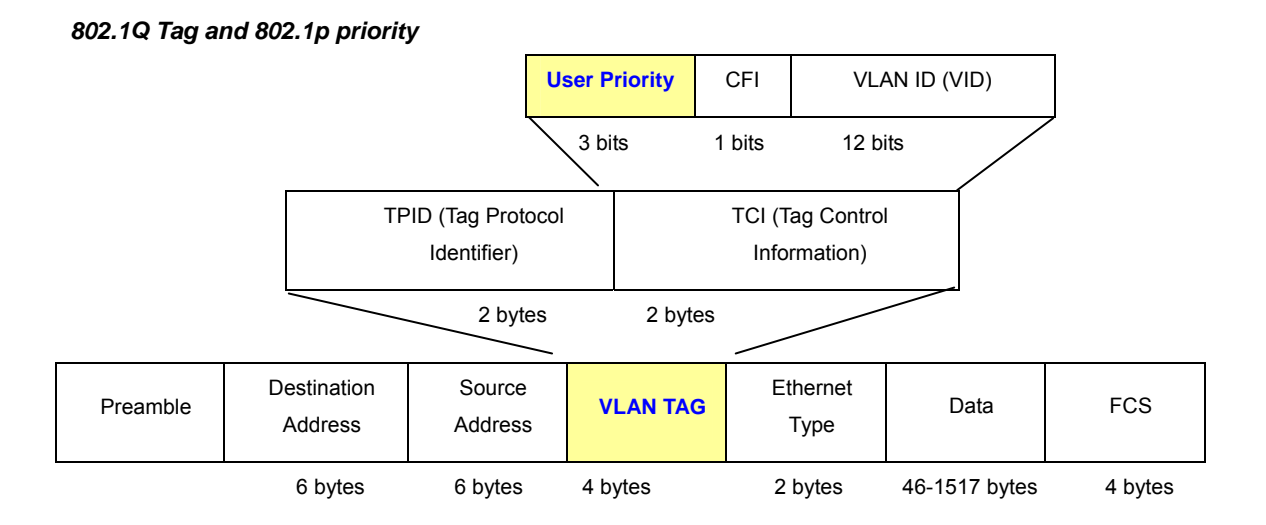

Set up the COS priority level. With the drop-down selection item of Priority Type above being selected as COS only/COS first, this control item will then be available to set the queuing policy for each port . Please see Figure 5-36 as following.

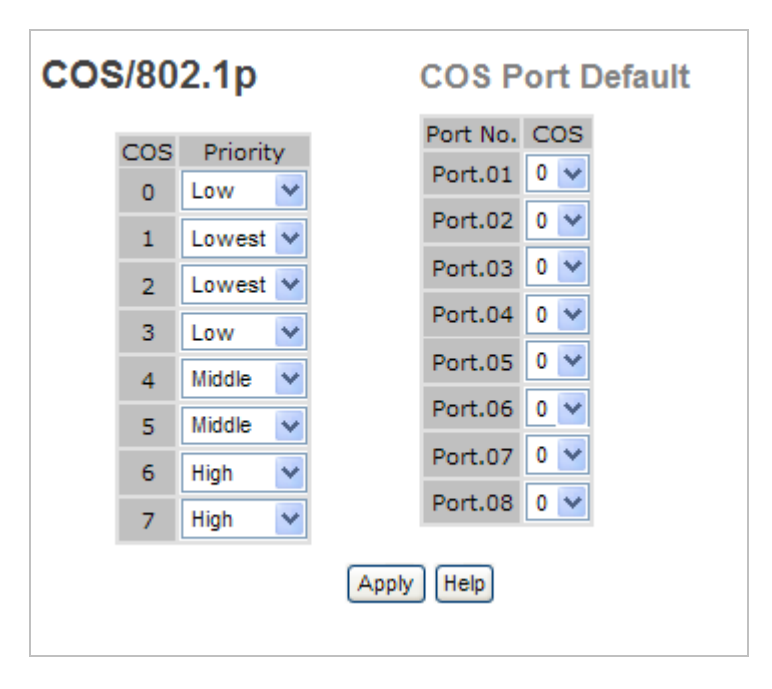

Figure 5-36 COS/802.1p Configuration interface

| Object   | Description                                                             |
|----------|-------------------------------------------------------------------------|
| Port No. | The port number for setting.                                            |
|          | Allows user to define COS priority level. There are totally 4 types for |
| Priority | chosen, High, Middle, Low, and Lowest. For example, user can define     |
|          | 0 is lowest and 7 is high, or opposite.                                 |
|          | Allows user to set class priority level. (0-7)                          |
| 200      | COS Port Default                                                        |
| 003      | When an ingress packet has not VLAN tag, a default priority value is    |
|          | considered and determined by ingress port.                              |
| Apply    | Click "Apply" to activate the configurations.                           |
| Help     | Click "Help" button to show help file.                                  |

### 5.4.9.4 TOS / DSCP

The **TOS/DSCP** page provides fields for defining output queue to specific DSCP fields. When TCP/IP's TOS/DSCP mode is applied, the Managed Switch recognizes TCP/IP Differentiated Service Code Point (DSCP) priority information from the DS-field defined in RFC2474.

Set up IP TOS / DSCP mapping to 802.1p priority when receiving IPv4 packets, the Managed Switch allow to by port configuring the QoS Status. This TOS/DSCP Port Configuration page is to configure the IP TOS/DSCP mapping on the port and display the current port status.

Enable TOS/DSCP for traffic classification and then the DSCP to priority mapping column is configurable. Please see Figure 5-37 as following.

| DSCP     | 0      |   | 1      |   | 2      |   | 3      |   | 4      |   | 5      |   | 6      |   | 7      |  |
|----------|--------|---|--------|---|--------|---|--------|---|--------|---|--------|---|--------|---|--------|--|
| Priority | Lowest | ~ | Lowest | ~ | Lowest | ~ | Lowest | ~ | Lowest | ~ | Lowest | ~ | Lowest | ~ | Lowest |  |
| DSCP     | 8      |   | 9      |   | 10     |   | 11     |   | 12     |   | 13     |   | 14     |   | 15     |  |
| Priority | Lowest | ~ | Lowest | ~ | Lowest | * | Lowest | ~ | Lowest | ~ | Lowest | ~ | Lowest | ~ | Lowest |  |
| DSCP     | 16     |   | 17     |   | 18     |   | 19     |   | 20     |   | 21     |   | 22     |   | 23     |  |
| Priority | Low    | ~ | Low    | ~ | Low    | * | Low    | ¥ | Low    | ~ | Low    | * | Low    | ~ | Low    |  |
| DSCP     | 24     |   | 25     |   | 26     |   | 27     |   | 28     |   | 29     |   | 30     |   | 31     |  |
| Priority | Low    | ~ | Low    | ¥ | Low    | ~ | Low    | ¥ | Low    | ~ | Low    | ~ | Low    | ~ | Low    |  |
| DSCP     | 32     |   | 33     |   | 34     |   | 35     |   | 36     |   | 37     |   | 38     |   | 39     |  |
| Priority | Middle | ~ | Middle | * | Middle | * | Middle | ~ | Middle | * | Middle | ~ | Middle | * | Middle |  |
| DSCP     | 40     |   | 41     |   | 42     |   | 43     |   | 44     |   | 45     |   | 46     |   | 47     |  |
| Priority | Middle | * | Middle | * | Middle | ~ | Middle | * | Middle | ~ | Middle | * | Middle | ~ | Middle |  |
| DSCP     | 48     |   | 49     |   | 50     |   | 51     |   | 52     |   | 53     |   | 54     |   | 55     |  |
| Priority | High   | ~ | High   | * | High   | ~ | High   | ¥ | High   | ¥ | High   | ~ | High   | ~ | High   |  |
| DSCP     | 56     |   | 57     |   | 58     |   | 59     |   | 60     |   | 61     |   | 62     |   | 63     |  |
| Priority | High   | ¥ | High   | ~ | High   | ~ | High   | ~ | High   | ~ | High   | ~ | High   | ~ | High   |  |

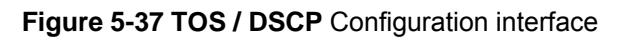

| Object   | Description                                                             |
|----------|-------------------------------------------------------------------------|
| Dece     | The values of the IP DSCP header field within the incoming packet.      |
| DSCF     | 0~63.                                                                   |
| Driority | Allows user to define COS priority level. There are totally 4 types for |
| Phonty   | chosen, High, Middle, Low, and Lowest.                                  |
| Apply    | Click "Apply" to activate the configurations.                           |
| Help     | Click "Help" button to show help file.                                  |

## 5.4.10 Multicast

Internet Group Management Protocol (IGMP) is used by IP hosts to register their dynamic multicast group membership. IGMP has 3 versions, IGMP v1, v2 and v3. Please refer to RFC 1112, 2236 and 3376. IGMP Snooping improves the performance of networks that carry multicast traffic. It provides the ability to prune multicast traffic so that it travels only to those end destinations that require that traffic and reduces the amount of traffic on the Ethernet LAN.

## 5.4.10.1 IGMP Snooping

### Theory

The **Internet Group Management Protocol (IGMP)** lets host and routers share information about multicast groups memberships. IGMP snooping is a switch feature that monitors the exchange of IGMP messages and copies them to the CPU for feature processing. The overall purpose of IGMP Snooping is to limit the forwarding of multicast frames to only ports that are a member of the multicast group.

### About the Internet Group Management Protocol (IGMP) Snooping

Computers and network devices that want to receive multicast transmissions need to inform nearby routers that they will become members of a multicast group. The **Internet Group Management Protocol (IGMP)** is used to communicate this information. IGMP is also used to periodically check the multicast group for members that are no longer active. In the case where there is more than one multicast router on a sub network, one router is elected as the 'queried'. This router then keeps track of the membership of the multicast groups that have active members. The information received from IGMP is then used to determine if multicast packets should be forwarded to a given sub network or not. The router can check, using IGMP, to see if there is at least one member of a multicast group on a given subnet work. If there are no members on a sub network, packets will not be forwarded to that sub network.

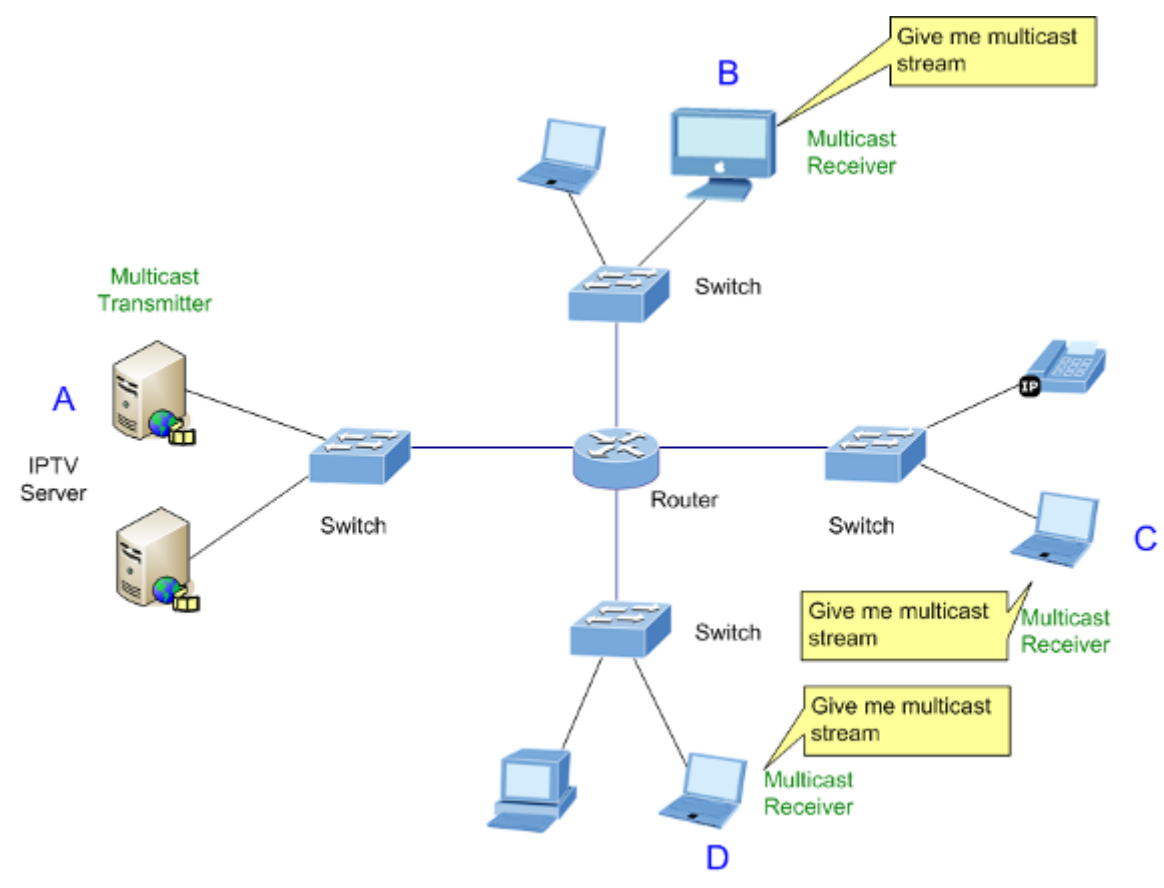

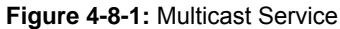

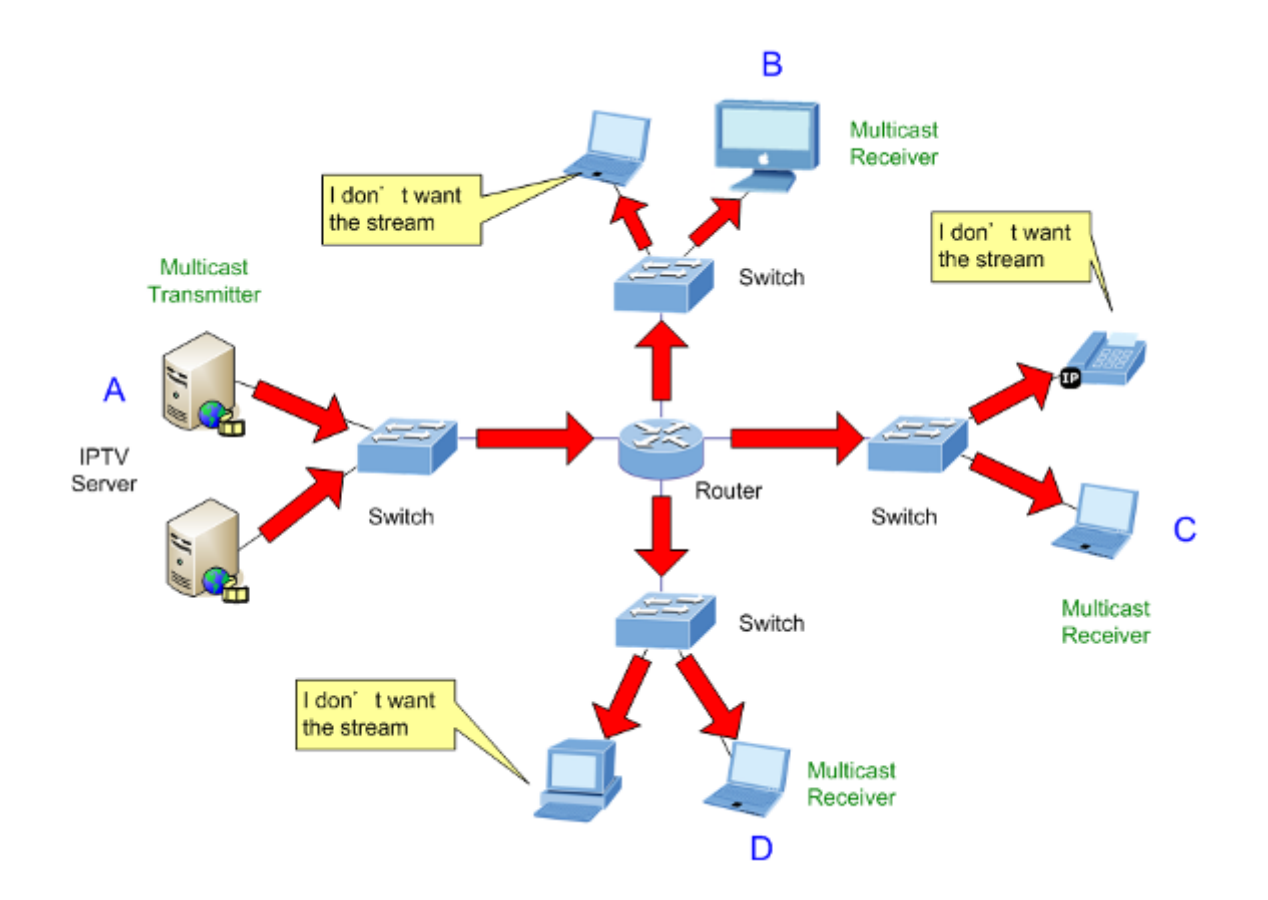

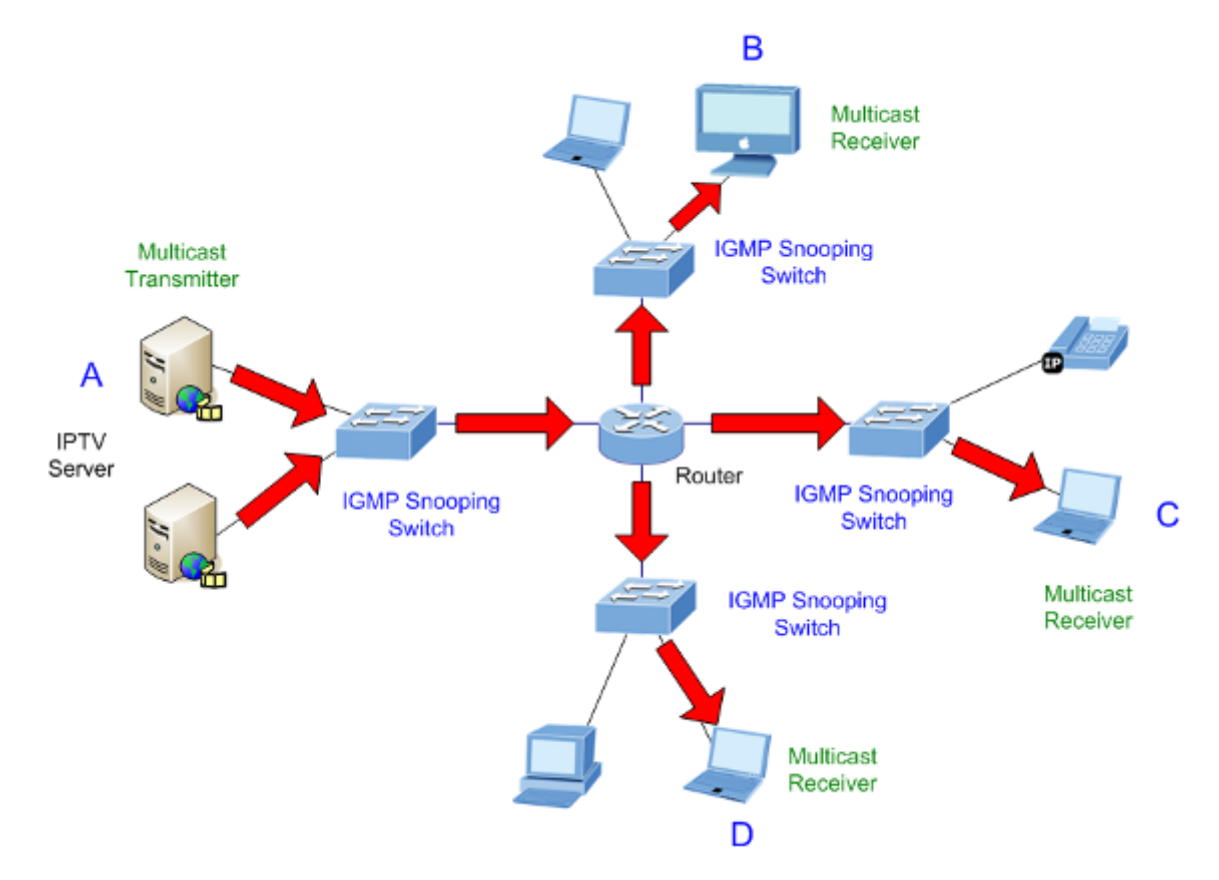

#### **IGMP** Versions 1 and 2

Multicast groups allow members to join or leave at any time. IGMP provides the method for members and multicast routers to communicate when joining or leaving a multicast group.

IGMP version 1 is defined in RFC 1112. It has a fixed packet size and no optional data.

The format of an IGMP packet is shown below:

#### IGMP Message Format

Octets

| 0 | ٤    | 3 16          | 6 31                              |
|---|------|---------------|-----------------------------------|
|   | Туре | Response Time | Checksum                          |
| Ī |      | Group Address | s (all zeros if this is a query). |

#### The IGMP Type codes are shown below:

| Туре | Meaning                                                        |
|------|----------------------------------------------------------------|
| 0x11 | Membership Query (if Group Address is 0.0.0.0).                |
| 0x11 | Specific Group Membership Query (if Group Address is Present). |
| 0x16 | Membership Report (version 2).                                 |

| 0x17 | Leave a Group (version 2).     |
|------|--------------------------------|
| 0x12 | Membership Report (version 1). |

IGMP packets enable multicast routers to keep track of the membership of multicast groups, on their respective sub networks. The following outlines what is communicated between a multicast router and a multicast group member using IGMP.

A host sends an IGMP "report" to join a group.

A host will never send a report when it wants to leave a group (for version 1).

A host will send a "leave" report when it wants to leave a group (for version 2).

Multicast routers send IGMP queries (to the all-hosts group address: 224.0.0.1) periodically to see whether any group members exist on their sub networks. If there is no response from a particular group, the router assumes that there are no group members on the network.

The Time-to-Live (TTL) field of query messages is set to 1 so that the queries will not be forwarded to other sub networks.

IGMP version 2 introduces some enhancements such as a method to elect a multicast queried for each LAN, an explicit leave message, and query messages that are specific to a given group.

The states a computer will go through to join or to leave a multicast group are shown below:

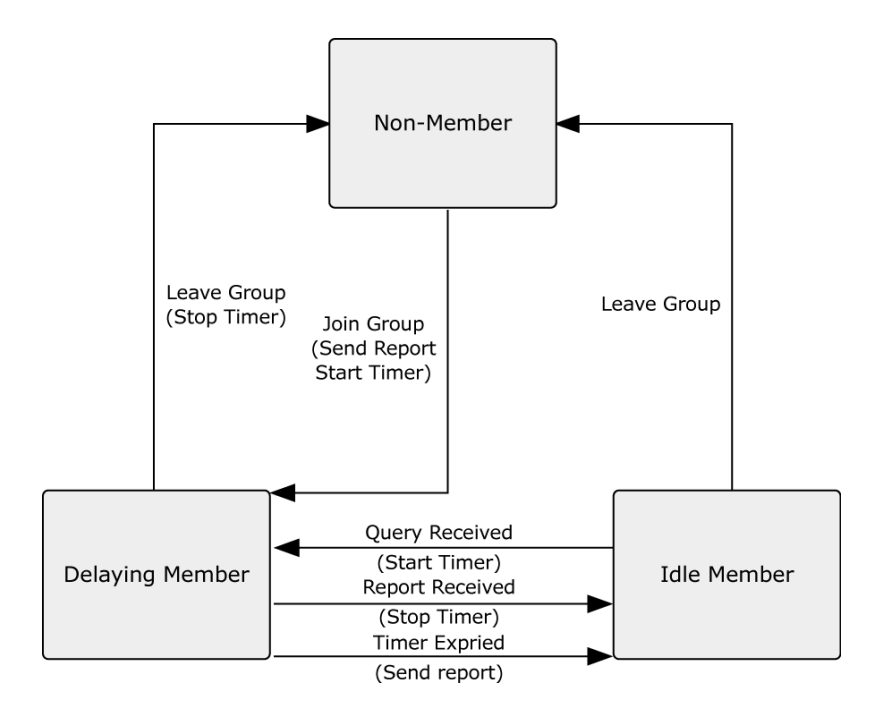

**IGMPv3** adds support for "source filtering", that is, the ability for a system to report interest in receiving packets \*only\* from specific source addresses, or from \*all but\* specific source addresses, sent to a

particular multicast address. That information may be used by multicast routing protocols to avoid delivering multicast packets from specific sources to networks where there are no interested receivers.

#### IGMP Querier

A router, or multicast-enabled switch, can periodically ask their hosts if they want to receive multicast traffic. If there is more than one router/switch on the LAN performing IP multicasting, one of these devices is elected "**querier**" and assumes the role of querying the LAN for group members. It then propagates the service requests on to any upstream multicast switch/router to ensure that it will continue to receive the multicast service.

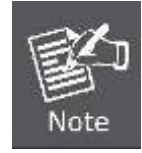

Multicast routers use this information, along with a multicast routing protocol such as DVMRP or PIM, to support IP multicasting across the Internet.

The IGS-8044MT supports IP multicast, you can enable IGMP protocol on WEB UI IGMP Snooping setting page, then the IGMP snooping information displays. IP multicast addresses range are from **224.0.00** through **239.255.255.255**. Please see Figure 5-38 as following.

| IGMP Snooping |                     |             |   |
|---------------|---------------------|-------------|---|
| IGMP Snoopin  | Ig : Disable 💌      |             |   |
| IGMP Query N  | lode: Disable 🗸     |             |   |
| Apply Help    |                     |             |   |
|               |                     |             |   |
|               |                     |             |   |
| IGMP Snoopin  | ig Table            |             |   |
| IGMP Snoopin  | Ig Table            | Member Port |   |
| IGMP Snoopin  | I <b>g Table</b>    | Member Port | _ |
| IGMP Snoopin  | Ig Table<br>VLAN ID | Member Port |   |
| IGMP Snoopin  | Ig Table            | Member Port |   |
| IGMP Snoopin  | Ig Table            | Member Port |   |
| IGMP Snoopin  | I <b>g Table</b>    | Member Port |   |

Figure 5-38 IGMP Snooping Configuration interface

| Object              | Description                                                                                                    |
|---------------------|----------------------------------------------------------------------------------------------------|
| IGMP Snooping       | Allows user to enable or disable IGMPv1, v2 or v3.                                                                                       |
| IGMP Query Mode     | Allows user to enable or disable IGMP query. There is should exist one and only one IGMP querier in an IGMP application. The "Auto" mode |
| -                   | means that the querier is the one with lower IP address.                                                                                 |
| IGMP Snooping Table | Display current IP multicast list.                                                                                                    |
| Apply               | Click " <b>Apply</b> " to activate the configurations.                                                                                   |
| Help                | Click "Help" button to show help file.                                                                                                   |

### 5.4.10.2 Multicast Filtering

Multicast filtering is the system by which end stations only receive multicast traffic if they register to join specific multicast groups. With multicast filtering, network devices only forward multicast traffic to the ports that are connected to registered end stations. Please see Figure 5-39 as following.

| Multicast Filtering |                                 |
|---------------------|---------------------------------|
| IP Address          |                                 |
| Member Port         | Port.01 Port.02 Port.03 Port.04 |
| Add Delete Help     |                                 |
| Multicast           | Filtering List                  |
| IP Address _        | Member Ports                    |

Figure 5-39 Multicast Filtering Configuration interface

| Object                   | Description                                                            |
|--------------------------|------------------------------------------------------------------------|
| IP Address               | Assign a multicast group IP address in the range of 224.0.0.0 ~        |
|                          | 239.255.255.255                                                        |
| Member Port              | Tick the check box beside the port number to include them as the       |
|                          | member ports in the specific multicast group IP address.               |
| Multicast Filtering List | Show current IP multicast list                                         |
| Add                      | Allows user to add multicast group to the list which will be filtered. |
| Delete                   | Delete an entry from table                                             |
| Help                     | Click "Help" button to show help file.                                 |

# 5.4.11 Security

Five useful functions can enhance security of switch: IP Security, Port Security, MAC Blacklist, and MAC address Aging and 802.1x protocol.

### 5.4.11.1 IP Security

Only IP in the Secure IP List can manage the switch through your defined management mode. (WEB, Telnet, SNMP). Please see Figure 5-40 as following.

| IP Security                                                                                                    |                    |  |
|----------------------------------------------------------------------------------------------------|--------------------|--|
| IP Securit                                                                                                    | ty Mode: Disable 💌 |  |
| <ul> <li>✓ Enable WEB Management</li> <li>✓ Enable Telnet Management</li> <li>✓ Enable SNMP Management</li> </ul> |                    |  |
| Secure IP                                                                                                    |                    |  |
| Secure IP1                                                                                                    | 0.0.0.0            |  |
| Secure IP2                                                                                                    | 0.0.0.0            |  |
| Secure IP3                                                                                                    | 0.0.0.0            |  |
| Secure IP4                                                                                                    | 0.0.0.0            |  |
| Secure IP5                                                                                                    | 0.0.0.0            |  |
| Secure IP6                                                                                                    | 0.0.0.0            |  |
| Secure IP7                                                                                                    | 0.0.0.0            |  |
| Secure IP8                                                                                                    | 0.0.0.0            |  |
| Secure IP9                                                                                                    | 0.0.0.0            |  |
| Secure IP10                                                                                                    | 0.0.0.0            |  |
| Apply Help                                                                                                    |                    |  |

Figure 5-40 IP Security Configuration interface

| Object           | Description                                 |  |
|------------------|---------------------------------------------|--|
| IP security MODE | Enable/Disable the IP security function.    |  |
| Enable WEB       | Mark the blank to enable WEB Management     |  |
| Management       |                                             |  |
| Enable Telnet    | Mark the blank to enable Telnet Management. |  |
| Management       |                                             |  |

| Enable SNMP | Mark the blank to enable MPSN Management. |
|-------------|-------------------------------------------|
| Management  |                                           |
| Apply       | Click "Apply" to set the configurations.  |
| Help        | Show help file.                           |

### 5.4.11.2 Port Security

Port security is to add static MAC addresses to hardware forwarding database. If port security is enabled at Port Control page, only the frames with MAC addresses in this list will be forwarded, otherwise will be discarded. Please see Figure 5-41 as following.

| Port Sec          | urity           |           |  |
|-------------------|-----------------|-----------|--|
| MAC Ac<br>Port No | ldress          | Port.01 🗸 |  |
| Add Delete        | Help            |           |  |
| Port              | Security        | / List    |  |
|                   | ddress <u> </u> | Port      |  |

Figure 5-41 Port Security Configuration interface

| Object      | Description                               |
|-------------|-------------------------------------------|
| MAC Address | Input MAC Address to a specific port.     |
| Port No.    | Select port of switch.                    |
| Add         | Add an entry of MAC and port information. |
| Delete      | Delete the entry.                         |
| Help        | Show help file.                           |

### 5.4.11.3 MAC Blacklist

MAC Blacklist can eliminate the traffic forwarding to specific MAC addresses in list. Any frames forwarding to MAC addresses in this list will be discarded. Thus the target device will never receive any frame. Please see Figure 5-42 as following.

| MAC Blacklist   |
|-----------------|
| MAC Address     |
| Add Delete Help |
|                 |
| MAC Blacklist   |
| MAC Address     |
|                 |
|                 |
|                 |
|                 |
|                 |
|                 |
|                 |

Figure 5-42 MAC Blacklist Configuration interface

| Object      | Description                                |
|-------------|--------------------------------------------|
| MAC Address | Input MAC Address to add to MAC Blacklist. |
| Port NO.    | Select port of switch.                     |
| Add         | Add an entry to Blacklist table.           |
| Delete      | Delete the entry.                          |
| Help        | Show help file.                            |

### 5.4.11.4 802.1x

802.1x is an IEEE authentication specification which prevents the client from accessing a wireless access point or wired switch until it provides authority, like the user name and password that are verified by an authentication server (such as RADIUS server).

#### Understanding IEEE 802.1X Port-Based Authentication

The IEEE 802.1X standard defines a client-server-based access control and authentication protocol that restricts unauthorized clients from connecting to a LAN through publicly accessible ports. The authentication server authenticates each client connected to a switch port before making available any services offered by the switch or the LAN.

Until the client is authenticated, 802.1X access control allows only **Extensible Authentication Protocol over LAN (EAPOL)** traffic through the port to which the client is connected. After authentication is successful, normal traffic can pass through the port.

This section includes this conceptual information:

- Device Roles
- Authentication Initiation and Message Exchange
- Ports in Authorized and Unauthorized States

#### Device Roles

With 802.1X port-based authentication, the devices in the network have specific roles as shown below.

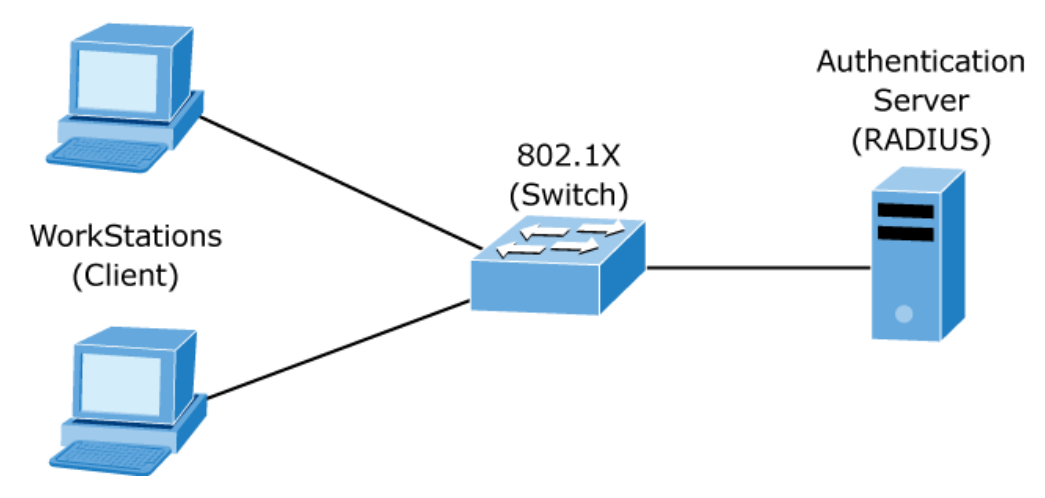

**Client**—the device (workstation) that requests access to the LAN and switch services and responds to requests from the switch. The workstation must be running 802.1X-compliant client software such as that offered in the Microsoft Windows XP operating system. (The client is the supplicant in the IEEE 802.1X specification.)

• **Authentication server**—performs the actual authentication of the client. The authentication server validates the identity of the client and notifies the switch whether or not the client is authorized to access the LAN and switch services. Because the switch acts as the proxy, the authentication service

is transparent to the client. In this release, the Remote Authentication Dial-In User Service (RADIUS) security system with **Extensible Authentication Protocol (EAP)** extensions is the only supported authentication server; it is available in Cisco Secure Access Control Server version 3.0. RADIUS operates in a client/server model in which secure authentication information is exchanged between the RADIUS server and one or more RADIUS clients.

• Switch (802.1X device)—controls the physical access to the network based on the authentication status of the client. The switch acts as an intermediary (proxy) between the client and the authentication server, requesting identity information from the client, verifying that information with the authentication server, and relaying a response to the client. The switch includes the RADIUS client, which is responsible for encapsulating and decapsulating the Extensible Authentication Protocol (EAP) frames and interacting with the authentication server. When the switch receives EAPOL frames and relays them to the authentication server, the Ethernet header is stripped and the remaining EAP frame is re-encapsulated in the RADIUS format. The EAP frames are not modified or examined during encapsulation, and the authentication server must support EAP within the native frame format. When the switch receives frames from the authentication server, the server's frame header is removed, leaving the EAP frame, which is then encapsulated for Ethernet and sent to the client.

#### Authentication Initiation and Message Exchange

The switch or the client can initiate authentication. If you enable authentication on a port by using the **dot1x port-control auto** interface configuration command, the switch must initiate authentication when it determines that the port link state transitions from down to up. It then sends an EAP-request/identity frame to the client to request its identity (typically, the switch sends an initial identity/request frame followed by one or more requests for authentication information). Upon receipt of the frame, the client responds with an EAP-response/identity frame.

However, if during bootup, the client does not receive an EAP-request/identity frame from the switch, the client can initiate authentication by sending an EAPOL-start frame, which prompts the switch to request the client's identity.

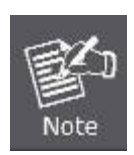

If 802.1X is not enabled or supported on the network access device, any EAPOL frames from the client are dropped. If the client does not receive an EAP-request/identity frame after three attempts to start authentication, the client transmits frames as if the port is in the authorized state. A port in the authorized state effectively means that the client has been successfully authenticated.

When the client supplies its identity, the switch begins its role as the intermediary, passing EAP frames between the client and the authentication server until authentication succeeds or fails. If the authentication succeeds, the switch port becomes authorized.

The specific exchange of EAP frames depends on the authentication method being used. Following image shows a message exchange initiated by the client using the One-Time-Password (OTP) authentication

97

#### method with a RADIUS server.

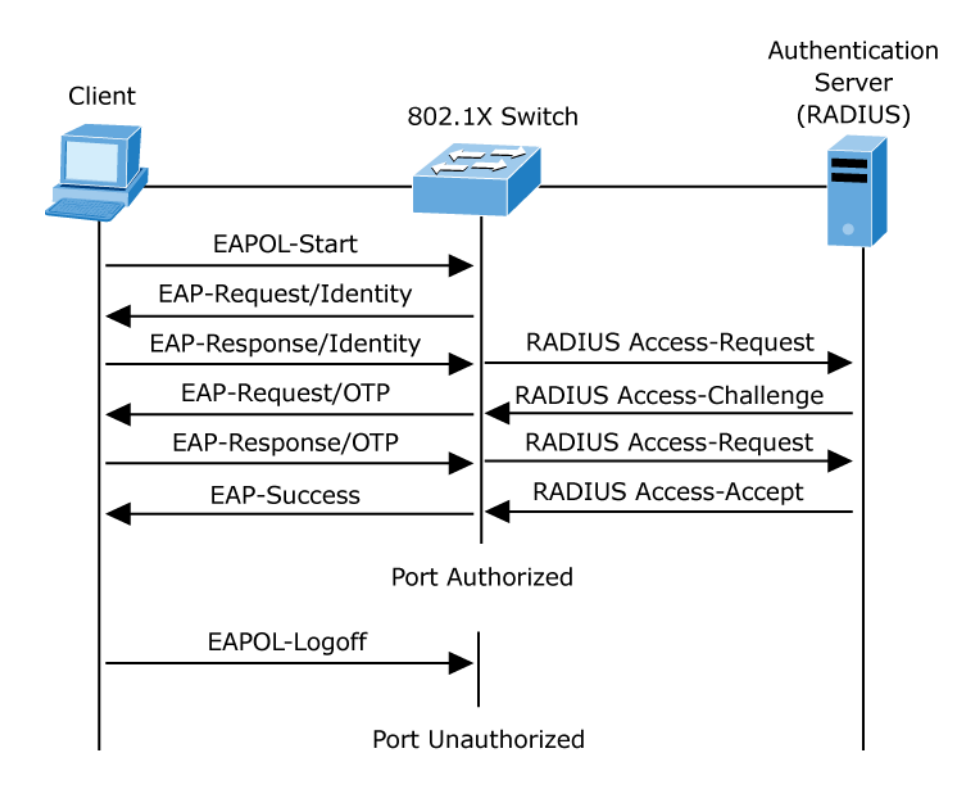

#### Ports in Authorized and Unauthorized States

The switch port state determines whether or not the client is granted access to the network. The port starts in the unauthorized state. While in this state, the port disallows all ingress and egress traffic except for 802.1X protocol packets. When a client is successfully authenticated, the port transitions to the authorized state, allowing all traffic for the client to flow normally.

If a client that does not support 802.1X is connected to an unauthorized 802.1X port, the switch requests the client's identity. In this situation, the client does not respond to the request, the port remains in the unauthorized state, and the client is not granted access to the network.

In contrast, when an 802.1X-enabled client connects to a port that is not running the 802.1X protocol, the client initiates the authentication process by sending the EAPOL-start frame. When no response is received, the client sends the request for a fixed number of times. Because no response is received, the client begins sending frames as if the port is in the authorized state

If the client is successfully authenticated (receives an Accept frame from the authentication server), the port state changes to authorized, and all frames from the authenticated client are allowed through the port. If the authentication fails, the port remains in the unauthorized state, but authentication can be retried. If the authentication server cannot be reached, the switch can retransmit the request. If no response is received from the server after the specified number of attempts, authentication fails, and network access is not granted.

When a client logs off, it sends an EAPOL-logoff message, causing the switch port to transition to the unauthorized state.

If the link state of a port transitions from up to down, or if an EAPOL-logoff frame is received, the port returns to the unauthorized state.

#### 802.1x Radius Server

802.1x makes the use of the physical access characteristics of IEEE802 LAN infrastructures in order to provide a authenticated and authorized devices attached to a LAN port. Please refer to IEEE 802.1X - Port Based Network Access Control. Please see Figure 5-43 as following.

| Radius Server Setting |               |  |
|-----------------------|---------------|--|
| 802.1x Protocol       | Disable 🐱     |  |
| Radius Server IP      | 192.168.16.3  |  |
| Server Port           | 1812          |  |
| Accounting Port       | 1813          |  |
| Shared Key            | 12345678      |  |
| NAS, Identifier       | NAS_L2_SWITCH |  |
| Advanced Setti        | ng            |  |
| Quiet Period          | 60            |  |
| TX Period             | 30            |  |
| Supplicant Timeout    | 30            |  |
| Server Timeout        | 30            |  |
| Max Requests          | 2             |  |
|                       |               |  |

#### Figure 5-42 802.1x - Radius Server Configuration interface

The page includes the following fields:

Radius Server Setting:

| Object           | Description                                                           |
|------------------|-----------------------------------------------------------------------|
| Radius Server IP | The IP address of the authentication server.                          |
| Server port      | Set the UDP port number used by the authentication server to          |
|                  | authenticate.                                                         |
| Account port     | Set the UDP destination port for accounting requests to the specified |
|                  | Radius Server.                                                        |

| Shared Key      | A key shared between this switch and authentication server. |
|-----------------|-------------------------------------------------------------|
| NAS, Identifier | A string used to identify this switch.                      |

Advanced Setting:

| Object             | Description                                                                 |  |  |  |
|--------------------|-----------------------------------------------------------------------------|--|--|--|
| Quiet Period       | Set the time interval between authentication failure and the start of a new |  |  |  |
|                    | authentication attempt.                                                     |  |  |  |
| Tx Period          | Set the time that the switch can wait for response to an EAP                |  |  |  |
|                    | request/identity frame from the client before resending the request.        |  |  |  |
| Supplicant Timeout | Set the period of time the switch waits for a supplicant response to an     |  |  |  |
|                    | EAP request.                                                                |  |  |  |
| Server Timeout     | Set the period of time the switch waits for a Radius server response to an  |  |  |  |
|                    | authentication request.                                                     |  |  |  |
| Max Requests       | Set the maximum number of times to retry sending packets to the             |  |  |  |
|                    | supplicant.                                                                 |  |  |  |
| Re-Auth Period     | Set the period of time after which clients connected must be                |  |  |  |
|                    | re-authenticated.                                                           |  |  |  |
| Apply              | Click "Apply" to activate the configurations.                               |  |  |  |
| Help               | Show help file.                                                             |  |  |  |

#### 5.4.11.5 802.1x - Port Authorize Mode

This section allows user to set the 802.1x authorized mode of each port. Please see Figure 5-44 as following.

| Port No. | Port Authorize Mode |
|----------|---------------------|
| Port.01  | Accept 🗸            |
| Port.02  | Accept 🗸            |
| Port.03  | Accept 🗸            |
| Port.04  | Accept 🗸            |
| Port.05  | Accept 🗸            |
| Port.06  | Accept 🗸            |
| Port.07  | Accept 🗸            |
| Port.08  | Accept 🗸            |

Figure 5-44 802.1x – Port Authorize Mode Configuration interface

| Object               | Description                                                 |  |
|----------------------|-------------------------------------------------------------|--|
| Port Authorized Mode | Reject: force this port to be unauthorized.                 |  |
|                      | • Accept: force this port to be authorized.                 |  |
|                      | Authorize: the state of this port was determined by the     |  |
|                      | outcome of the 802.1x authentication.                       |  |
|                      | ■ <b>Disable:</b> this port will not participate in 802.1x. |  |
| Apply                | Click "Apply" to activate the configurations.               |  |
| Help                 | Show help file.                                             |  |

### 5.4.11.6 802.1x - Port Authorize State

This section allows user to set the 802.1x authorized mode of each port. Please see Figure 5-45 as following.

| Port No. | Port Authorize State |
|----------|----------------------|
| Port.01  | Accept               |
| Port.02  | Accept               |
| Port.03  | Accept               |
| Port.04  | Accept               |
| Port.05  | Accept               |
| Port.06  | Accept               |
| Port.07  | Accept               |
| Port.08  | Accept               |

Figure 5-45 802.1x - Port Authorize State Table

## 5.4.12 Warning

Warning function is very important for managing switch. You can manage switch by SYSLOG, E-MAIL, and Fault Relay. It helps you to monitor the switch status on remote site. When events occurred, the warning message will send to your appointed server, E-MAIL, or relay fault to switch panel.

### 5.4.12.1 Fault Alarm

When any selected fault event is happened, the Fault LED in switch panel will light up and the electric relay will signal at the same time. Please see Figure 5-46 as following.

| Fault Alarm     |         |  |
|-----------------|---------|--|
| Power Failure   |         |  |
| PWR 1           | PWR 2   |  |
| Port Link Down/ | Broken  |  |
| Port.01         | Port.02 |  |
| Port.03         | Port.04 |  |
| Port.05         | Port.06 |  |
| Port.07         | Port.08 |  |
| Apply Help      |         |  |

Figure 5-46 Fault Alarm Configuration interface

| Object        | Description                                    |
|---------------|------------------------------------------------|
| Power Failure | Mark the blank of PWR 1 or PWR 2 to monitor.   |
| Port Link     | Mark the blank of port 1 to port 8 to monitor. |
| Down/Broken   |                                                |
| Apply         | Click "Apply" to set the configurations.       |
| Help          | Show help file.                                |

### 5.4.12.2 System Warning

System alarm support two warning mode: 1. SYSLOG. 2. E-MAIL. You can monitor switch through selected system events.

#### System Warning – SYSLOG Setting

The SYSLOG is a protocol to transmit event notification messages across networks. Please refer to RFC 3164 - The BSD SYSLOG Protocol. Please see Figure 5-47 as following.

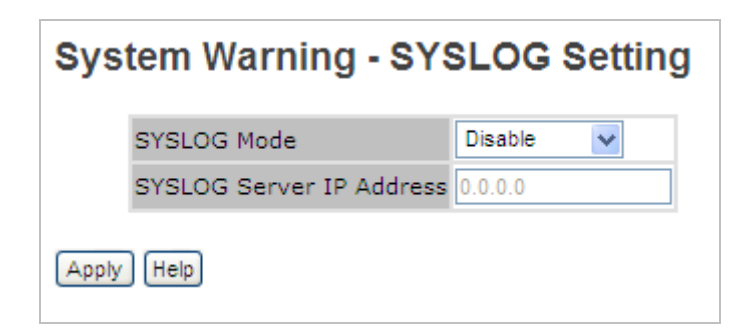

Figure 5-47 System Warning - Syslog Setting Configuration interface

The page includes the following fields:

| Object           | Description                                       |  |  |  |
|------------------|---------------------------------------------------|--|--|--|
|                  | ■ <b>Disable:</b> disable SYSLOG.                 |  |  |  |
|                  | Client Only: log to local system.                 |  |  |  |
| SYSLOG Mode      | Server Only: log to a remote SYSLOG server.       |  |  |  |
|                  | Both: log to both of local and remote server.     |  |  |  |
|                  |                                                   |  |  |  |
| SYSLOG Server IP | The remote SYSLOG Server IP address.              |  |  |  |
| Address          |                                                   |  |  |  |
| Apply            | Click " <b>Apply</b> " to set the configurations. |  |  |  |
| Help             | Show help file.                                   |  |  |  |

#### System Warning – SMTP Setting

The SMTP is Short for Simple Mail Transfer Protocol. It is a protocol for e-mail transmission across the Internet. Please refer to RFC 821 - Simple Mail Transfer Protocol. Please see Figure 5-48 as following.

| System Warning - SMTP Setting |           |                       |  |
|-------------------------------|-----------|-----------------------|--|
| E-mail Alert :                | Enable 🔻  | •                     |  |
| SMTP Server Add               | ress      | 123.25.66.54          |  |
| Sender E-mail Ad              | dress     | administrator         |  |
| Mail Subject                  |           | Automated Email Alert |  |
| Authentication                |           |                       |  |
| Username                      | e [       |                       |  |
| Password                      | I [       |                       |  |
| Confirm F                     | Password  |                       |  |
| Recipient E-mail A            | Address 1 |                       |  |
| Recipient E-mail A            | Address 2 |                       |  |
| Recipient E-mail A            | Address 3 |                       |  |
| Recipient E-mail A            | Address 4 |                       |  |
| Recipient E-mail A            | Address 5 |                       |  |
| Recipient E-mail A            | Address 6 |                       |  |
| Apply Help                    |           |                       |  |

Figure 5-48 System Warning - SMTP Setting Configuration interface

| Object                | Description                                                           |  |  |  |  |
|-----------------------|-----------------------------------------------------------------------|--|--|--|--|
| E-mail Alarm          | Enable/Disable transmission system warning events by e-mail.          |  |  |  |  |
| Sender E-mail Address | The SMTP server IP address                                            |  |  |  |  |
| Mail Subject          | The Subject of the mail                                               |  |  |  |  |
| Authentication        | As default, the authentication is disabled. User should enable this   |  |  |  |  |
|                       | function and input relating account information when user wants alarm |  |  |  |  |
|                       | mail relay to different domain with sender e-mail address.            |  |  |  |  |
|                       | ■ Username: the authentication username.                              |  |  |  |  |
|                       | ■ <b>Password:</b> the authentication password.                       |  |  |  |  |
|                       | ■ Confirm Password: re-enter password.                                |  |  |  |  |
| Recipient E-mail      | The recipient's E-mail address It supports 6 recipients for a mail    |  |  |  |  |
| Address               |                                                                       |  |  |  |  |
| Apply                 | Click "Apply" to set the configurations.                              |  |  |  |  |
| Help                  | Show help file.                                                       |  |  |  |  |

#### System Warning – Event Selection

SYSLOG and SMTP are the two warning methods that supported by the system. Check the corresponding box to enable system event warning method you wish to choose. Please note that the checkbox can not be checked when SYSLOG or SMTP is disabled. Please see Figure 5-49 as following.

| Event          | Event           |   |         |      | SMT |
|----------------|-----------------|---|---------|------|-----|
| System Cold St | art             |   |         |      |     |
| Power Status   |                 |   |         |      |     |
| SNMP Authentic | ation Failure   |   |         |      |     |
| Redundant Ring | Topology Change | e |         |      |     |
| Port Event     |                 |   |         |      |     |
| Port No.       | SYSLOG          |   |         | SMTP |     |
| Port.01        | Disable         | ~ | Disa    | able | ~   |
| Port.02        | Disable         | ~ | Disa    | able | ~   |
| Port.03        | Disable         | ~ | Disa    | able | ~   |
| Port.04        | Disable         | ~ | Disa    | able | ~   |
| Port.05        | Disable         | ~ | Disable |      | ~   |
| Port.06        | Disable         | ~ | Disable |      | ~   |
| Port.07        | Disable         | ~ | Disa    | able | ~   |
| Dout 08        | Disable         | ~ | Disa    | able | ~   |

#### Figure 5-49 System Warning – Event Selection Configuration interface

| Object              | Description                             |  |
|---------------------|-----------------------------------------|--|
| System Cold Start   | Alert when system restart               |  |
| Power Status        | Alert when a power up or down           |  |
| SNMP Authentication | Alert when SNMP authentication failure. |  |
| Failure             |                                         |  |
| S-Ring Topology     | Alert when S-Ring topology changes.     |  |
| Change              |                                         |  |
| Port Event          | ■ Disable                               |  |
|                     | ■ Link Up                               |  |
|                     | ■ Link Down                             |  |

|       | Link Up & Link Down                               |
|-------|---------------------------------------------------|
| Apply | Click " <b>Apply</b> " to set the configurations. |
| Help  | Show help file.                                   |

# 5.4.13 Monitor and Diagnosis (Diag)

### 5.4.13.1 MAC Address Table

The MAC Address Table, that is Filtering Database, supports queries by the Forwarding Process, as to whether a frame received by a given port with a given destination MAC address is to be forwarded through a given potential transmission port. Please see Figure 5-50 as following

| MAC Address Table                                     |
|-------------------------------------------------------|
| Port No : Port.01 💌                                   |
| Current MAC Address                                   |
| 01005E010101STATIC                                    |
| Dynamic Address Count : 0<br>Static Address Count : 1 |
| Clear MAC Table Help                                  |
| MAC Address Aging                                     |
| MAC Address Table Aging Time: (0~3825) 300 secs       |
| Apply Help                                            |

Figure 5-50 MAC Address Table Configuration interface

| Object          | Description                                                 |  |
|-----------------|-------------------------------------------------------------|--|
| Port No.        | Show all MAC addresses mapping to a selected port in table. |  |
| Clear MAC Table | Clear all MAC addresses in table                            |  |
| Help            | Show help file.                                             |  |

#### **MAC Address Aging**

You can set MAC Address aging timer, as time expired, the unused MAC will be cleared from MAC table. SW-M series also support Auto Flush MAC Address Table When ports Link Down. Please see Figure 5-50 as following

The page includes the following fields:

| Object                                             | Description                                       |
|----------------------------------------------------|---------------------------------------------------|
| MAC Address Table Aging Time:<br>(0to3825)         | Set the timer.                                    |
| Auto Flush MAC Address Table When ports Link Down. | Mark the blank to enable the function,            |
| Apply                                              | Click " <b>Apply</b> " to set the configurations. |
| Help                                               | Show help file.                                   |

### 5.4.13.2 Port Statistics

Port statistics show several statistics counters for all ports. Please see Figure 5-51 as following

| Port    | Туре   | Link | State  | TX Good<br>Packet | TX Bad<br>Packet | RX Good<br>Packet | RX Bad<br>Packet | TX Abort<br>Packet | Packet<br>Collision |
|---------|--------|------|--------|-------------------|------------------|-------------------|------------------|--------------------|---------------------|
| Port.01 | 1000TX | Down | Enable | 0                 | 0                | 0                 | 0                | 0                  | 0                   |
| Port.02 | 1000TX | Down | Enable | 0                 | 0                | 0                 | 0                | 0                  | 0                   |
| Port.03 | 1000TX | Up   | Enable | 16076             | 0                | 32641             | 0                | 0                  | 0                   |
| Port.04 | 1000TX | Down | Enable | 0                 | 0                | 0                 | 0                | 0                  | 0                   |
| Port.05 | SFP    | Down | Enable | 0                 | 0                | 0                 | 0                | 0                  | 0                   |
| Port.06 | SFP    | Down | Enable | 0                 | 0                | 0                 | 0                | 0                  | 0                   |
| Port.07 | SFP    | Down | Enable | 0                 | 0                | 0                 | 0                | 0                  | 0                   |
| Port.08 | SFP    | Down | Enable | 0                 | 0                | 0                 | 0                | 0                  | 0                   |

Figure 5-51 MAC Address Table Configuration interface
The page includes the following fields:

| Object           | Description                                            |
|------------------|--------------------------------------------------------|
| Туре             | Show port speed and media type.                        |
| Link             | Show port link status.                                 |
| State            | Show ports enable or disable.                          |
| TX GOOD Packet   | The number of good packets sent by this port.          |
| TX Bad Packet    | The number of bad packets sent by this port.           |
| RX GOOD Packet   | The number of good packets received by this port.      |
| RX Bad Packet    | The number of bad packets received by this port.       |
| TX Abort Packet  | The number of packets aborted by this port.            |
| Packet Collision | The number of times a collision detected by this port. |
| Clear            | Clear all counters.                                    |
| Help             | Show help file.                                        |

#### 5.4.13.3 Port Monitor

Port monitoring does support TX (egress) only, RX (ingress) only and TX/RX monitoring. TX monitoring sends any data that egress out checked TX source ports to a selected TX destination port as well. RX monitoring sends any data that ingress in checked RX source ports out to a selected RX destination port as well as sending the frame where it normally would have gone. Note that keep all source ports unchecked in order to disable port monitoring. Please see Figure 5-52 as following

| Port    | Destina | ation Port | Sourc | Source Port |  |
|---------|---------|------------|-------|-------------|--|
| Port    | RX      | TX         | RX    | TX          |  |
| Port.01 | $\odot$ | $\odot$    |       |             |  |
| Port.02 | 0       | 0          |       |             |  |
| Port.03 | 0       | 0          |       |             |  |
| Port.04 | 0       | 0          |       |             |  |
| Port.05 | 0       | 0          |       |             |  |
| Port.06 | 0       | 0          |       |             |  |
| Port.07 | 0       | 0          |       |             |  |
| Port.08 | 0       | 0          |       |             |  |
| Port.08 | 0       | 0          |       |             |  |

Figure 5-52 Port Monitor Configuration interface

The page includes the following fields:

| Object           | Description                                                             |  |  |
|------------------|-------------------------------------------------------------------------|--|--|
| Destination Port | The port will receive a copied frame from source port for monitoring    |  |  |
| Destination Port | purpose.                                                                |  |  |
| Source Port      | The port will be monitored. Mark the blank of TX or RX to be monitored. |  |  |
| тх               | The frames come into switch port.                                       |  |  |
| RX               | The frames receive by switch port.                                      |  |  |
| Apply            | Click " <b>Apply</b> " to set the configurations.                       |  |  |
| Clear            | Clear all marked blank.(disable the function)                           |  |  |
| Help             | Show help file.                                                         |  |  |

#### 5.4.13.4 System Event Log

If system log client is enabled, the system event logs will show in this table. Please see Figure 5-53 as following

| System Event Log  |  |  |  |  |
|-------------------|--|--|--|--|
|                   |  |  |  |  |
|                   |  |  |  |  |
|                   |  |  |  |  |
|                   |  |  |  |  |
|                   |  |  |  |  |
|                   |  |  |  |  |
|                   |  |  |  |  |
| Page 1            |  |  |  |  |
| Reload Clear Help |  |  |  |  |

Figure 5-53 Port Monitor Configuration interface

The page includes the following fields:

| Object | Description                                         |
|--------|-----------------------------------------------------|
| Page   | Select LOG page.                                    |
| Reload | To get the newest event logs and refresh this page. |
| Clear  | Clear log.                                          |
| Help   | Show help file.                                     |

#### 5.4.14 Save Configuration

If any configuration changed, "**Save Configuration**" should be clicked to save current configuration data to the permanent flash memory. Otherwise, the current configuration will be lost when power off or system reset. Please see Figure 5-54 as following

| Save Configuration |
|--------------------|
| Save Help          |

Figure 5-54 Save Configuration Configuration interface

The page includes the following fields:

| Object | Description                                        |
|--------|----------------------------------------------------|
| Save   | Allows user to save system configuration to flash. |
| Help   | Show help file.                                    |

#### 5.4.15 Factory Default

Reset switch to default configuration. Click **Reset** button to reset all configurations to the default value.

You can select "Keep current IP address setting" and "Keep current username & password" to prevent IP and username and password form default. Please see Figure 5-55 as following.

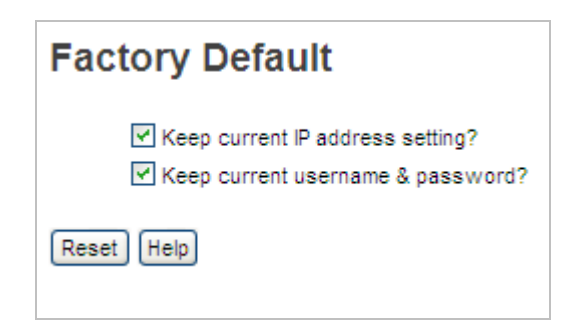

Figure 5-55 Save Configuration interface

#### 5.4.16 System Reboot

This section allows user to press **Reboot** button to reboot system. Please see Figure 5-56 as following.

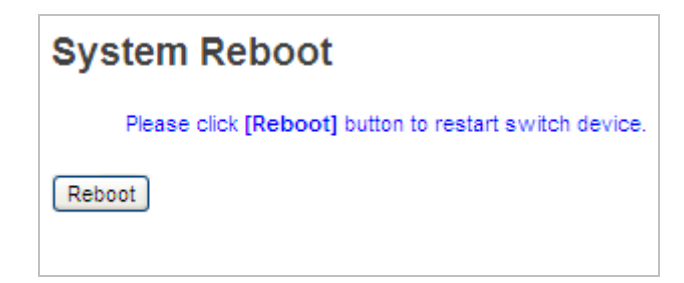

Figure 5-56 Save Configuration interface

# 6. Command Sets

| Modes         | Access Method            | Prompt             | Exit Method                   | About This Model                              |
|---------------|--------------------------|--------------------|-------------------------------|-----------------------------------------------|
| User EXEC     | Begin a session with     | switch>            | Enter logout or quit.         | The user command available at the level of    |
|               | your switch.             |                    |                               | user is the subset of those available at the  |
|               |                          |                    |                               | privileged level.                             |
|               |                          |                    |                               | Use this mode to                              |
|               |                          |                    |                               | • Enter menu mode.                            |
|               |                          |                    |                               | Display system information.                   |
| Privileged    | Enter the enable         | switch#            | Enter <b>disable</b> to exit. | The privileged command is advance mode        |
| EXEC          | command while in user    |                    |                               | Privileged this mode to                       |
|               | EXEC mode.               |                    |                               | Display advance function status               |
|               |                          |                    |                               | save configures                               |
| Global        | Enter the configure      | switch(config)#    | To exit to privileged         | Use this mode to configure                    |
| configuration | command while in         |                    | EXEC mode, enter              | parameters that apply to your                 |
|               | privileged EXEC mode.    |                    | exit or end                   | Switch as a whole.                            |
|               |                          |                    |                               |                                               |
| VLAN          | Enter the <b>vlan</b>    | switch(vlan)#      | To exit to user EXEC          | Use this mode to configure                    |
| database      | database command         |                    | mode, enter <b>exit</b> .     | VLAN-specific parameters.                     |
|               | while in privileged      |                    |                               |                                               |
|               | EXEC mode.               |                    |                               |                                               |
| Interface     | Enter the interface      | switch(config-if)# | To exit to global             | Use this mode to configure parameters for the |
| configuration | command (with a          |                    | configuration mode,           | switch and Ethernet ports.                    |
|               | specific interface)while |                    | enter <b>exit</b> .           |                                               |
|               | in global configuration  |                    | To exist privileged           |                                               |
|               | mode                     |                    | EXEC mode or end.             |                                               |
|               |                          |                    |                               |                                               |

#### **Commands Level**

#### **Commands Set List**

| Mode                 | Symbol of Command Level |
|----------------------|-------------------------|
| User EXEC            | E                       |
| Privileged EXEC      | Р                       |
| Global configuration | G                       |
| VLAN database        | V                       |
| Interface            | I                       |
| configuration        | •                       |

# 6.1 System Commands Set

| Commands                   | Level | Description               | Example                               |  |
|----------------------------|-------|---------------------------|---------------------------------------|--|
| show config                | E     | Show switch configuration | switch>show config                    |  |
| show terminal              | Р     | Show console information  | switch#show terminal                  |  |
| menu                       | Е     | Enter MENU mode           | switch>menu                           |  |
| write memory               | Р     | Save your configuration   | switch#write memory                   |  |
|                            |       | into permanent memory     |                                       |  |
|                            |       | (flash rom)               |                                       |  |
| system name                | G     | Configure system name     | switch(config)#system name xxx        |  |
| [System Name]              |       |                           |                                       |  |
| system location            | G     | Set switch system         | switch(config)#system location xxx    |  |
| [System Location]          |       | location string           |                                       |  |
| system description         | G     | Set switch system         | switch(config)#system description xxx |  |
| [System Description]       |       | description string        |                                       |  |
| system contact             | G     | Set switch system contact | switch(config)#system contact xxx     |  |
| [System Contact]           |       | window string             |                                       |  |
| show system-info           | E     | Show system information   | switch>show system-info               |  |
| ip address                 | G     | Configure the IP address  | switch(config)#ip address 192.168.1.1 |  |
| [lp-address] [Subnet-mask] |       | of switch                 | 255.255.255.0 192.168.1.254           |  |
| [Gateway]                  |       |                           |                                       |  |
| ip dhcp                    | G     | Enable DHCP client        | switch(config)#ip dhcp                |  |
|                            |       | function of switch        |                                       |  |
| show ip                    | Р     | Show IP information of    | switch#show ip                        |  |
|                            |       | switch                    |                                       |  |
| no ip dhcp                 | G     | Disable DHCP client       | switch(config)#no ip dhcp             |  |
|                            |       | function of switch        |                                       |  |
| reload                     | G     | Halt and perform a cold   | switch(config)#reload                 |  |
|                            |       | restart                   |                                       |  |

| default                    | G | Restore to default        | Switch(config)#default                    |
|----------------------------|---|---------------------------|-------------------------------------------|
| admin username             | G | Changes a login           | switch(config)#admin username xxxxxx      |
| [Username]                 |   | username.                 |                                           |
|                            |   | (maximum 10 words)        |                                           |
| admin password             | G | Specifies a password      | switch(config)#admin password xxxxxx      |
| [Password]                 |   | (maximum 10 words)        |                                           |
| show admin                 | Р | Show administrator        | switch#show admin                         |
|                            |   | information               |                                           |
| dhcpserver enable          | G | Enable DHCP Server        | switch(config)#dhcpserver enable          |
| dhcpserver lowip           | G | Configure low IP address  | switch(config)# dhcpserver lowip          |
| [Low IP]                   |   | for IP pool               | 192.168.1.1                               |
| dhcpserver highip          | G | Configure high IP address | switch(config)# dhcpserver highip         |
| [High IP]                  |   | for IP pool               | 192.168.1.50                              |
| dhcpserver subnetmask      | G | Configure subnet mask for | switch(config)#dhcpserver subnetmask      |
| [Subnet mask]              |   | DHCP clients              | 255.255.255.0                             |
| dhcpserver gateway         | G | Configure gateway for     | switch(config)#dhcpserver gateway         |
| [Gateway]                  |   | DHCP clients              | 192.168.1.254                             |
| dhcpserver dnsip           | G | Configure DNS IP for      | switch(config)# dhcpserver dnsip          |
| [DNS IP]                   |   | DHCP clients              | 192.168.1.1                               |
| dhcpserver leasetime       | G | Configure lease time (in  | switch(config)#dhcpserver leasetime 1     |
| [Hours]                    |   | hour)                     |                                           |
| dhcpserver ipbinding       | Ι | Set static IP for DHCP    | switch(config)#interface fastEthernet 2   |
| [IP address]               |   | clients by port           | switch(config-if)#dhcpserver ipbinding    |
|                            |   |                           | 192.168.1.1                               |
| show dhcpserver            | Ρ | Show configuration of     | switch#show dhcpserver configuration      |
| configuration              |   | DHCP server               |                                           |
| show dhcpserver clients    | Р | Show client entries of    | switch#show dhcpserver clinets            |
|                            |   | DHCP server               |                                           |
| show dhcpserver ip-binding | Р | Show IP-Binding           | switch#show dhcpserver ip-binding         |
|                            |   | information of DHCP       |                                           |
|                            |   | server                    |                                           |
| no dhcpserver              | G | Disable DHCP server       | switch(config)#no dhcpserver              |
|                            |   | function                  |                                           |
| security enable            | G | Enable IP security        | switch(config)#security enable            |
|                            |   | function                  |                                           |
| security http              | G | Enable IP security of     | switch(config)#security http              |
|                            |   | HTTP server               |                                           |
| security telnet            | G | Enable IP security of     | switch(config)#security telnet            |
|                            |   | telnet server             |                                           |
| security ip                | G | Set the IP security list  | switch(config)#security ip 1 192.168.1.55 |
|                            |   |                           |                                           |

| [Index(110)] [IP Address] |   |                            |                                   |
|---------------------------|---|----------------------------|-----------------------------------|
| show security             | Р | Show the information of IP | switch#show security              |
|                           |   | security                   |                                   |
| no security               | G | Disable IP security        | switch(config)#no security        |
|                           |   | function                   |                                   |
| no security http          | G | Disable IP security of     | switch(config)#no security http   |
|                           |   | HTTP server                |                                   |
| no security telnet        | G | Disable IP security of     | switch(config)#no security telnet |
|                           |   | telnet server              |                                   |

#### 6.2 Port Commands Set

| Commands               | Level | Description              | Example                                 |
|------------------------|-------|--------------------------|-----------------------------------------|
| interface fastEthernet | G     | Choose the port for      | switch(config)#interface fastEthernet 2 |
| [Portid]               |       | modification.            |                                         |
| duplex                 | I     | Use the duplex           | switch(config)#interface fastEthernet 2 |
| [full   half]          |       | configuration            | switch(config-if)#duplex full           |
|                        |       | command to specify       |                                         |
|                        |       | the duplex mode of       |                                         |
|                        |       | operation for Fast       |                                         |
|                        |       | Ethernet.                |                                         |
| speed                  | I     | Use the speed            | switch(config)#interface fastEthernet 2 |
| [10 100 1000 auto]     |       | configuration            | switch(config-if)#speed 100             |
|                        |       | command to specify       |                                         |
|                        |       | the speed mode of        |                                         |
|                        |       | operation for Fast       |                                         |
|                        |       | Ethernet., the speed     |                                         |
|                        |       | can't be set to 1000 if  |                                         |
|                        |       | the port isn't a giga    |                                         |
|                        |       | port                     |                                         |
|                        |       |                          |                                         |
| flowcontrol mode       | I     | Use the flowcontrol      | switch(config)#interface fastEthernet 2 |
| [Symmetric Asymmetric] |       | configuration            | switch(config-if)#flowcontrol mode      |
|                        |       | command on Ethernet      | Asymmetric                              |
|                        |       | ports to control traffic |                                         |
|                        |       | rates during             |                                         |
|                        |       | congestion.              |                                         |
| no flowcontrol         | I     | Disable flow control of  | switch(config-if)#no flowcontrol        |
|                        |       | interface                |                                         |

| security enable                     | I | Enable security of      | switch(config)#interface fastEthernet 2 |
|-------------------------------------|---|-------------------------|-----------------------------------------|
|                                     |   | interface               | switch(config-if)#security enable       |
| no security                         | I | Disable security of     | switch(config)#interface fastEthernet 2 |
|                                     |   | interface               | switch(config-if)#no security           |
| bandwidth type all                  | Ι | Set interface ingress   | switch(config)#interface fastEthernet 2 |
|                                     |   | limit frame type to     | switch(config-if)#bandwidth type all    |
|                                     |   | "accept all frame"      |                                         |
| bandwidth type                      | Ι | Set interface ingress   | switch(config)#interface fastEthernet 2 |
| broadcast-multicast-flooded-unicast |   | limit frame type to     | switch(config-if)#bandwidth type        |
|                                     |   | "accept broadcast,      | broadcast-multicast-flooded-unicast     |
|                                     |   | multicast, and flooded  |                                         |
|                                     |   | unicast frame"          |                                         |
| bandwidth type broadcast-multicast  | I | Set interface ingress   | switch(config)#interface fastEthernet 2 |
|                                     |   | limit frame type to     | switch(config-if)#bandwidth type        |
|                                     |   | "accept broadcast and   | broadcast-multicast                     |
|                                     |   | multicast frame"        |                                         |
| bandwidth type broadcast-only       | I | Set interface ingress   | switch(config)#interface fastEthernet 2 |
|                                     |   | limit frame type to     | switch(config-if)#bandwidth type        |
|                                     |   | "only accept broadcast  | broadcast-only                          |
|                                     |   | frame"                  |                                         |
| bandwidth in                        | I | Set interface input     | switch(config)#interface fastEthernet 2 |
| [Value]                             |   | bandwidth. Rate         | switch(config-if)#bandwidth in 100      |
|                                     |   | Range is from 100       |                                         |
|                                     |   | kbps to 102400 kbps     |                                         |
|                                     |   | or to 256000 kbps for   |                                         |
|                                     |   | giga ports,             |                                         |
|                                     |   | and zero means no       |                                         |
|                                     |   | limit.                  |                                         |
| bandwidth out                       |   | Set interface output    | switch(config)#interface fastEthernet 2 |
| [Value]                             |   | bandwidth. Rate         | switch(config-if)#bandwidth out 100     |
|                                     |   | Range is from 100       |                                         |
|                                     |   | kbps to 102400 kbps     |                                         |
|                                     |   | or to 256000 kbps for   |                                         |
|                                     |   | giga ports,             |                                         |
|                                     |   | and zero means no       |                                         |
|                                     |   | limit.                  |                                         |
| show bandwidth                      | I | Show interfaces         | switch(config)#interface fastEthernet 2 |
|                                     |   | bandwidth control       | switch(config-if)#show bandwidth        |
| state                               | I | Use the state interface | switch(config)#interface fastEthernet 2 |
| [Enable   Disable]                  |   | configuration           | switch(config-if)#state Disable         |

|                              |   | command to specify       |                                         |
|------------------------------|---|--------------------------|-----------------------------------------|
|                              |   | the state mode of        |                                         |
|                              |   | operation for Ethernet   |                                         |
|                              |   | ports. Use the           |                                         |
|                              |   | disable form of this     |                                         |
|                              |   | command to disable       |                                         |
|                              |   | the port.                |                                         |
|                              |   |                          |                                         |
| show interface configuration | I | show interface           | switch(config)#interface fastEthernet 2 |
|                              |   | configuration status     | switch(config-if)#show interface        |
|                              |   |                          | configuration                           |
| show interface status        | I | show interface actual    | switch(config)#interface fastEthernet 2 |
|                              |   | status                   | switch(config-if)#show interface status |
| show interface accounting    | I | show interface statistic | switch(config)#interface fastEthernet 2 |
|                              |   | counter                  | switch(config-if)#show interface        |
|                              |   |                          | accounting                              |
| no accounting                | I | Clear interface          | switch(config)#interface fastEthernet 2 |
|                              |   | accounting information   | switch(config-if)#no accounting         |

# 6.3 Trunk Commands Set

| Commands                | Level | Description                   | Example                                    |
|-------------------------|-------|-------------------------------|--------------------------------------------|
| aggregator priority     | G     | Set port group system         | switch(config)#aggregator priority 22      |
| [1to65535]              |       | priority                      |                                            |
| aggregator activityport | G     | Set activity port             | switch(config)#aggregator activityport 2   |
| [Port Numbers]          |       |                               |                                            |
| aggregator group        | G     | Assign a trunk group with     | switch(config)#aggregator group 1 1-4 lacp |
| [GroupID] [Port-list]   |       | LACP active.                  | workp 2                                    |
| Іаср                    |       | [GroupID] :1to3               | or                                         |
| workp                   |       | [Port-list]:Member port list, | switch(config)#aggregator group 2 1,4,3    |
| [Workport]              |       | This parameter could be a     | lacp workp 3                               |
|                         |       | port range(ex.1-4) or a       |                                            |
|                         |       | port list separate by a       |                                            |
|                         |       | comma(ex.2, 3, 6)             |                                            |
|                         |       | [Workport]: The amount of     |                                            |
|                         |       | work ports, this value        |                                            |
|                         |       | could not be less than        |                                            |
|                         |       | zero or be large than the     |                                            |
|                         |       | amount of member ports.       |                                            |
| aggregator group        | G     | Assign a static trunk         | switch(config)#aggregator group 1 2-4      |
| [GroupID] [Port-list]   |       | group.                        | nolacp                                     |
| nolacp                  |       | [GroupID] :1to3               | or                                         |
|                         |       | [Port-list]:Member port list, | switch(config)#aggreator group 1 3,1,2     |
|                         |       | This parameter could be a     | nolacp                                     |
|                         |       | port range(ex.1-4) or a       |                                            |
|                         |       | port list separate by a       |                                            |
|                         |       | comma(ex.2, 3, 6)             |                                            |
| show aggregator         | Р     | Show the information of       | switch#show aggregator                     |
|                         |       | trunk group                   |                                            |
|                         |       |                               |                                            |
|                         |       |                               |                                            |
| no aggregator lacp      | G     | Disable the LACP function     | switch(config)#no aggreator lacp 1         |
| [GroupID]               |       | of trunk group                |                                            |
|                         |       |                               |                                            |
|                         |       |                               |                                            |
| no aggregator group     | G     | Remove a trunk group          | switch(config)#no aggreator group 2        |
| [GroupID]               |       |                               |                                            |

### 6.4 VLAN Commands Set

| Commands             | Level | Description                | Example                                     |
|----------------------|-------|----------------------------|---------------------------------------------|
| vlan database        | Р     | Enter VLAN configure       | switch#vlan database                        |
|                      |       | mode                       |                                             |
| vlan                 | v     | To set switch VLAN mode.   | switch(vlan)# vlanmode 8021q                |
| [8021q   gvrp]       |       |                            | or                                          |
|                      |       |                            | switch(vlan)# vlanmode gvrp                 |
| no vlan              | v     | Disable vlan group(by VID) | switch(vlan)#no vlan 2                      |
| [VID]                |       |                            |                                             |
| no gvrp              | v     | Disable GVRP               | switch(vlan)#no gvrp                        |
| IEEE 802.1Q VLAN     |       |                            |                                             |
| vlan 8021q port      | v     | Assign a access link for   | switch(vlan)#vlan 8021q port 3 access-link  |
| [PortNumber]         |       | VLAN by port, if the port  | untag 33                                    |
| access-link untag    |       | belong to a trunk group,   |                                             |
| [UntaggedVID]        |       | this command can't be      |                                             |
|                      |       | applied.                   |                                             |
| vlan 8021q port      | v     | Assign a trunk link for    | switch(vlan)#vlan 8021q port 3 trunk-link   |
| [PortNumber]         |       | VLAN by port, if the port  | tag 2,3,6,99                                |
| trunk-link tag       |       | belong to a trunk group,   | or                                          |
| [TaggedVID List]     |       | this command can't be      | switch(vlan)#vlan 8021q port 3 trunk-link   |
|                      |       | applied.                   | tag 3-20                                    |
| vlan 8021q port      | v     | Assign a hybrid link for   | switch(vlan)# vlan 8021q port 3 hybrid-link |
| [PortNumber]         |       | VLAN by port, if the port  | untag 4 tag 3,6,8                           |
| hybrid-link untag    |       | belong to a trunk group,   | or                                          |
| [UntaggedVID]        |       | this command can't be      | switch(vlan)# vlan 8021q port 3 hybrid-link |
| tag                  |       | applied.                   | untag 5 tag 6-8                             |
| [TaggedVID List]     |       |                            |                                             |
| vlan 8021q aggreator | v     | Assign a access link for   | switch(vlan)#vlan 8021q aggreator 3         |
| [TrunklD]            |       | VLAN by trunk group        | access-link untag 33                        |
| access-link untag    |       |                            |                                             |
| [UntaggedVID]        |       |                            |                                             |
| vlan 8021q aggreator | v     | Assign a trunk link for    | switch(vlan)#vlan 8021q aggreator 3         |
| [TrunkID]            |       | VLAN by trunk group        | trunk-link tag 2,3,6,99                     |
| trunk-link tag       |       |                            | or                                          |
| [TaggedVID List]     |       |                            | switch(vlan)#vlan 8021q aggreator 3         |
|                      |       |                            | trunk-link tag 3-20                         |
| vlan 8021q aggreator | v     | Assign a hybrid link for   | switch(vlan)# vlan 8021q aggreator 3        |
| [PortNumber]         |       | VLAN by trunk group        | hybrid-link untag 4 tag 3,6,8               |
| hybrid-link untag    |       |                            | or                                          |

| [UntaggedVID]    |   |                       | switch(vlan)# vlan 8021q aggreator 3 |
|------------------|---|-----------------------|--------------------------------------|
| tag              |   |                       | hybrid-link untag 5 tag 6-8          |
| [TaggedVID List] |   |                       |                                      |
| show vlan [VID]  | v | Show VLAN information | switch(vlan)#show vlan 23            |
| or               |   |                       |                                      |
| show vlan        |   |                       |                                      |

# 6.5 Spanning Tree Commands Set

| Commands                   | Level | Description                 | Example                                     |
|----------------------------|-------|-----------------------------|---------------------------------------------|
| spanning-tree enable       | G     | Enable spanning tree        | switch(config)#spanning-tree enable         |
| spanning-tree priority     | G     | Configure spanning tree     | switch(config)#spanning-tree priority 32767 |
| [0to61440]                 |       | priority parameter          |                                             |
| spanning-tree max-age      | G     | Use the spanning-tree       | switch(config)# spanning-tree max-age 15    |
| [seconds]                  |       | max-age global              |                                             |
|                            |       | configuration command to    |                                             |
|                            |       | change the interval         |                                             |
|                            |       | between messages the        |                                             |
|                            |       | spanning tree receives      |                                             |
|                            |       | from the root switch. If a  |                                             |
|                            |       | switch does not receive a   |                                             |
|                            |       | bridge protocol data unit   |                                             |
|                            |       | (BPDU) message from the     |                                             |
|                            |       | root switch within this     |                                             |
|                            |       | interval, it recomputed the |                                             |
|                            |       | Spanning Tree Protocol      |                                             |
|                            |       | (STP) topology.             |                                             |
| spanning-tree hello-time   | G     | Use the spanning-tree       | switch(config)#spanning-tree hello-time 3   |
| [seconds]                  |       | hello-time global           |                                             |
|                            |       | configuration command to    |                                             |
|                            |       | specify the interval        |                                             |
|                            |       | between hello bridge        |                                             |
|                            |       | protocol data units         |                                             |
|                            |       | (BPDUs).                    |                                             |
| spanning-tree forward-time | G     | Use the spanning-tree       | switch(config)# spanning-tree forward-time  |
| [seconds]                  |       | forward-time global         | 20                                          |
|                            |       | configuration command to    |                                             |
|                            |       | set the forwarding-time for |                                             |
|                            |       | the specified               |                                             |

|                    | - |                              |                                            |
|--------------------|---|------------------------------|--------------------------------------------|
|                    |   | spanning-tree instances.     |                                            |
|                    |   | The forwarding time          |                                            |
|                    |   | determines how long each     |                                            |
|                    |   | of the listening and         |                                            |
|                    |   | learning states last before  |                                            |
|                    |   | the port begins forwarding.  |                                            |
| stp-path-cost      | I | Use the spanning-tree        | switch(config)#interface fastEthernet 2    |
| [1to20000000]      |   | cost interface               | switch(config-if)#stp-path-cost 20         |
|                    |   | configuration command to     |                                            |
|                    |   | set the path cost for        |                                            |
|                    |   | Spanning Tree                |                                            |
|                    |   | Protocol (STP)               |                                            |
|                    |   | calculations. In the event   |                                            |
|                    |   | of a loop, spanning tree     |                                            |
|                    |   | considers the path cost      |                                            |
|                    |   | when selecting               |                                            |
|                    |   | an interface to place into   |                                            |
|                    |   | the forwarding state.        |                                            |
| stp-path-priority  | I | Use the spanning-tree        | switch(config)#interface fastEthernet 2    |
| [Port Priority]    |   | port-priority interface      | switch(config-if)# stp-path-priority 127   |
|                    |   | configuration command to     |                                            |
|                    |   | configure a port priority    |                                            |
|                    |   | that                         |                                            |
|                    |   | is used when two switches    |                                            |
|                    |   | tie for position as the root |                                            |
|                    |   | switch.                      |                                            |
| stp-admin-p2p      | I | Admin P2P of STP priority    | switch(config)#interface fastEthernet 2    |
| [Auto True False]  |   | on this interface.           | switch(config-if)# stp-admin-p2p Auto      |
| stp-admin-edge     | I | Admin Edge of STP            | switch(config)#interface fastEthernet 2    |
| [True False]       |   | priority on this interface.  | switch(config-if)# stp-admin-edge True     |
| stp-admin-non-stp  | Т | Admin NonSTP of STP          | switch(config)#interface fastEthernet 2    |
| [True False]       |   | priority on this interface.  | switch(config-if)# stp-admin-non-stp False |
| Show spanning-tree | Е | Display a summary of the     | switch>show spanning-tree                  |
|                    |   | spanning-tree states.        |                                            |
| no spanning-tree   | G | Disable spanning-tree.       | switch(config)#no spanning-tree            |
|                    |   |                              |                                            |

## 6.6 QOS Commands Set

| Commands                        | Level | Description             | Example                                     |
|---------------------------------|-------|-------------------------|---------------------------------------------|
| qos policy                      | G     | Select QOS policy       | switch(config)#qos policy weighted-fair     |
| [weighted-fair strict]          |       | scheduling              |                                             |
| qos prioritytype                | G     | Setting of QOS priority | switch(config)#qos prioritytype             |
| [port-based cos-only tos-only   |       | type                    |                                             |
| cos-first tos-first]            |       |                         |                                             |
| qos priority portbased          | G     | Configure Port-based    | switch(config)#qos priority portbased 1 low |
| [Port]                          |       | Priority                |                                             |
| [lowest low middle high]        |       |                         |                                             |
| qos priority cos                | G     | Configure COS Priority  | switch(config)#qos priority cos 22 middle   |
| [Priority][lowest low middle hi |       |                         |                                             |
| gh]                             |       |                         |                                             |
| qos priority tos                | G     | Configure TOS Priority  | switch(config)#qos priority tos 3 high      |
| [Priority][lowest low middle hi |       |                         |                                             |
| gh]                             |       |                         |                                             |
| show qos                        | Р     | Display the information | switch>show qos                             |
|                                 |       | of QoS configuration    |                                             |
| no qos                          | G     | Disable QoS function    | switch(config)#no qos                       |

### 6.7 IGMP Commands Set

| Commands                | Level | Description                | Example                         |
|-------------------------|-------|----------------------------|---------------------------------|
| igmp enable             | G     | Enable IGMP snooping       | switch(config)#igmp enable      |
|                         |       | function                   |                                 |
| Igmp-query auto         | G     | Set IGMP query to auto     | switch(config)#lgmp-query auto  |
|                         |       | mode                       |                                 |
| Igmp-query force        | G     | Set IGMP query to force    | switch(config)#lgmp-query force |
|                         |       | mode                       |                                 |
| show igmp configuration | Р     | Displays the details of an | switch#show igmp configuration  |
|                         |       | IGMP configuration.        |                                 |
| show igmp multi         | Р     | Displays the details of an | switch#show igmp multi          |
|                         |       | IGMP snooping entries.     |                                 |
| no igmp                 | G     | Disable IGMP snooping      | switch(config)#no igmp          |
|                         |       | function                   |                                 |
| no igmp-query           | G     | Disable IGMP query         | switch#no igmp-query            |

### 6.8 MAC / Filter Table Commands Set

| Commands                    | Level | Description                  | Example                                    |
|-----------------------------|-------|------------------------------|--------------------------------------------|
| mac-address-table static    | I     | Configure MAC address        | switch(config)#interface fastEthernet 2    |
| hwaddr                      |       | table of interface (static). | switch(config-if)#mac-address-table static |
| [MAC]                       |       |                              | hwaddr 000012345678                        |
| mac-address-table filter    | G     | Configure MAC address        | switch(config)#mac-address-table filter    |
| hwaddr                      |       | table(filter)                | hwaddr 000012348678                        |
| [MAC]                       |       |                              |                                            |
| show mac-address-table      | Р     | Show all MAC address         | switch#show mac-address-table              |
|                             |       | table                        |                                            |
| show mac-address-table      | Р     | Show static MAC address      | switch#show mac-address-table static       |
| static                      |       | table                        |                                            |
| show mac-address-table      | Р     | Show filter MAC address      | switch#show mac-address-table filter       |
| filter                      |       | table.                       |                                            |
| no mac-address-table static | I     | Remove an entry of MAC       | switch(config)#interface fastEthernet 2    |
| hwaddr                      |       | address table of interface   | switch(config-if)#no mac-address-table     |
| [MAC]                       |       | (static)                     | static hwaddr 000012345678                 |
| no mac-address-table filter | G     | Remove an entry of MAC       | switch(config)#no mac-address-table filter |
| hwaddr                      |       | address table (filter)       | hwaddr 000012348678                        |
| [MAC]                       |       |                              |                                            |
| no mac-address-table        | G     | Remove dynamic entry of      | switch(config)#no mac-address-table        |
|                             |       | MAC address table            |                                            |

# 6.9 SNMP Commands Set

| Commands               | Level | Description              | Example                               |
|------------------------|-------|--------------------------|---------------------------------------|
| snmp agent-mode        | G     | Select the agent mode of | switch(config)#snmp agent-mode v1v2c  |
| [v1v2c   v3]           |       | SNMP                     |                                       |
| snmp-server host       | G     | Configure SNMP server    | switch(config)#snmp-server host       |
| [IP address]           |       | host information and     | 192.168.10.50 community public        |
| community              |       | community string         | trap-version v1                       |
| [Community-string]     |       |                          | (remove)                              |
| trap-version           |       |                          | Switch(config)#                       |
| [v1 v2c]               |       |                          | no snmp-server host                   |
|                        |       |                          | 192.168.10.50                         |
| snmp community-strings | G     | Configure the community  | switch(config)#snmp community-strings |
| [Community-string]     |       | string right             | public right RO                       |
| right                  |       |                          | or                                    |
| [RO RW]                |       |                          | switch(config)#snmp community-strings |

|                           |   |                            | public right RW                          |
|---------------------------|---|----------------------------|------------------------------------------|
| snmp snmpv3-user          | G | Configure the userprofile  | switch(config)#snmp snmpv3-user test01   |
| [User Name]               |   | for SNMPV3 agent.          | password AuthPW PrivPW                   |
| password                  |   | Privacy password could be  |                                          |
| [Authentication Password] |   | empty.                     |                                          |
| [Privacy Password]        |   |                            |                                          |
| show snmp                 | Ρ | Show SNMP configuration    | switch#show snmp                         |
| show snmp-server          | Ρ | Show specified trap server | switch#show snmp-server                  |
|                           |   | information                |                                          |
| no snmp community-strings | G | Remove the specified       | switch(config)#no snmp community-strings |
| [Community]               |   | community.                 | public                                   |
| no snmp snmpv3-user       | G | Remove specified user of   | switch(config)# no snmp snmpv3-user      |
| [User Name]               |   | SNMPv3 agent. Privacy      | test01 password AuthPW PrivPW            |
| password                  |   | password could be empty.   |                                          |
| [Authentication Password] |   |                            |                                          |
| [Privacy Password]        |   |                            |                                          |
| no snmp-server host       | G | Remove the SNMP server     | switch(config)#no snmp-server            |
| [Host-address]            |   | host.                      | 192.168.10.50                            |

# 6.10 Port Mirroring Commands Set

| Commands     | Level | Description                | Example                                 |
|--------------|-------|----------------------------|-----------------------------------------|
| monitor rx   | G     | Set RX destination port of | switch(config)#monitor rx               |
|              |       | monitor function           |                                         |
| monitor tx   | G     | Set TX destination port of | switch(config)#monitor tx               |
|              |       | monitor function           |                                         |
| show monitor | Р     | Show port monitor          | switch#show monitor                     |
|              |       | information                |                                         |
| monitor      | I     | Configure source port of   | switch(config)#interface fastEthernet 2 |
| [RX TX Both] |       | monitor function           | switch(config-if)#monitor RX            |
| show monitor | I     | Show port monitor          | switch(config)#interface fastEthernet 2 |
|              |       | information                | switch(config-if)#show monitor          |
| no monitor   | I     | Disable source port of     | switch(config)#interface fastEthernet 2 |
|              |       | monitor function           | switch(config-if)#no monitor            |

## 6.11 802.1x Commands Set

| Commands                 | Level | Description                 | Example                                   |
|--------------------------|-------|-----------------------------|-------------------------------------------|
| 8021x enable             | G     | Use the 802.1x global       | switch(config)# 8021x enable              |
|                          |       | configuration command to    |                                           |
|                          |       | enable 802.1x protocols.    |                                           |
| 8021x system radiousip   | G     | Use the 802.1x system       | switch(config)# 8021x system radiousip    |
| [IP address]             |       | radious IP global           | 192.168.1.1                               |
|                          |       | configuration command to    |                                           |
|                          |       | change the radious server   |                                           |
|                          |       | IP.                         |                                           |
| 8021x system serverport  | G     | Use the 802.1x system       | switch(config)# 8021x system serverport   |
| [port ID]                |       | server port global          | 1815                                      |
|                          |       | configuration command to    |                                           |
|                          |       | change the radious server   |                                           |
|                          |       | port                        |                                           |
| 8021x system accountport | G     | Use the 802.1x system       | switch(config)# 8021x system accountport  |
| [port ID]                |       | account port global         | 1816                                      |
|                          |       | configuration command to    |                                           |
|                          |       | change the accounting       |                                           |
|                          |       | port                        |                                           |
| 8021x system sharekey    | G     | Use the 802.1x system       | switch(config)# 8021x system sharekey     |
| [ID]                     |       | share key global            | 123456                                    |
|                          |       | configuration command to    |                                           |
|                          |       | change the shared key       |                                           |
|                          |       | value.                      |                                           |
| 8021x system nasid       | G     | Use the 802.1x system       | switch(config)# 8021x system nasid test1  |
| [words]                  |       | nasid global configuration  |                                           |
|                          |       | command to change the       |                                           |
|                          |       | NAS ID                      |                                           |
| 8021x misc quietperiod   | G     | Use the 802.1x misc quiet   | switch(config)# 8021x misc quietperiod 10 |
| [sec.]                   |       | period global configuration |                                           |
|                          |       | command to specify the      |                                           |
|                          |       | quiet period value of the   |                                           |
|                          |       | switch.                     |                                           |
| 8021x misc txperiod      | G     | Use the 802.1x misc TX      | switch(config)# 8021x misc txperiod 5     |
| [sec.]                   |       | period global configuration |                                           |
|                          |       | command to set the TX       |                                           |
|                          |       | period.                     |                                           |
| 8021x misc supportimeout | G     | Use the 802.1x misc supp    | switch(config)# 8021x misc supportimeout  |

| [sec.]                                                        |   | timeout global<br>configuration command to<br>set the supplicant timeout.                                 | 20                                                                                  |
|---------------------------------------------------------------|---|----------------------------------------------------------------------------------------------------|-------------------------------------------------------------------------------------|
| 8021x misc servertimeout<br>[sec.]                            | G | Use the 802.1x misc<br>server timeout global<br>configuration command to<br>set the server timeout.       | switch(config)#8021x misc servertimeout<br>20                                       |
| 8021x misc maxrequest<br>[number]                             | G | Use the 802.1x misc max<br>request global<br>configuration command to<br>set the MAX requests.            | switch(config)# 8021x misc maxrequest 3                                             |
| 8021x misc reauthperiod<br>[sec.]                             | G | Use the 802.1x misc<br>reauth period global<br>configuration command to<br>set the reauth period.         | switch(config)# 8021x misc reauthperiod<br>3000                                     |
| 8021x portstate<br>[disable   reject   accept  <br>authorize] | I | Use the 802.1x port state<br>interface configuration<br>command to set the state<br>of the selected port. | switch(config)#interface fastethernet 3<br>switch(config-if)#8021x portstate accept |
| show 8021x                                                    | E | Display a summary of the<br>802.1x properties and also<br>the port sates.                                 | switch>show 8021x                                                                   |
| no 8021x                                                      | G | Disable 802.1x function                                                                                   | switch(config)#no 8021x                                                             |

## 6.12 TFTP Commands Set

| Commondo                  |       | Description                 | Defaults                                 |
|---------------------------|-------|-----------------------------|------------------------------------------|
| Commanus                  | Levei | Description                 | Example                                  |
| backup flash:backup_cfg   | G     | Save configuration to       | switch(config)#backup flash:backup_cfg   |
|                           |       | TFTP and need to specify    |                                          |
|                           |       | the IP of TFTP server and   |                                          |
|                           |       | the file name of image.     |                                          |
| restore flash:restore_cfg | G     | Get configuration from      | switch(config)#restore flash:restore_cfg |
|                           |       | TFTP server and need to     |                                          |
|                           |       | specify the IP of TFTP      |                                          |
|                           |       | server and the file name of |                                          |
|                           |       | image.                      |                                          |
| upgrade flash:upgrade_fw  | G     | Upgrade firmware by         | switch(config)#upgrade lash:upgrade_fw   |
|                           |       | TFTP and need to specify    |                                          |
|                           |       | the IP of TFTP server and   |                                          |
|                           |       | the file name of image.     |                                          |

#### 6.13 SystemLog, SMTP and Event Commands Set

| Commands             | Level | Description                                 | Example                                    |
|----------------------|-------|---------------------------------------------|--------------------------------------------|
| systemlog ip         | G     | Set System log server IP                    | switch(config)# systemlog ip 192.168.1.100 |
| [IP address]         |       | address.                                    |                                            |
| systemlog mode       | G     | Specified the log mode                      | switch(config)# systemlog mode both        |
| [client server both] |       |                                             |                                            |
| show systemlog       | E     | Display system log.                         | Switch>show systemlog                      |
| show systemlog       | Р     | Show system log client & server information | switch#show systemlog                      |
| no systemlog         | G     | Disable systemlog functon                   | switch(config)#no systemlog                |
| smtp enable          | G     | Enable SMTP function                        | switch(config)#smtp enable                 |
| smtp serverip        | G     | Configure SMTP server IP                    | switch(config)#smtp serverip 192.168.1.5   |
| [IP address]         |       |                                             |                                            |
| smtp authentication  | G     | Enable SMTP                                 | switch(config)#smtp authentication         |
|                      |       | authentication                              |                                            |
| smtp account         | G     | Configure authentication                    | switch(config)#smtp account User           |
| [account]            |       | account                                     |                                            |
| smtp password        | G     | Configure authentication                    | switch(config)#smtp password               |
| [password]           |       | password                                    |                                            |
| smtp rcptemail       | G     | Configure Rcpt e-mail                       | switch(config)#smtp rcptemail 1            |

| [Index] [Email address]      |   | Address                      | Alert@test.com                              |
|------------------------------|---|------------------------------|---------------------------------------------|
| show smtp                    | Р | Show the information of SMTP | switch#show smtp                            |
| no smtp                      | G | Disable SMTP function        | switch(config)#no smtp                      |
| event device-cold-start      | G | Set cold start event type    | switch(config)#event device-cold-start both |
| [Systemlog SMTP Both]        |   |                              |                                             |
| event authentication-failure | G | Set Authentication failure   | switch(config)#event authentication-failure |
| [Systemlog SMTP Both]        |   | event type                   | both                                        |
| event                        | G | Set s ring topology          | switch(config)#event                        |
| Ring-topology-change         |   | changed event type           | ring-topology-change both                   |
| [Systemlog SMTP Both]        |   |                              |                                             |
| event systemlog              | I | Set port event for system    | switch(config)#interface fastethernet 3     |
| [Link-UP Link-Down Both]     |   | log                          | switch(config-if)#event systemlog both      |
| event smtp                   | I | Set port event for SMTP      | switch(config)#interface fastethernet 3     |
| [Link-UP Link-Down Both]     |   |                              | switch(config-if)#event smtp both           |
| show event                   | Р | Show event selection         | switch#show event                           |
| no event device-cold-start   | G | Disable cold start event     | switch(config)#no event device-cold-start   |
| no event                     | G | Disable Authentication       | switch(config)#no event                     |
| authentication-failure       |   | failure event typ            | authentication-failure                      |
| no event                     | G | Disable ring topology        | switch(config)#no event                     |
| ring-topology-change         |   | changed event type           | ring-topology-change                        |
| no event systemlog           | I | Disable port event for       | switch(config)#interface fastethernet 3     |
|                              |   | system log                   | switch(config-if)#no event systemlog        |
| no event smpt                | I | Disable port event for       | switch(config)#interface fastethernet 3     |
|                              |   | SMTP                         | switch(config-if)#no event smtp             |
| show systemlog               | Р | Show system log client &     | switch#show systemlog                       |
|                              |   | server information           |                                             |

#### 6.14 SNTP Commands Set

| Commands      | Level | Description               | Example                      |
|---------------|-------|---------------------------|------------------------------|
| sntp enable   | G     | Enable SNTP function      | switch(config)#sntp enable   |
| sntp daylight | G     | Enable daylight saving    | switch(config)#sntp daylight |
|               |       | time, if SNTP function is |                              |
|               |       | inactive, this command    |                              |
|               |       | can't be applied.         |                              |

| sntp daylight-period    | G | Set period of daylight     | switch(config)# sntp daylight-period  |
|-------------------------|---|----------------------------|---------------------------------------|
| [Start time] [End time] |   | saving time, if SNTP       | 20060101-01:01 20060202-01-01         |
|                         |   | function is inactive, this |                                       |
|                         |   | command can't be           |                                       |
|                         |   | applied.                   |                                       |
|                         |   | Parameter format:          |                                       |
|                         |   | [yyyymmdd-hh:mm]           |                                       |
| sntp daylight-offset    | G | Set offset of daylight     | switch(config)#sntp daylight-offset 3 |
| [Minute]                |   | saving time, if SNTP       |                                       |
|                         |   | function is inactive, this |                                       |
|                         |   | command can't be           |                                       |
|                         |   | applied.                   |                                       |
| sntp ip                 | G | Set SNTP server IP, if     | switch(config)#sntp ip 192.169.1.1    |
| [IP]                    |   | SNTP function is inactive, |                                       |
|                         |   | this command can't be      |                                       |
|                         |   | applied.                   |                                       |
| sntp timezone           | G | Set timezone index, use    | switch(config)#sntp timezone 22       |
| [Timezone]              |   | "show sntp timzezone"      |                                       |
|                         |   | command to get more        |                                       |
|                         |   | information of index       |                                       |
|                         |   | number                     |                                       |
| show sntp               | Р | Show SNTP information      | switch#show sntp                      |
| show sntp timezone      | Р | Show index number of       | switch#show sntp timezone             |
|                         |   | time zone list             |                                       |
| no sntp                 | G | Disable SNTP function      | switch(config)#no sntp                |
| no sntp daylight        | G | Disable daylight saving    | switch(config)#no sntp daylight       |
|                         |   | time                       |                                       |

# 6.15 Ring Commands Set

| Commands                  | Level | Description             | Example                             |
|---------------------------|-------|-------------------------|-------------------------------------|
| Ring enable               | G     | Enable Ring             | switch(config)# Ring enable         |
| Ring master               | G     | Enable ring master      | switch(config)# Ring master         |
| Ring couplering           | G     | Enable couple ring      | switch(config)# Ring couplering     |
| Ring dualhoming           | G     | Enable dual homing      | switch(config)# Ring dualhoming     |
| Ring ringport             | G     | Configure 1st/2nd Ring  | switch(config)# Ring ringport 7 8   |
| [1st Ring Port] [2nd Ring |       | Port                    |                                     |
| Port]                     |       |                         |                                     |
| Ring couplingport         | G     | Configure Coupling Port | switch(config)# Ring couplingport 1 |
| [Coupling Port]           |       |                         |                                     |
| Ring controlport          | G     | Configure Control Port  | switch(config)# Ring controlport 2  |
| [Control Port]            |       |                         |                                     |
| Ring homingport           | G     | Configure Dual Homing   | switch(config)# Ring homingport 3   |
| [Dual Homing Port]        |       | Port                    |                                     |
| show Ring                 | Р     | Show the information of | switch#show Ring                    |
|                           |       | Ring                    |                                     |
| no Ring                   | G     | Disable Ring            | switch(config)#no Ring              |
| no Ring master            | G     | Disable ring master     | switch(config)# no Ring master      |
| no Ring couplering        | G     | Disable couple ring     | switch(config)# no Ring couplering  |
| no Ring dualhoming        | G     | Disable dual homing     | switch(config)# no Ring dualhoming  |

# 7. SWITCH OPERATION

#### 7.1 Address Table

The Switch is implemented with an address table. This address table composed of many entries. Each entry is used to store the address information of some node in network, including MAC address, port no, etc. This in-formation comes from the learning process of Ethernet Switch.

#### 7.2 Learning

When one packet comes in from any port, the Switch will record the source address, port no. And the other related information in address table. This information will be used to decide either forwarding or filtering for future packets.

#### 7.3 Forwarding & Filtering

When one packet comes from some port of the Ethernet Switching, it will also check the destination address besides the source address learning. The Ethernet Switching will lookup the address-table for the destination address. If not found, this packet will be forwarded to all the other ports except the port, which this packet comes in. And these ports will transmit this packet to the network it connected. If found, and the destination address is located at different port from this packet comes in, the Ethernet Switching will forward this packet to the port where this destination address is located according to the information from address table. But, if the destination address is located at the same port with this packet comes in, then this packet will be filtered. Thereby increasing the network throughput and availability

#### 7.4 Store-and-Forward

Store-and-Forward is one type of packet-forwarding techniques. A Store-and-Forward Ethernet Switching stores the incoming frame in an internal buffer, do the complete error checking before transmission. Therefore, no error packets occurrence, it is the best choice when a network needs efficiency and stability.

The Ethernet Switch scans the destination address from the packet-header, searches the routing table pro-vided for the incoming port and forwards the packet, only if required. The fast forwarding makes the switch attractive for connecting servers directly to the network, thereby increasing throughput and availability. How-ever, the switch is most commonly used to segment existence hubs, which nearly always improves overall performance. An Ethernet Switching can be easily configured in any Ethernet network environment to significantly boost bandwidth using conventional cabling and adapters.

Due to the learning function of the Ethernet switching, the source address and corresponding port number of each incoming and outgoing packet are stored in a routing table. This information is subsequently used to filter packets whose destination address is on the same segment as the source address. This confines network traffic to its respective domain and reduce the overall load on the network.

The Switch performs "Store and forward" therefore, no error packets occur. More reliably, it reduces the re-transmission rate. No packet loss will occur.

## 7.5 Auto-Negotiation

The STP ports on the Switch have built-in "Auto-negotiation". This technology automatically sets the best possible bandwidth when a connection is established with another network device (usually at Power On or Reset). This is done by detect the modes and speeds at the second of both device is connected and capable of, both 10Base-T and 100Base-TX devices can connect with the port in either Half- or Full-Duplex mode.

| If attached device is:         | 100Base-TX port will set to:         |
|--------------------------------|--------------------------------------|
| 10Mbps, no auto-negotiation    | 10Mbps.                              |
| 10Mbps, with auto-negotiation  | 10/20Mbps (10Base-T/Full-Duplex)     |
| 100Mbps, no auto-negotiation   | 100Mbps                              |
| 100Mbps, with auto-negotiation | 100/200Mbps (100Base-TX/Full-Duplex) |

# Appendix A—RJ-45 Pin Assignment

#### A.1 Switch's RJ-45 Pin Assignments

1000Mbps, 1000Base T

| Contact | MDI    | MDI-X  |
|---------|--------|--------|
| 1       | BI_DA+ | BI_DB+ |
| 2       | BI_DA- | BI_DB- |
| 3       | BI_DB+ | BI_DA+ |
| 4       | BI_DC+ | BI_DD+ |
| 5       | BI_DC- | BI_DD- |
| 6       | BI_DB- | BI_DA- |
| 7       | BI_DD+ | BI_DC+ |
| 8       | BI_DD- | BI_DC- |

Implicit implementation of the crossover function within a twisted-pair cable, or at a wiring panel, while not expressly forbidden, is beyond the scope of this standard.

#### The standard cable, RJ-45 pin assignment

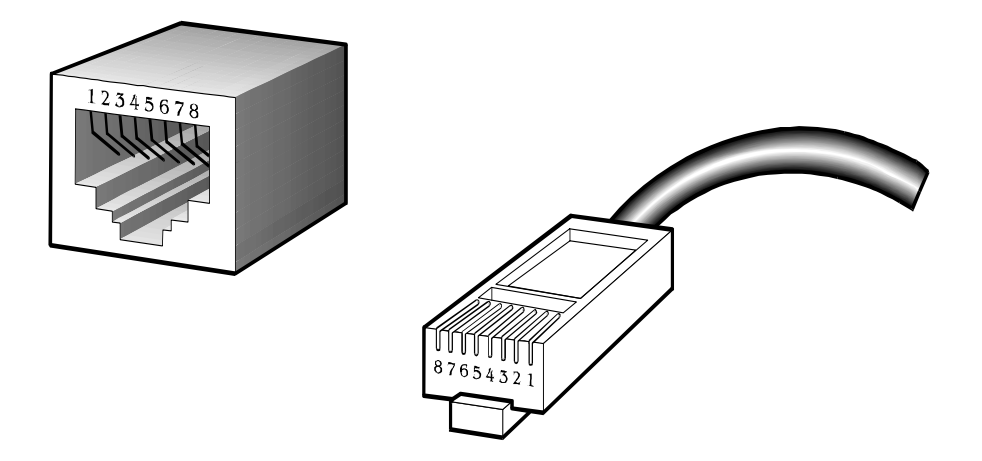

The standard RJ-45 receptacle/connector

There are 8 wires on a standard UTP/STP cable and each wire is color-coded. The following shows the pin allocation and color of straight cable and crossover cable connection:

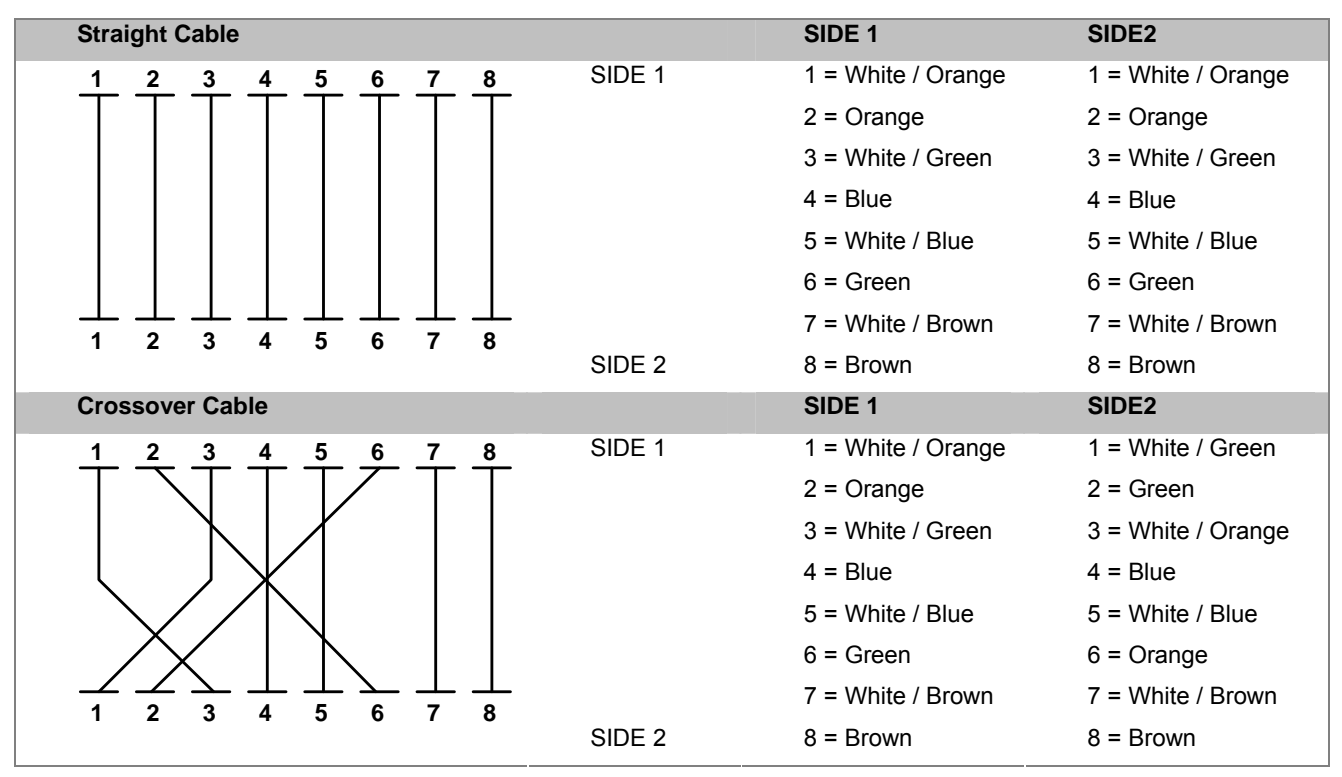

Figure A-1: Straight-Through and Crossover Cable

Please make sure your connected cables are with same pin assignment and color as above picture before deploying the cables into your network.

# **Appendix B Troubles shooting**

- Verify that is using the right power source (DC 12-48V), please don't use the DC power source output higher than 48V, or it may damage this device.
- Select the proper UTP/STP cable to construct the user network. Use unshielded twisted-pair (UTP) or shield twisted-pair (STP) cable for RJ-45 connections that depend on the connector type the switch equipped: 100 Ω Category 3, 4 cable for 10Mbps connections, 100 Ω Category 5 cable for 100Mbps connections, or 100 Ω Category 5e/6 cable for 1000Mbps connections. Also be sure that the length of any twisted-pair connection does not exceed 100 meters (328 feet).
- Diagnosing LED Indicators: To assist in identifying problems, the switch can be easily monitored through panel indicators, which describe common problems the user may encounter and where the user can find possible solutions.
- If the power indicator does not light on when the power cord is plugged in, you may have a problem with power cord. Then check for loose power connections, power losses or surges at power outlet. If you still cannot resolve the problem, contact the local dealer for assistance.
- If the LED indicators are normal and the connected cables are correct but the packets still cannot be transmitted. Please check the user system's Ethernet devices' configuration or status

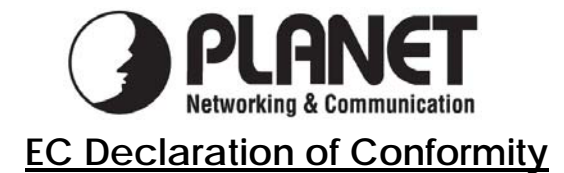

For the following equipment:

\*Type of Product: 4-Port 10/100/1000Mbps + 4G TP/SFP Combo Managed Industrial Switch \*Model Number: IGS-8044MT

\* Produced by: Manufacturer's Name :

Manufacturer's Address:

**Planet Technology Corp.** 10F., No.96, Minquan Rd., Xindian Dist., New Taipei City 231, Taiwan (R.O.C.).

is herewith confirmed to comply with the requirements set out in the Council Directive on the Approximation of the Laws of the Member States relating to Electromagnetic Compatibility Directive on (2004/108/EC).

For the evaluation regarding the EMC, the following standards were applied:

| EN 55022       | (2006)                      |  |
|----------------|-----------------------------|--|
| EN 61000-3-2   | (2006)                      |  |
| EN 61000-3-3   | (1995 + A1:2001 + A:2005)   |  |
| EN 55024       | (1998 + A1: 2001 + A2:2003) |  |
| IEC 61000-4-2  | (Edition 1.2: 2001-04)      |  |
| IEC 61000-4-3  | (Edition 3.0: 2006)         |  |
| IEC 61000-4-4  | (2004)                      |  |
| IEC 61000-4-5  | (Edition 2.0: 2005)         |  |
| IEC 61000-4-6  | (Edition 2.2: 2006)         |  |
| IEC 61000-4-8  | (Edition 1.1: 2001-03)      |  |
| IEC 61000-4-11 | (Second Edition: 2004-03)   |  |
|                |                             |  |

**Responsible for marking this declaration if the:** 

Manufacturer Authorized representative established within the EU

Authorized representative established within the EU (if applicable):

Company Name: Planet Technology Corp.

Company Address: 10F., No.96, Minquan Rd., Xindian Dist., New Taipei City 231, Taiwan (R.O.C.)

Person responsible for making this declaration

Name, Surname Kent Kang

Position / Title : <u>Product Manager</u>

Kent Kong

Legal Signature

#### <u>Taiwan</u> Place

**29, Feb., 2012** Date

PLANET TECHNOLOGY CORPORATION